# ASC400 Automatyczny Komputerowy System

Instrukcja Obsługi

# Spis treści

| 1 Ogólne wprowadzenie                                             | 1  |
|-------------------------------------------------------------------|----|
| 1.1 Ogólne zapisy                                                 | 1  |
| 1.2 Funkcje i specyfikacje                                        | 1  |
| 1.3 Standaryzacja                                                 | 2  |
| 1.4 Metoda działania                                              | 3  |
| 1.5 Wstęp do interfejsu działania                                 | 3  |
| 2 Działania podstawowe                                            | 5  |
| 2.1 Podstawowe funkcje interfejsu szycia maszyny do szycia wzorów | 5  |
| 2.2 Podstawowe procedury obsługi maszyny do szycia wzorów         | 6  |
| 2.3 Wprowadzanie danych wzoru P                                   | 14 |
| 2.4 Edycja wzoru P                                                | 17 |
| 2.5 Kopiowanie wzoru P                                            | 18 |
| 2.6 Wybór wzoru P                                                 | 19 |
| 2.7 Funkcje interfejsu szycia wzoru P                             | 20 |
| 3 Instrukcje działania                                            | 25 |
| 3.1Działania podstawowe                                           | 25 |
| 3.2 Działania ze zwykłymi wzorami                                 |    |
| 3.3 Rejestracja wzoru                                             | 29 |
| 3.4 Nazywanie wzoru                                               |    |
| 3.5 Ustawienie pośredniej stopki                                  | 31 |
| 3.6 Uzwojenie                                                     | 31 |
| 3.7 Wybór wzoru                                                   |    |
| 3.8 Ustawienie danych szycia                                      |    |
| 3.9 Rejestracja wzoru P                                           |    |
| 3.10 Działanie licznika                                           |    |
| 3.11 Zatrzymanie awaryjne                                         |    |
| 4 Działanie wzoru łączonego (wzór C)                              |    |
| 4.1 Wprowadzanie danych wzoru C                                   |    |
| 4.2 Edycja wzoru C                                                |    |
| 4.3 Wybór wzoru C                                                 | 41 |
| 4.4 Test szycia wzoru C                                           | 42 |
| 4.5 Ustawienie pośredniej stopki pojedynczego ściegu              | 45 |
| 5 Edycja wzoru                                                    | 47 |
| 5.1 Wejście w tryb edycji wzoru                                   | 47 |
| 5.2 Edycja wzoru                                                  | 50 |
| 5.3 Wyjście z trybu edycji wzoru                                  | 55 |
| 6 Funkcja informacyjna                                            | 57 |
| 6.1 Informacje o konserwacji i naprawie                           | 57 |
| 6.2 Czas konserwacji i naprawy                                    | 58 |
| 6.3 Alarm                                                         | 60 |
| 6.4 Kontrola produkcji                                            | 60 |
| 6.5 Ustawienia na kontroli produkcji                              | 62 |
| 6.6 Wyświetlanie gwintowanego elementu                            | 65 |

| Ogólne                                        | ASC400 Automatyczny Komputerowy System |
|-----------------------------------------------|----------------------------------------|
| 6.7 Zapis alarmu                              |                                        |
| 6.8 Zapis działania                           |                                        |
| 6.9 Ustawienie hasła okresowego               |                                        |
| 6.10 Inteligentna kontrola obecności          |                                        |
| 6.11 Przycisk informacyjny                    | 74                                     |
| 7 Funkcje komunikacji                         |                                        |
| 7.1 O dostępnych danych                       |                                        |
| 7.2 Działania                                 |                                        |
| 7.3 Transfer wzoru                            | 77                                     |
| 7.3.1 Wprowadzenie wzoru z dysku U            |                                        |
| 7.3.2 Wzór wyjściowy z dysku U                |                                        |
| 7.4 Transfer parametru                        |                                        |
| 7.5 Aktualizacja oprogramowania               |                                        |
| 8 Ustawienie trybu i parametru                |                                        |
| 8.1 Uprowadzenie ustawienia trybu i paramet   | ru                                     |
| 8.2 Ustawienie parametrów poziomu 1           |                                        |
| 8.2.1 Lista parametrów poziomu 1              |                                        |
| 8.3 Ustawienie parametrów poziomu 2           |                                        |
| 8.3.1 Lista parametrów poziomu 2              |                                        |
| 8.4 Ustawienie licznika                       |                                        |
| 8.5 Zmiana typu szycia                        |                                        |
| 8.6 Wejście do edycji wzoru                   |                                        |
| 8.7 Długości ściegu                           |                                        |
| 8.8 Inicjacja                                 |                                        |
| 8.9 Zapytanie o wersję oprogramowania         |                                        |
| 8.10 Blokada klawiatury                       |                                        |
| 8.11 Wsparcie i odzyskiwanie parametru        |                                        |
| 8.12 Tryb testu                               |                                        |
| 8.13 Ustawienie edycji parametru wzoru        |                                        |
| 9 Załącznik 1                                 |                                        |
| 9.1 Lista ostrzeżeń                           |                                        |
| 9.2 Lista wskazówek                           |                                        |
| 10 Załącznik 2                                |                                        |
| 10.1 Rozmiar instalacji skrzynki sterowniczej |                                        |
| 10.2 Rozmiar instalacji panelu operacyjnego.  |                                        |

# 1 Ogólne wprowadzenie

# 1.1 Zapisy ogólne

Komputerowy system sterowania serii ASC400 przemysłowych maszyn do szycia: 1) Zastosuj wiodącą na świecie technologię sterowania serwomechanizmem AC na silniku wału głównego, który charakteryzuje się wysokim momentem obrotowym, dobrą wydajnością, stabilną prędkością i niskim poziomem hałasu; 2) Zróżnicowany projekt panelu sterowania może spełniać specjalne wymagania użytkowników; 3) System przyjmuje strukturę w stylu niemieckim, która zapewnia łatwą instalację i naprawę; 4) Oprogramowanie sterujące można aktualizować poprzez zdalną komunikację, która pomaga użytkownikom w ciągłym ulepszaniu funkcji produktów.

| NR | Rodzaj sterowania               | Komputerowy system sterowania serii ASC400 przemysłowych maszyn do szycia wzorów |  |  |
|----|---------------------------------|----------------------------------------------------------------------------------|--|--|
| 1  | Zakres szycia                   | X(Lewo/Prawo) Y (Przód/Tył)                                                      |  |  |
|    |                                 | 1000 x 750                                                                       |  |  |
| 2  | Max. prędkość szycia            | 2500 obr/min (jeśli skok szycia wynosi poniżej 3mm)                              |  |  |
| 3  | Długość ściegu                  | 0.1~12.7mm (Min. rozdzielczość: 0.05mm)                                          |  |  |
| 4  | Ruch podawania stopki           | Przerywany posuw (napęd dwuwałowy za pomocą silnika krokowego)                   |  |  |
| 5  | Skok igielnicy                  | 41,2 mm                                                                          |  |  |
| 6  | Igły                            | DP×5、DP×17                                                                       |  |  |
| 7  | Podniesienie ramy podawania     | Max 25mm (Typ pneumatyczny: Max 30mm)                                            |  |  |
| 8  | Pośrednia stopka<br>Skok        | Standard 4mm ( $0^{\sim}10$ mm)                                                  |  |  |
| 9  | Podnoszenie pośredniej          | 20mm                                                                             |  |  |
|    | stopki                          | 2011111                                                                          |  |  |
| 10 | Czółenko                        | Haczyk półobrotowy o podwójnej pojemności                                        |  |  |
| 11 | Pamięć danych o<br>wzorach      | Dysk U                                                                           |  |  |
| 12 | Zatrzymanie funkcji             | Używany do zatrzymania maszyny podczas szycia                                    |  |  |
| 13 |                                 | Umożliwia powiększanie lub zmniejszanie wzoru w kierunku X                       |  |  |
|    | Funkcja skalowania              | lub Y pojedynczo podczas szycia wzoru                                            |  |  |
|    |                                 | Skala: 1% $\sim$ 400% (dostosowanie o 0.1%% w każdym kroku)                      |  |  |
| 14 | Metoda skalowania               | Metoda zmiany długości każdego ściegu szycia                                     |  |  |
| 15 | Ograniczenie szycia<br>Prędkość | 200 <sup>~</sup> 2500 obr/min (zmiana 100 obr/min w każdym kroku)                |  |  |
| 16 | Funkcja wyboru<br>Wzór          | Metoda wyboru numeru wzoru                                                       |  |  |
| 17 | Licznik dolnej nici             | Metoda w górę/w dół (0 $\sim$ 65535)                                             |  |  |
| 18 | Licznik szycia                  | Metoda w górę/w dół (0~9999)                                                     |  |  |

# 1.2 Funkcje i Specyfikacje

| 19<br>20 | Ustawienie drugiego<br>punktu początkowego<br>Silnik do szycia | Użyj przełącznika ręcznego, aby przesunąć igły do losowo<br>wybranej pozycji w ramach<br>zakresu do szycia i ustaw, jak drugi punkt początkowy.<br>Serwomotor |
|----------|----------------------------------------------------------------|----------------------------------------------------------------------------------------------------|
| 21       | Funkcja zatrzymywania<br>igły na najwyższej<br>pozycji.        | Po zakończeniu szycia, igłę można przesunąć do najwyższej<br>pozycji.                                                                                         |
| 22       | Pobór mocy                                                     | 600W                                                                                                    |
| 23       | Temperatura robocza<br>Zakres                                  | 0°C~45℃                                                                                                    |
| 24       | Wilgotność robocza<br>Zakres                                   | $35\%\!\sim\!85\%$ (Brak skraplania rosy)                                                                                                    |
| 25       | Napięcie liniowe                                               | AC 220V ± 10%; 50/60Hz                                                                                                    |

K Efektywna norma dla produktu: QCYXDK0004-2016 《Komputerowy System Sterowania Maszyny do Szycia Przemysłowego》

# 1.3 Standaryzacja

Klawisze funkcyjne obejmują powszechnie znane cyfry, rozpoznawalne dla użytkowników w każdym kraju.

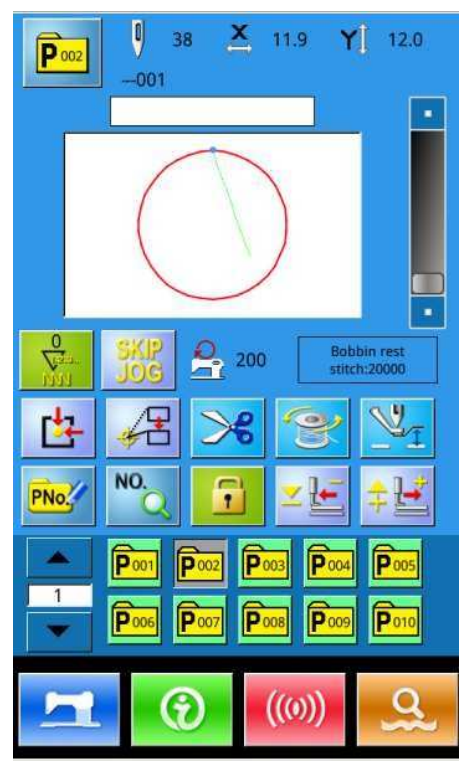

# 1.4 Metoda działania

Dzięki zastosowaniu zaawansowanej technologii dotykowej, przyjaznych dla użytkownika interfejsów i łatwej obsługi, panel ASC400 stanowi rewolucję w codziennym użytkowaniu. Dotykając panelu palcami lub innymi przedmiotami, użytkownicy mogą zakończyć odpowiednie operacje. Jednak, podczas użytkowania, użytkownicy powinni unikać dotykania ekranu ostrymi przedmiotami, aby zapobiec powstawaniu szkód.

# 1.5 Wstęp do interfejsu działania

# (1) Interfejs szycia wzoru P

Użytkownik może wprowadzić interfejs szycia wzoru P z niebieskim tłem bezpośrednio po włączeniu urządzenia.

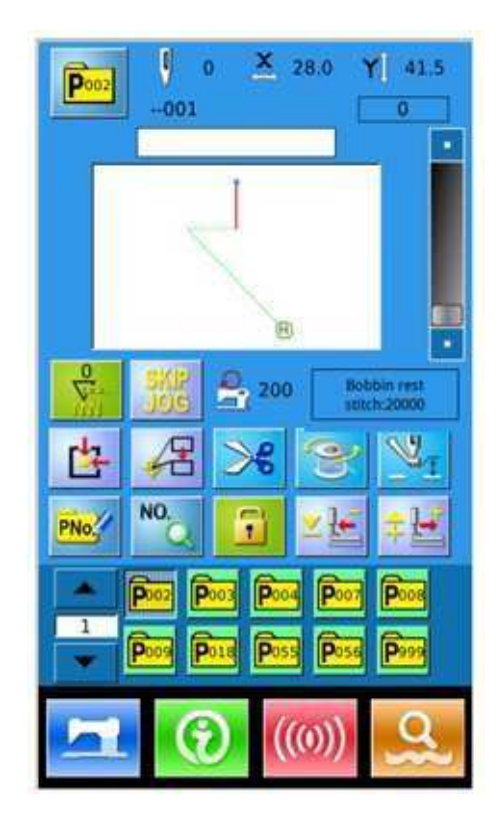

# (2) Interfejs wprowadzania danych wzoru P

Ogólne

Interfejs wprowadzania danych wzoru P jest pokazany na zdjęciu z prawej (z fioletowym tłem).

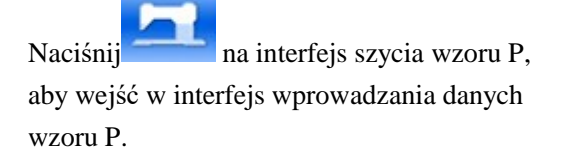

Uwaga: tylko jeśli parametr U207 jest ustawiony na ON, interfejs szycia wzoru P może zostać przesunięty do interfejsu wprowadzania danych wzoru P. (Parametr U207 jest używany do wyświetlania interfejsu wprowadzania danych wzoru P).

#### (3) Interfejs wprowadzania danych

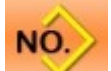

Naciśnij na interfejs wprowadzania danych wzoru P, aby wejść w interfejs wprowadzania danych.

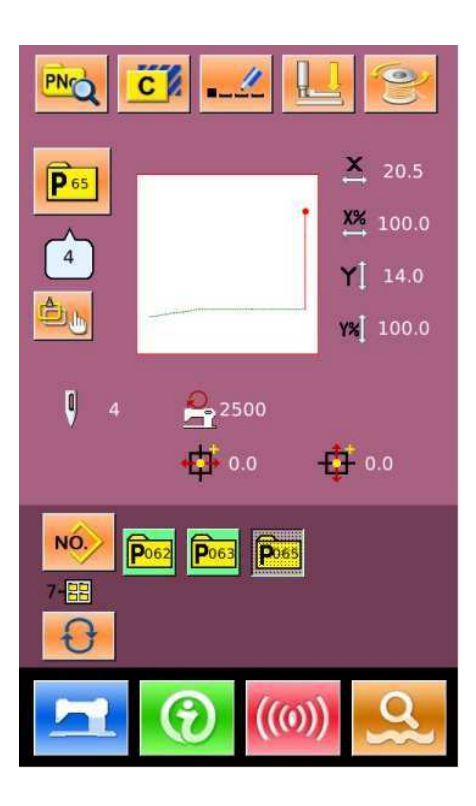

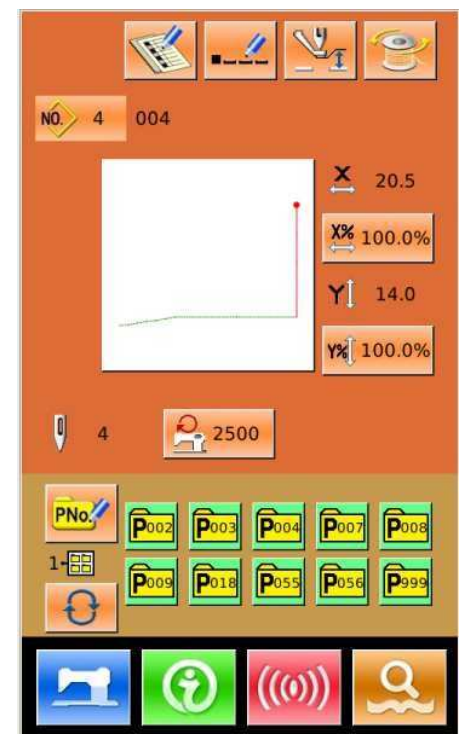

2 Działania podstawowe2.1 Podstawowe funkcje interfejsu szycia maszyny do szycia wzorów

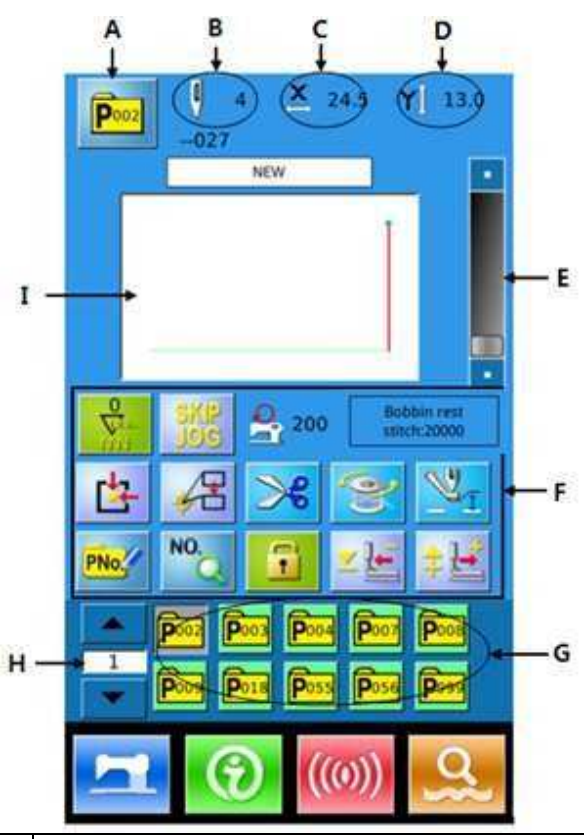

| Nr | Funkcja                                               | Opis                                                                                                    |  |
|----|-------------------------------------------------------|----------------------------------------------------------------------------------------------------|--|
| А  | Numer wzoru P<br>Wyświetlacz                          | Wyświetlanie numeru wzoru P.                                                                                                    |  |
| В  | Numer wzoru ściegu<br>Wyświetlacz                     | Wyświetlanie numer ściegu wybranego kształtu szycia.                                                                                               |  |
| С  | Wyświetlanie<br>rzeczywistego rozmiaru<br>X           | Wyświetlanie rzeczywistego rozmiaru X wybranego kształtu szycia.                                                                                   |  |
| D  | Wyświetlanie<br>rzeczywistego rozmiaru<br>Y           | Wyświetlanie rzeczywistego rozmiaru Y wybranego kształtu szycia.                                                                                   |  |
| Ε  | Ustawienie prędkości<br>szycia                        | Zmiana prędkości szycia.                                                                                                    |  |
| F  | Klawisz edycji<br>każdego parametru<br>funkcjonalnego | <ul> <li>: ustawienie licznika dolnej nici (numer ściegu)</li> <li>: pomijanie funkcji</li> <li>: wyświetlanie prędkości szycia maszyny</li> </ul> |  |

| Nr | Funkcja                         | Opis                                                                                                    |
|----|---------------------------------|----------------------------------------------------------------------------------------------------|
|    |                                 | : powrót do punktu początkowego                                                                                                    |
|    |                                 | : przejście do punktu początkowego szycia                                                                                                    |
|    |                                 | Representational second second |
|    |                                 | : nawijanie nici                                                                                                    |
|    |                                 | : ustawienie pośredniej stopki                                                                                                    |
|    |                                 | PNOC: Skróty klawiszowe P używane do rejestracji do 999 wzorców P                                                                                                    |
|    |                                 | NO.<br>: szukaj nazwy wzoru                                                                                                    |
|    |                                 | : jeśli blokada nie działa, użytkownik może zmienić wzór ręcznie, nie automatycznie; po zablokowaniu, wzór można zmienić automatycznie, nie ręcznie.                                                                                                    |
|    |                                 | z 🔚 : stopka przesuwa się do tyłu                                                                                                    |
|    |                                 | stopka przesuwa się do przodu                                                                                                    |
| G  | Wybór wzoru                     | Wyświetlanie zarejestrowanych wzorów P, naciśnij, aby przejść do interfejsu wprowadzania                                                                                                    |
|    |                                 | danych. Ten klucz nie jest wyświetlany w ustawieniach początkowych.                                                                                                    |
| Н  | Klawisz strony pliku<br>wzoru P | Zmiana grupy wzoru P obracając stronę                                                                                                    |
| Ι  | Wyświetlanie kształtu<br>wzoru  | Wyświetla kształt obecnie szytego wzoru.                                                                                                    |

### 2.2 Podstawowe procedury obsługi maszyny do szycia wzorów

1. Załadowanie wzorów z dysku U: użytkownik musi załadować wzór do szycia z dysku U do panelu sterowania (lub wygenerować wzór poprzez tworzenie wzoru). Procedur załadowania wzoru do panelu sterowania jest następująca:

#### Załadowanie wzoru z dysku U

Interfejs do szycia wzorów (z niebieskim tłem) wyświetli się automatycznie po uruchomieniu maszyny. Naciśnij,

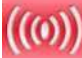

aby wejść w interfejs komunikacyjny (jak pokazano na zdjęciu z prawej),

skąd możesz załadować wzory z dysku U.

A: Pobierz wzory z dysku U do panelu sterowania

B: Wyeksportuj wzory zapisane w panelu sterowania na dysk U.

Metody nazewnictwa wzorców w dysku U: Nazwij wzory do załadowania z dysku

U w następujący sposób:

Format standardowy: 001~999+vdt

Inne formaty: PLT, DST, DSB, DXF, VDTD, 3LD, itp.

Formaty te nie są rozpoznawane przez system. (W warunkach domyślnych nazwa wzoru pozostanie taka sama, a zatem użytkownik będzie mógł wyszukiwać wzór po nazwie).

Katalog wzorów na dysku U jest pokazany na zdjęciu z prawej strony:

※ Wzory z dysku U mogą być zapisane w każdym katalogu na dysku U;

 ※ Wzory na panelu sterowania zostaną zapisane w pliku o nazwie DH\_PAT na dysku U;

※ Wzory do szycia przez dysk U zapisywane są w katalogu "aktualizacja".

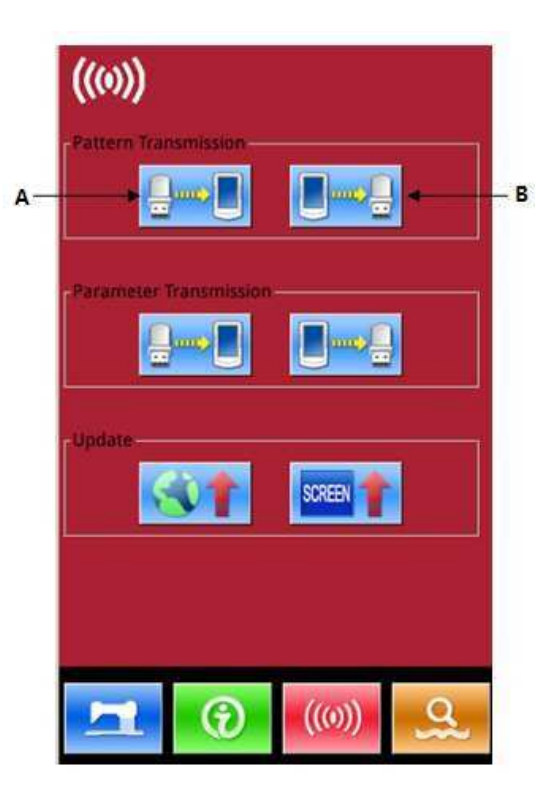

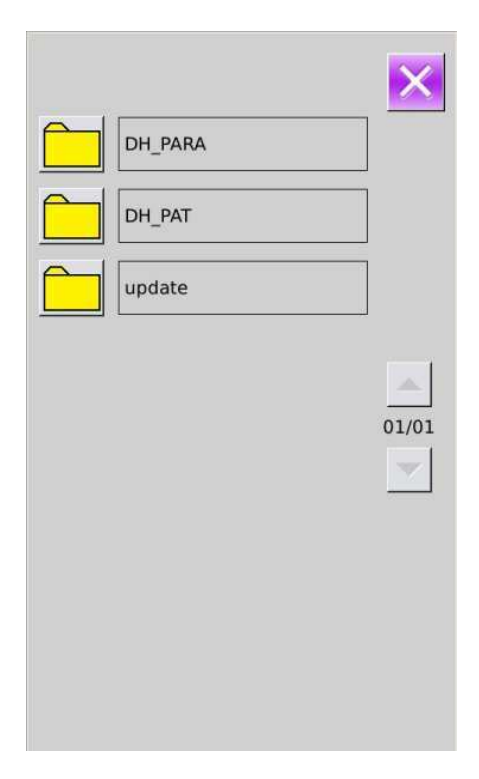

Kliknij którykolwiek z folderów i wejdź w interfejsu, aby załadować wzory z dysku U na panel sterowania.

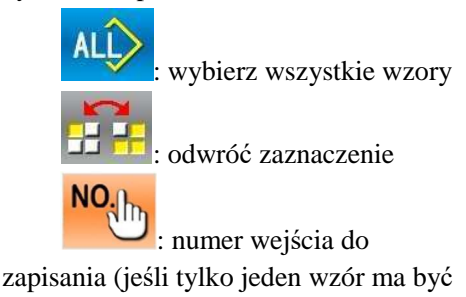

#### załadowany)

: usuń wzory

| USB Pattern                  | ×     |
|------------------------------|-------|
| 001.VDT                      |       |
| 002.VDT                      |       |
| 011.VDT                      |       |
| 012.VDT                      |       |
| 015.VDT                      | 01/14 |
| 035.VDT                      |       |
| 047.VDT                      | NO    |
| 048.VDT                      |       |
| 049.VDT                      |       |
| Same name with saved pattern |       |

Po wybraniu wzorów do załadowania,

naciśnij *k*, aby zakończyć operację. Importowane wzory zostaną zapisane według ich numerów.

Uwaga: istniejące wzory nie zostaną ujęte.

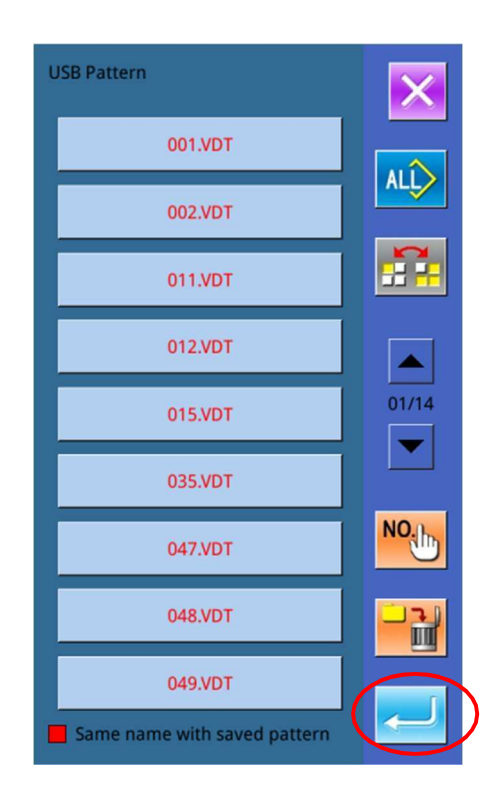

Nie można załadować wzorców z nazwami plików, ponieważ ich nazwy są takie same jak istniejących wzorów w panelu sterowania. Użytkownik może wprowadzić swoje numery ręcznie w celu importowania.

Naciśnij Notec, aby wprowadzić numer interfejsu wejścia, aby ręcznie wprowadzić numer docelowy i naciśnij Enter, aby zakończyć operację zapisywania.

Uwaga: wzory o tych samych numerach można importować tylko jeden po drugim; użytkownik

nie może użyć wiele wzorów.

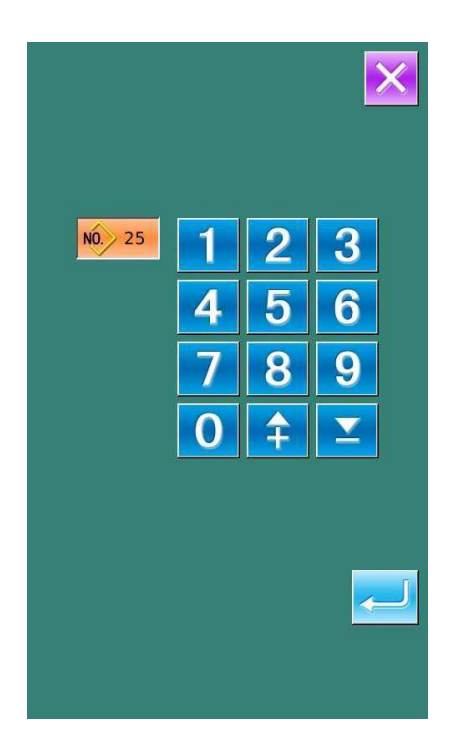

#### 2. Tworzenie nowych wzorów P

Tworzenie nowych wzorów P: importowane wzory są zwykłymi wzorami, dopóki nie zostaną zarejestrowane, jako wzory P. Numer wzoru musi być identyczny z numerem wzoru P, jakiego potrzebuje użytkownik. Procedura działania jest następująca:

Można zarejestrować do 999 wzorów P.

Naciśnij **PN**, aby wejść w interfejs szybkiego tworzenia wzoru.

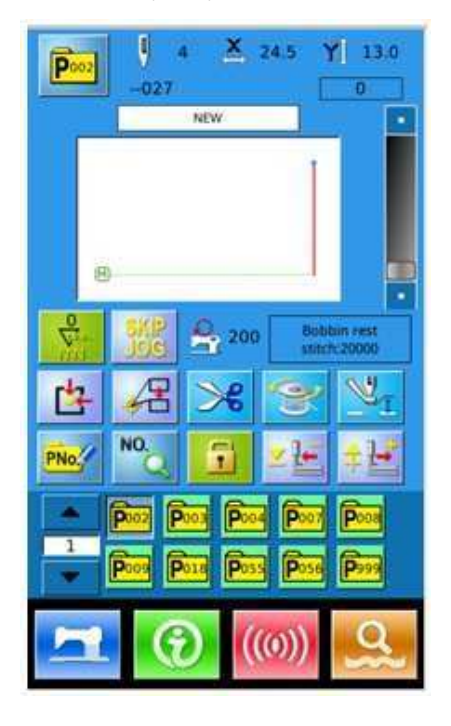

 $\mathbf{X}$ 

≄

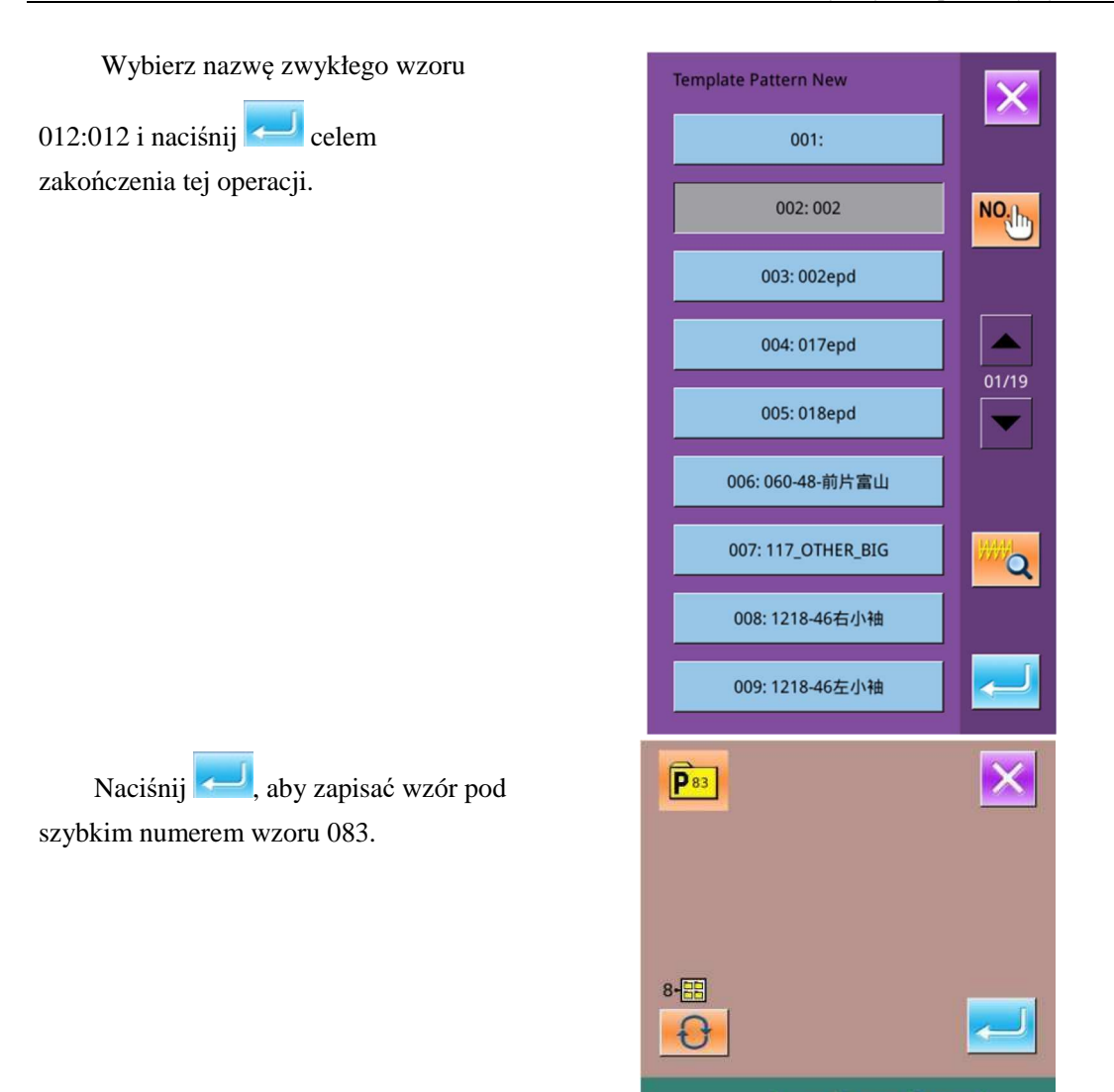

Po tym, jak system zamknie interfejs tworzenia wzoru P, nowo utworzony wzór P 083 wyświetli się na ekranie. Wzór P 083 zostanie zapisany pod interfejsem wzoru do szycia dla wygodnego użytku przez użytkownika.

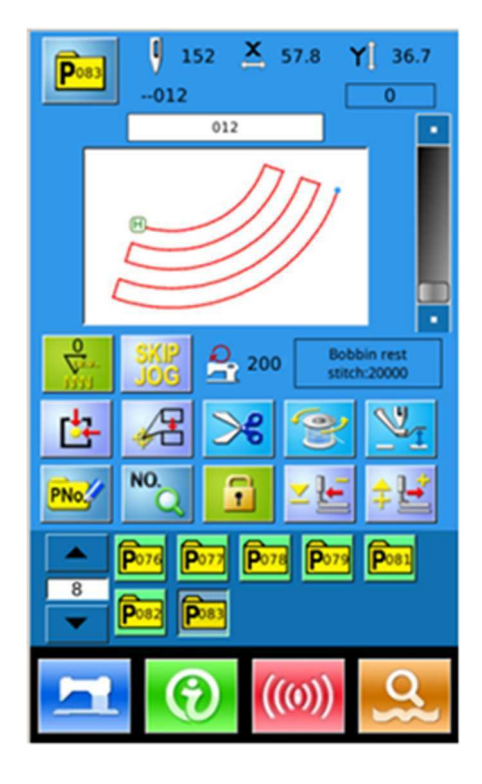

# 3. Wyszukiwanie wzoru

Użytkownik może wyszukać wzory według ich nazw w następujący sposób:

Naciśnij **Naci**, aby przejść do interfejsu wyszukiwania.

Uwaga: użytkownik może użyć nazwy wzoru do wyszukania i ustalenia numeru wzoru.

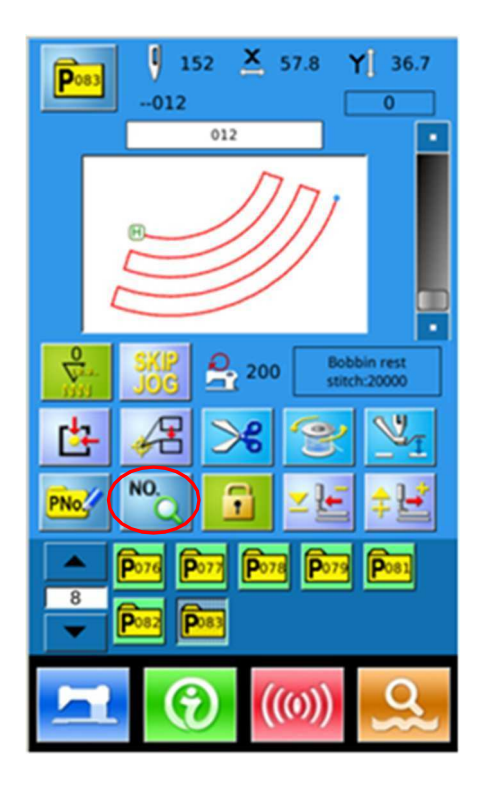

Naciśnij przycisk, stał aby wejść w interfejs wyszukiwania zaawansowanego.

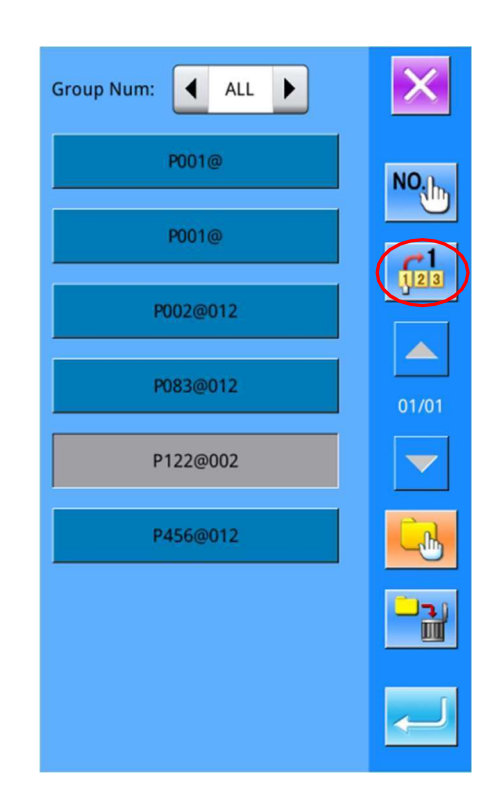

Użytkownika może przełączać się między językiem chińskim i angielskim, aby wprowadzić numer lub nazwę szukanego wzoru.

| 012  |               |     |     |   |       |              |      | ×     |
|------|---------------|-----|-----|---|-------|--------------|------|-------|
| N12- | 012           |     | P17 |   | P60   | P83          | Pg   | 99    |
|      |               |     |     |   |       |              | -    |       |
|      |               |     |     |   |       |              |      |       |
|      |               |     |     |   |       |              |      | -     |
| -    |               |     |     |   | (     |              |      |       |
|      |               |     |     |   |       |              | -    |       |
| ſ    |               |     |     |   |       |              | >>   | Clear |
| 1    | 2 3           | 4   | 5   | 6 | 7     | 8            | 9    | 0     |
| q v  | v e           | r   | t   | у | u     | ŧ            | 0    | р     |
| a    | s c           | I f | g   |   | h     | j k          |      |       |
| Ca   | z )<br>aps En | < c | -   | # | b   1 | n m<br>Backs | pace |       |

#### 4. Zmiana punktu początkowego szycia

Jeśli położenie zaimportowanego wzoru nie jest identyczne z wzorcem P, użytkownik może zmienić punkt początkowy szycia w zależności od potrzeb. Użytkownik może przejść do trybu zmiany punktu początkowego szycia, aby wykonać następujące operacje:

Naciśnij

s of

aby przejść do

interfejsu zmiany punktu początkowego szycia, jak pokazano na zdjęciu z prawej strony.

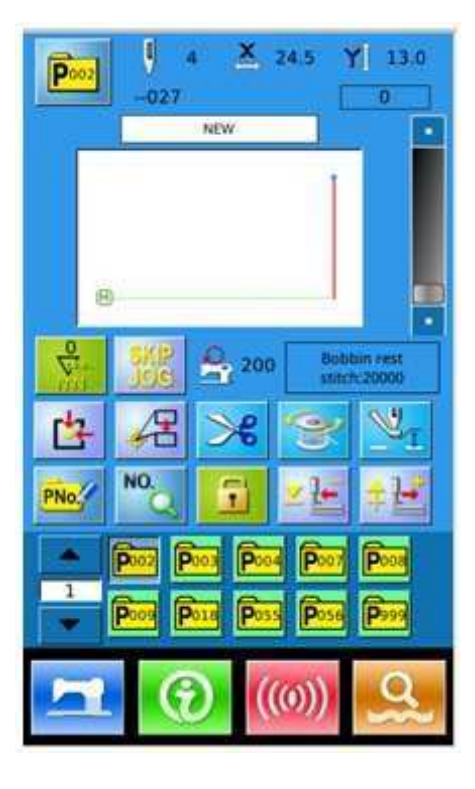

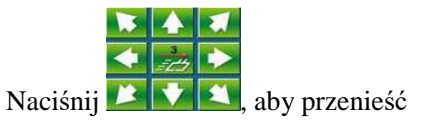

punkt początkowy szycia do wyznaczonego stanowiska.

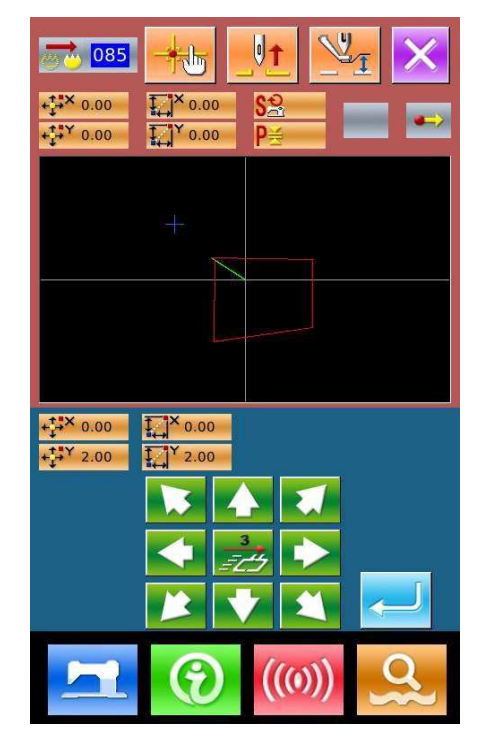

Naciśnij, **k**aby zakończyć

operację, cały wzór przeniesie się do wyznaczonego stanowiska.

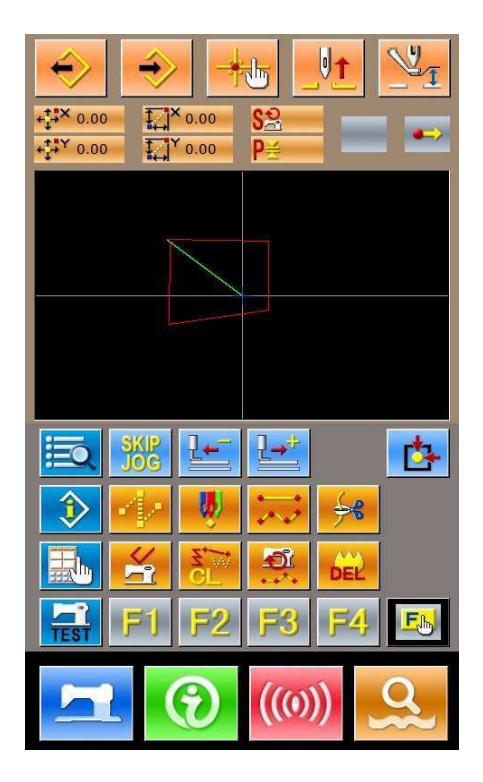

# 2.3 Wprowadzanie danych wzoru P

Wzór P składa się ze zwykłego wzoru i referencyjnych parametrów szycia (jak Wskaźnik skali X, Wskaźnik skali Y, ograniczenia prędkości itd.). Użytkownik nie musi ustawiać parametru za każdym razem, kiedy używa wzoru P.

Interfejs wprowadzania danych wzoru P jest pokazany na zdjęciu z prawej.

Można zarejestrować do 999 wzorów P.

Uwaga: tylko jeśli parametr U207 jest ustawiony na ON, interfejs szycia wzoru P może zostać przesunięty do interfejsu wprowadzania danych wzoru P. (Parametr U207 jest używany do określenia, czy wyświetlić interfejs wprowadzania danych wzoru P).

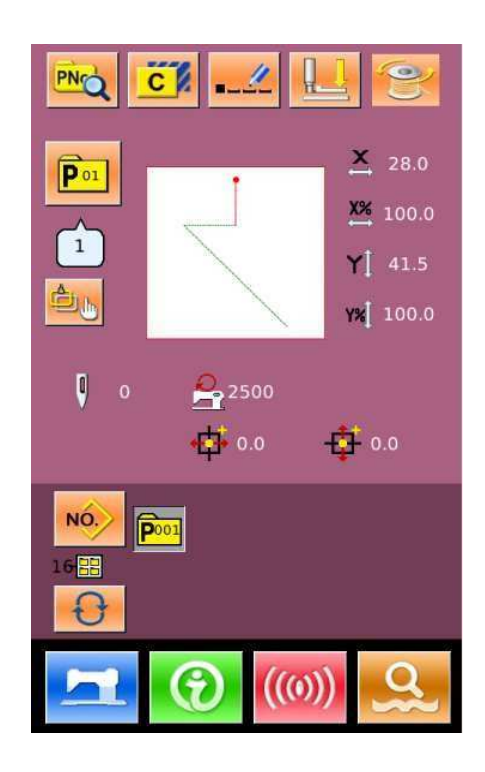

# Funkcje interfejsu szycia wzoru P:

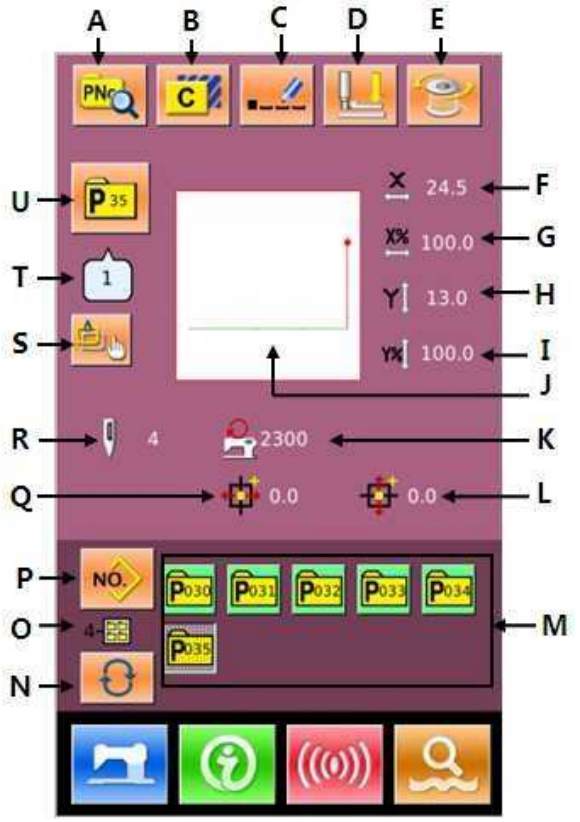

| Nr | Funkcje                                  | Opisy                                                        |  |
|----|------------------------------------------|--------------------------------------------------------------|--|
| А  | Edycja wzoru P                           | Edycja zawartości wzoru P.                                   |  |
| В  | Kopiowanie wzoru P                       | Kopiowanie bieżącego wzoru P i zapisanie jako nowy wzór.     |  |
| C  | Nazywanie wzoru                          | Można wprowadzić do 32 figur.                                |  |
| D  | Nawlekanie nici                          | Naciśnij, aby obniżyć pośrednią stopkę                       |  |
| Е  | Nawijanie                                | Wejdź w interfejs nawijania<br>Naciśnij aby nawinąć.         |  |
| F  | Wyświetlanie rzeczywistego<br>rozmiaru X | Wyświetla rzeczywisty rozmiar bieżącego wzoru w kierunku X   |  |
| G  | Ustawienie wskaźnika skali X             | Wyświetla rzeczywisty wskaźnik bieżącego wzoru w kierunku X. |  |
| Н  | Wyświetlanie rzeczywistego<br>rozmiaru Y | Wyświetla rzeczywisty rozmiar bieżącego wzoru w kierunku Y.  |  |
| Ι  | Ustawienie wskaźnika skali Y             | Wyświetla rzeczywisty wskaźnik bieżącego wzoru w kierunku Y. |  |
| J  | Wybór kształtu szycia                    | Wyświetla rzeczywisty kształt szycia bieżącego wzoru         |  |

| Nr | Funkcje                                       | Opisy                                                               |
|----|-----------------------------------------------|---------------------------------------------------------------------|
| К  | Ogranicznik maksymalnej<br>prędkości          | Wyświetla maksymalną prędkość                                       |
| L  | Wyświetla przebyty dystans Y                  | Wyświetla przebyty dystans Y bieżącego wzoru                        |
| М  | Wybór wzoru P                                 | Wyświetla zarejestrowany wzór P.                                    |
| N  | Wybór folder pliku wzoru P                    | Przesunięcie numer porządkowy foldera pliku wzoru P.                |
| 0  | Numer foldera pliku wzoru P<br>Wyświetlacz    | Wyświetla numer folderu pliku bieżącego wzoru P.                    |
| Р  | Powrót do zwykłych danych<br>wzoru<br>Wejście | Powrót do interfejsu do wprowadzania zwykłych danych wzoru.         |
| Q  | Wyświetla przebyty dystans X                  | Wyświetla przebyty dystans X bieżącego wzoru                        |
| R  | Wyświetla numer ściegu wzoru                  | Wyświetla numer ściegu bieżącego wzoru.                             |
| S  | Ustawienia skrótów<br>klawiszowych wzoru P    | K125 Przełączanie rozpoznania wzoru P, K126 P<br>numer sekcji wzoru |
| Т  | Wyświetla numer kształtu<br>szycia            | Wyświetla numer zwykłego wzoru ujętego w<br>bieżący wzór P          |
| U  | Wyświetla numer wzoru P                       | Wyświetla numer wybranego wzoru                                     |

# 2.4 Edycja wzoru P

### 1 Wejdź w interfejs edycji wzoru P

Naciśnij Roza aby przejść do interfejsu edycji wzoru P (jak pokazano z prawej strony).

#### ② Edycja danych

Wybierz element do zmiany i ustaw wartość.

|   | Element                   | Wejście<br>Zakres  | Domyśln<br>a<br>Wartoś |
|---|---------------------------|--------------------|------------------------|
|   |                           |                    | ć                      |
| Α | zrezygnuj                 |                    |                        |
| B | Pośrednia                 | 0.0~8.0mm          | 0                      |
|   | wysokość stopki           |                    |                        |
| С | Rzeczywisty<br>rozmiar X  |                    |                        |
|   | Wyświetlacz               |                    |                        |
| D | Wskaźnik skali X          | 1,0~400,0%         | 100.0%                 |
| Ε | Rzeczywisty<br>rozmiar Y  |                    |                        |
|   | Wyświetlacz               |                    |                        |
| F | Wskaźnik skali Y          | 1,0~400,0%         | 100.0%                 |
| G | Maks. prędkość            | 200 ~ 2800<br>obr. | 2300<br>obr./min       |
|   |                           | m                  |                        |
| Н | Dystans                   | -30.0~30.0         | 0                      |
|   | Y                         | mm                 |                        |
| Ι | Dystans                   | -30.0~30.0         | 0                      |
|   | Х                         | mm                 |                        |
| J | Wyświetla<br>numer        |                    |                        |
|   | ściegu wzoru              |                    |                        |
| K | Wybór foldera<br>pliku    |                    |                        |
|   | wzoru P                   |                    |                        |
| L | Wyświetla<br>folder pliku |                    |                        |
|   | wzoru P                   |                    |                        |
| М | Wyświetla<br>numer        |                    |                        |
|   | kształtu szycia           |                    |                        |
| Ν | Wyświetla<br>numer        |                    |                        |
|   | wzoru P                   |                    |                        |

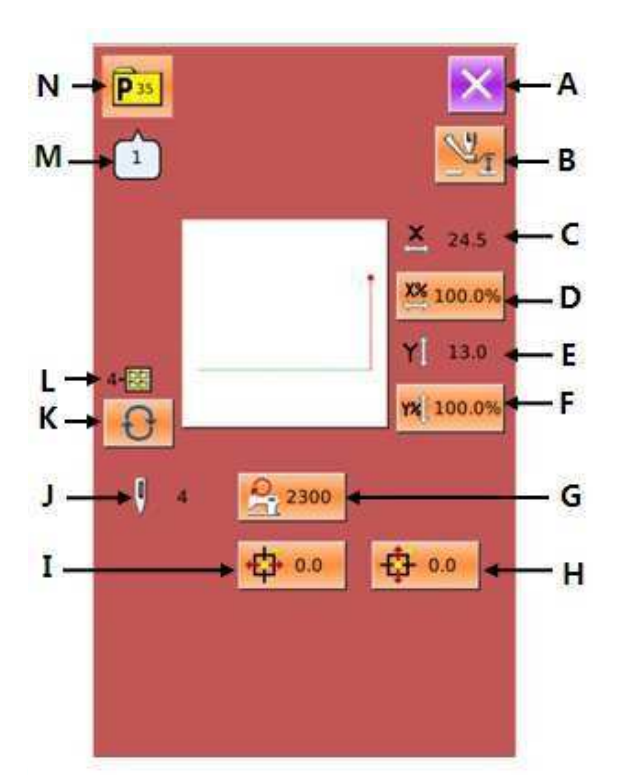

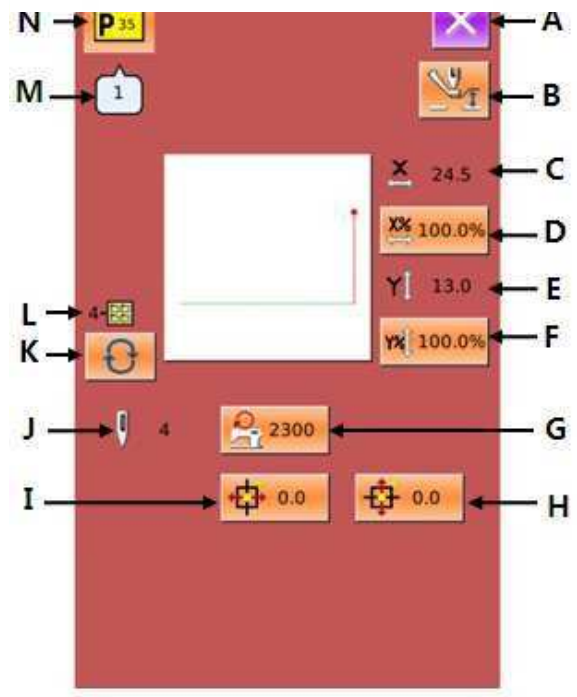

#### 3 Potwierdzenia zmiany danych

Jako przykład podajemy "Dystans X", użytkownik może wprowadzić wartość za pomocą klawiatury numerycznej. Naciśnij

aby zakończyć.

#### ④ Wyjście z interfejsu edycji

Naciśnij aby zamknąć interfejs edycji wzoru P i wrócić do interfejsu wprowadzania danych.

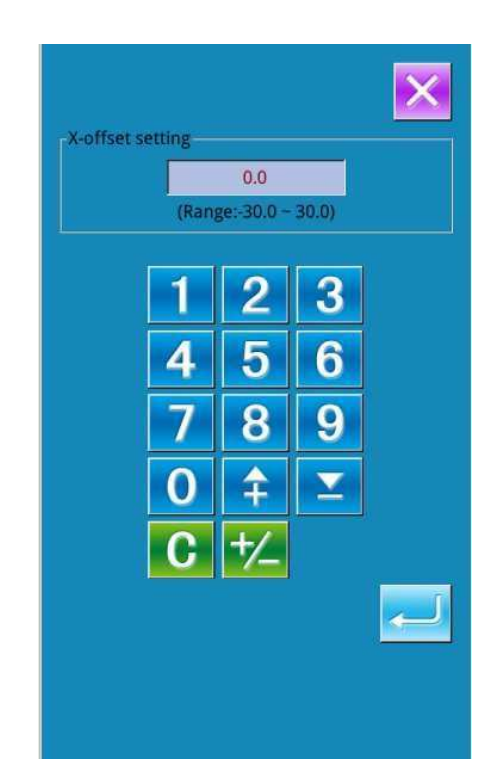

# 2.5 Kopiowanie wzoru P

## 1 Wybierz wzór do skopiowania

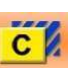

Naciśnij dby wejść w interfejs kopiowania wzoru P (jak pokazano z prawej strony). Wybierz numer skopiowanego wzoru z

zarejestrowanych wzorów i naciśnij

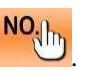

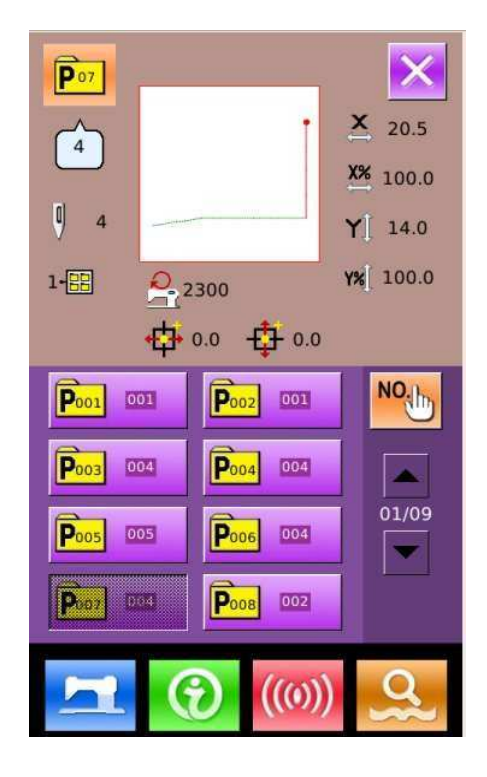

# ② Wpisanie numeru dla nowo zarejestrowanego wzoru

Skopiowany wzór znajduje się w górnej części interfejsu. Użytkownik może wybrać numeru niezarejestrowanego wzoru z klawiszy numerycznych. Numer zarejestrowanego wzoru nie może być zarejestrowany wielokrotnie.

Naciśnij aby wybrać folder do zapisania wzoru.

Naciśnij aby zakończyć operację kopiowania wzoru i powrócić do interfejsu kopiowania wzoru P.

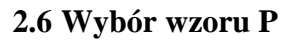

• Wejście w interfejs wyboru wzoru P Jak pokazano na rysunku prawym, naciśnij przycisk A, aby przejść do interfejsu wybierania wzoru P.

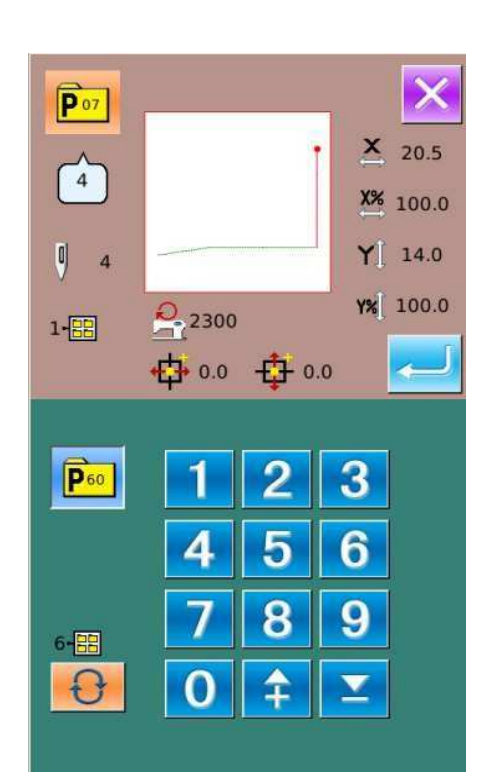

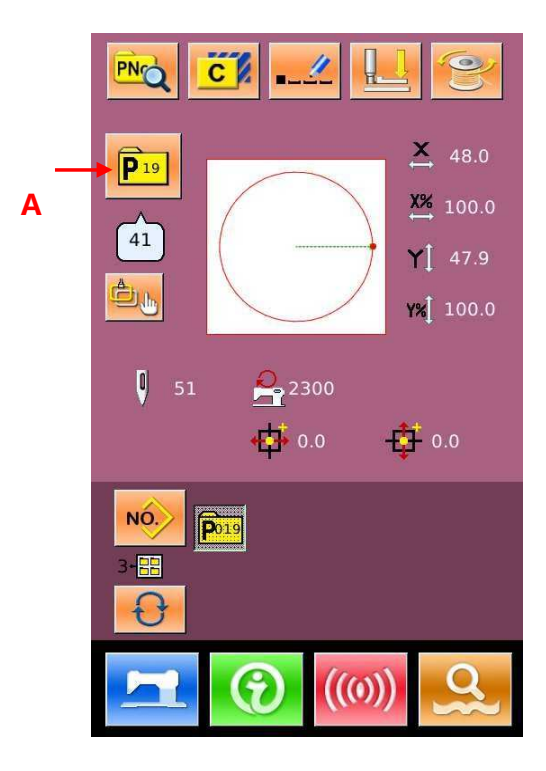

#### ② Wybór numeru wzoru

W górnej części interfejsu znajduje się informacja o wybranym wzorze. Naciśnij,

aby ukryć numer folderu plików. W tym momencie pojawi się cały zarejestrowany wzór P.

#### ③ Potwierdzenie wyboru wzoru

Operacja jest taka sama, jak

wybór wzoru P. Naciśnij zakończyć wybieranie.

aby

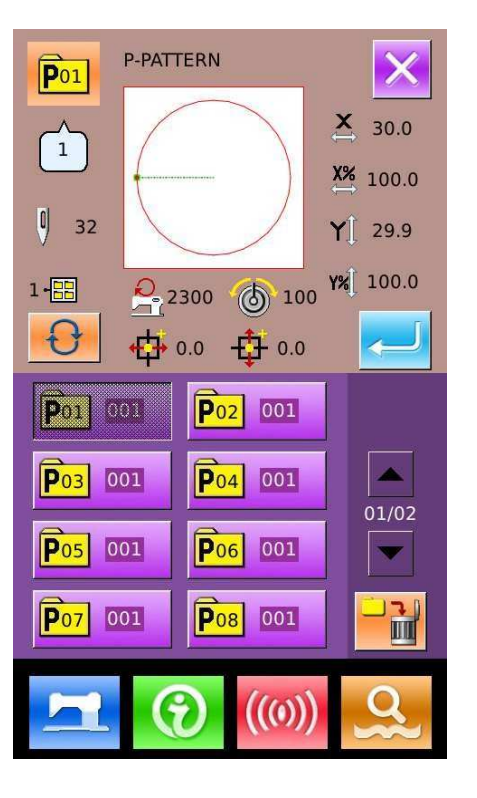

# 2.7 Funkcje interfejsu szycia wzoru P

#### (1) Edycja bieżącego wzoru P.

Naciśnij **P**<sup>eee</sup>, aby wejść w interfejs wyboru zwykłego wzoru.

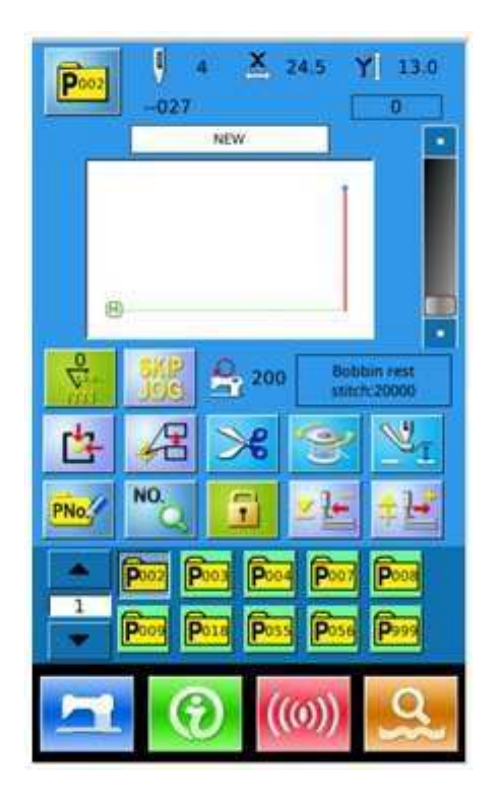

Wybierz dowolny wzór i potwierdź, jak pokazano na zdjęciu z prawej. Zastąp bieżący wzór P wybranym wzorem zwykłym.

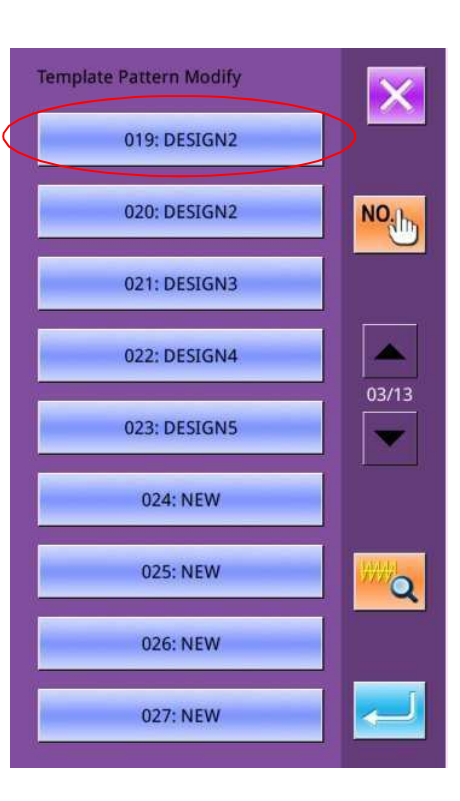

# (2) Klawisz pominięcia

**Pomiń:** Przenieś ramkę do pozycji wprowadzonego ściegu.

Naciśnij , aby przejść do interfejsu pominięcia i wprowadź numer ściegu do pominięcia.

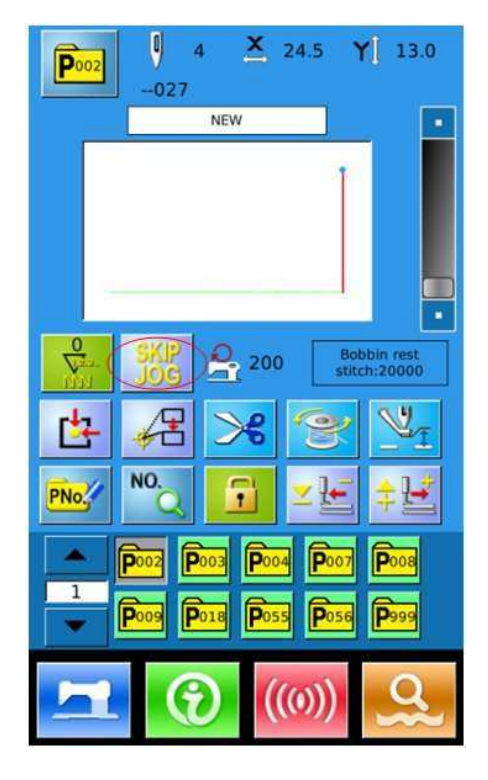

#### (3) Klawisz blokady

**Blokada:** zablokuj wzór obecnie edytowany, aby zapobiec przesunięciu

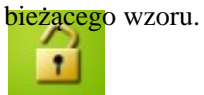

: użytkownik może przesuwać wzór

ręcznie, nie automatycznie.

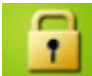

automatycznie, ale nie ręcznie.

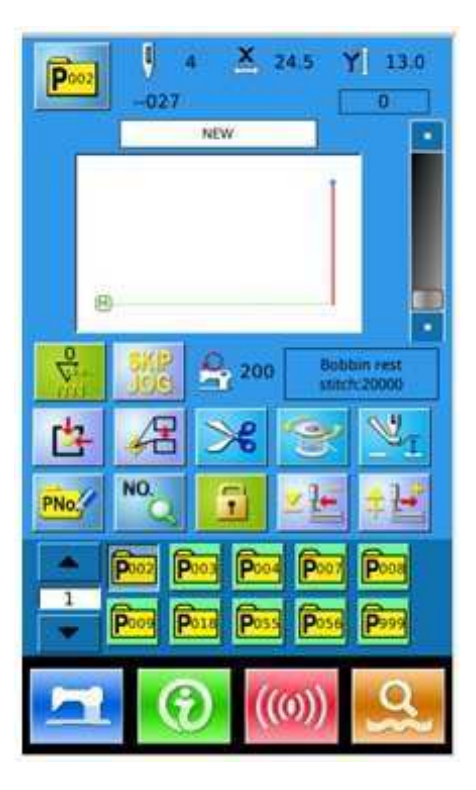

(4) Zmiany między ikoną trybu i trybem Word interfejsu szycia wzoru P

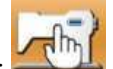

Naciśnij aby przejść do interfejsu funkcji wyboru parametru.

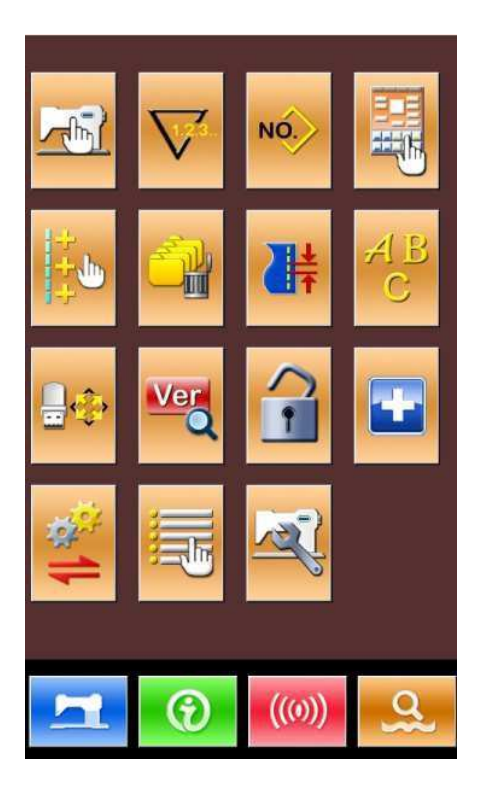

Parametr U205 dotyczy przejścia między ikoną tryb i trybem Word. Wybierz tryb Word i potwierdź, następnie interfejs szycia wzoru P zmieni się na tryb tekstu z trybu ikon.

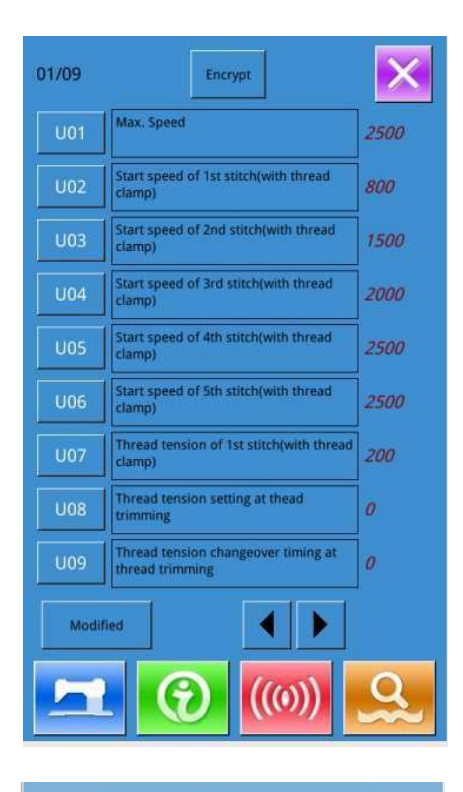

| U205 | Word and icon exchange in simple<br>window | 01/01 |
|------|--------------------------------------------|-------|
| ICON | Icon                                       |       |
| WORE | Word                                       |       |
|      |                                            |       |
|      |                                            |       |
|      |                                            |       |
|      |                                            |       |
|      |                                            |       |
| ×    |                                            |       |

Klawisze funkcyjne interfejsu szycia wzoru P zmienią tryb Word.

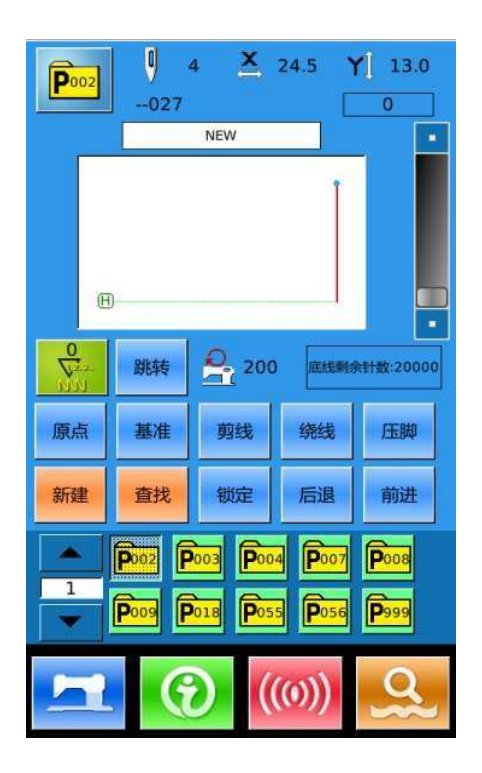

# 3 Instrukcja obsługi

# 3.1Działania podstawowe

## ① Włączenie zasilania

Włącz zasilanie, aby włączyć interfejs wprowadzania danych.

#### 2 Wybierz ilość wymaganych wzorów

W istniejącym interfejsie pojawi się numer wybranego wzoru. Naciśnij,

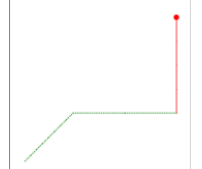

aby wybrać numer wzoru.

Operacje dotyczące wyboru wzoru można znaleźć w [2.4 Wybór wzoru].

# ③ Ustawienie, jako gotowe do szycia

Naciśnij , kolor tła wyświetlacza LCD zamieni się na niebieski, co wskazuje gotowość do szycia.

### (4) Rozpoczęcie szycia

Umieść materiał pod stopką, naciśnij pedał, aby obniżyć stopkę i uruchom maszynę do szycia, aby rozpocząć szycie.

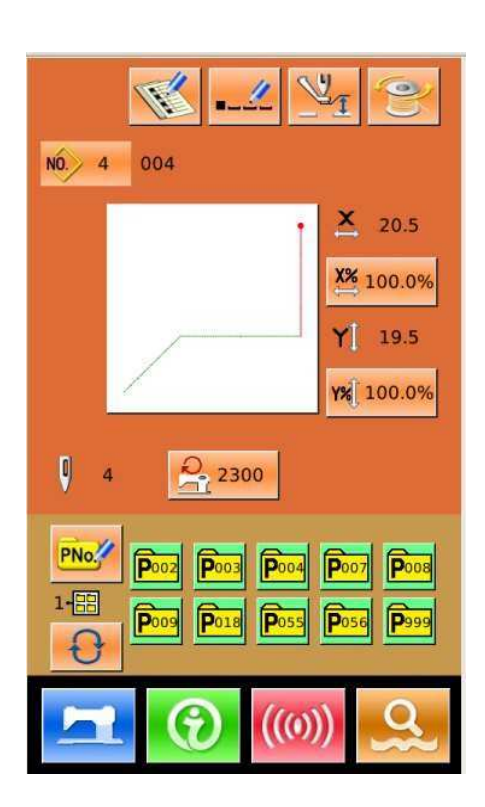

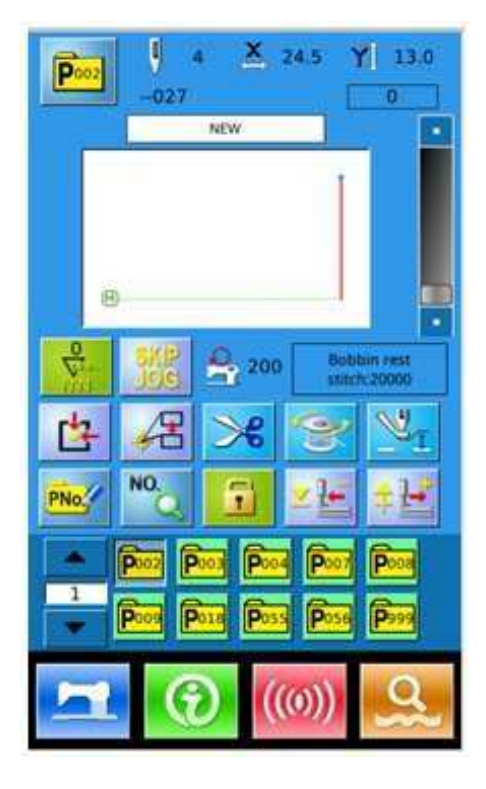

# 3.2 Działania ze zwykłymi wzorami

# (1) Interfejs wprowadzania danych

Naciśnij w interfejsie szycia wzoru (niebieskie tło), aby wejść w interfejs szycia wzoru P (fioletowe

tło), a następnie naciśnij klawisz , aby wejść w interfejs wprowadzania danych (żółte tło), jak pokazano z prawej strony.

| NO 4 004                                     | 21 2                                     |
|----------------------------------------------|------------------------------------------|
|                                              | × 20.5<br>× 100.0%<br>Y 14.0<br>Y 100.0% |
| 4 2500                                       |                                          |
| PNO P002 P003 P004<br>1-==<br>P009 P018 P055 | Poor Poos<br>Poss Paaa                   |
|                                              | ))<br>Q                                  |

### (2) Funkcje interfejsu wprowadzania danych

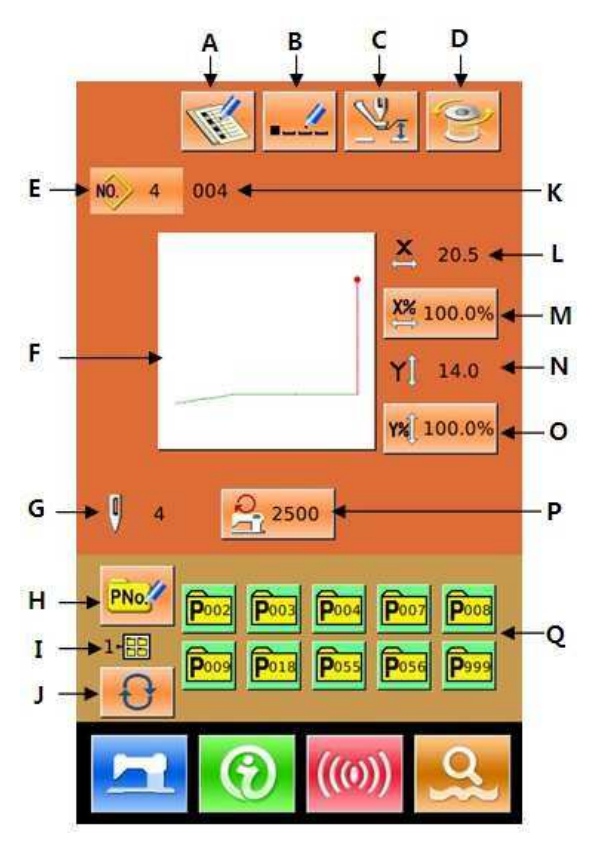

| Nr | Funkcje                                              | Opis                                                                                                    |  |
|----|------------------------------------------------------|----------------------------------------------------------------------------------------------------|--|
| А  | Rejestracja wzoru                                    | Można zarejestrować do 999 zwykłych wzorów.                                                                                                    |  |
| В  | Nazywanie wzoru                                      | Można wprowadzić do 32 figur.                                                                                                    |  |
| С  | Ustawienie<br>pośredniej stopki                      | Naciśnij ten przycisk, aby przejść do interfejsu ustawienia wysokości pośredniej                                                                                                    |  |
|    |                                                      | stopki. Następnie nacisnij klawisz dla wpisu.                                                                                                    |  |
| D  | Nawijanie                                            | musi nacisnać                                                                                                    |  |
| Е  | Wyświetlanie numeru<br>wzoru                         | Wyświetla numer obecnie wybranego wzoru.                                                                                                    |  |
| Б  | Wybór kształtu                                       | Kształt istniejącego wzoru jest wyświetlany na przycisku. Naciśnij ten                                                                                                    |  |
| Г  | szycia                                               | przycisk, aby mieć dostęp do interfejsu wybierania wzoru                                                                                                    |  |
| G  | Wyświetla numer<br>ściegu wzoru                      | Wyświetla numer ściegu obecnie szytego wzoru.                                                                                                    |  |
| Н  | Szybki wzór (szybki<br>wybór wzoru P)<br>Rejestracja | Wykorzystanie do rejestracji wzoru P, można zarejestrować do 999<br>wzorów P.                                                                                                    |  |
| Ι  | Wyświetla numer<br>foldera pliku<br>wzoru P          | Wyświetla numer bieżącego folder pliku wzoru P.                                                                                                    |  |
| J  | Wybór foldera pliku<br>wzoru P                       | Przesunięcie numer porządkowy foldera pliku wzoru P.                                                                                                    |  |
| K  | Nazwa wzoru                                          | Wyświetla nazwę wybranego wzoru                                                                                                    |  |
|    | Wyćwietlanie                                         | Wyświetla rzeczywisty rozmiar wybranego wzoru w kierunku X.                                                                                                    |  |
| L  | rzeczywistego<br>rozmiaru X                          | Użytkownik może wprowadzić rozmiar rzeczywisty z parametru                                                                                                    |  |
|    |                                                      | U64, w tym czasie, zostaną wyświetlone klucze do regulacji                                                                                                    |  |
|    |                                                      | rzeczywistego rozmiaru X.                                                                                                    |  |
| М  | Ustawienie<br>wskaźnika skali X                      | Wskaźnik skali X wybranego wzoru jest wyświetlany na przycisku.<br>Naciśnij przycisk, aby uzyskać dostęp do interfejsu ustawienia. Na tę<br>wartość wpływają<br>parametry U64 i U88. |  |
| N  | Wyświetlanie                                         | Wyświetla rzeczywisty rozmiar wybranego wzoru w kierunku Y.                                                                                                    |  |
|    |                                                      | Użytkownik może wprowadzić rozmiar rzeczywisty z parametru                                                                                                    |  |
|    | rzeczywistego                                        | U64, w tym czasie, zostaną wyświetlone klucze do regulacji                                                                                                    |  |
|    | ioziniaru i                                          | rzeczywistego rozmiaru Y.                                                                                                    |  |
| 0  | Ustawienie<br>wskaźnika skali Y                      | Wskaźnik skali Y wybranego wzoru jest wyświetlany na przycisku.<br>Naciśnij,<br>przycisk aby uzyskać dostep do interfeisu ustawienia. Na te wartość                                  |  |
|    |                                                      | wnływaja parametry 1164 i 1188                                                                                                    |  |
| Р  | Ograniczenie maks.<br>prędkości                      | Wyświetla maks. prędkość, którą można ustawić naciskając ten przycisk.                                                                                                    |  |
|    |                                                      | Wyświetla zarejestrowane wzory P. Naciśnij ten klawisz, aby uzyskać                                                                                                    |  |
| Q  | Wybór wzoru P                                        | dostęp do interfejsu wprowadzania danych wzoru P.                                                                                                    |  |
|    |                                                      | Ten klawisz nie jest wyświetlany w ustawieniach początkowych.                                                                                                    |  |

# (3) Podstawowe przyciski

| Nr | Ikona | Funkcja                                                                                             |
|----|-------|----------------------------------------------------------------------------------------------------|
| 1  | ×     | ESC → Anuluj modyfikację danych przed zakończeniem bieżącego ustawienia/interfejs                   |
|    |       | zmiany danych                                                                                       |
| 2  | J     | Enter → Potwierdź modyfikację danych.                                                               |
| 3  | 4+    | Add/Dodaj → Zwiększ wartość numeru                                                                  |
| 4  | M     | Minus → Zmniejsz wartości numeru                                                                    |
| 5  | 11    | Reset → Usuń nieprawidłowe warunki                                                                  |
| 6  | NO    | Input/ Wejście → Wyświetla klawisze numeryczne do wprowadzania numerów                              |
| 7  | T     | Ready/ Gotowy → Przesunięcie pomiędzy interfejsem wprowadzania danych a interfejsem szycia          |
| 8  | •     | Informacje → Przesunięcie między interfejsem wprowadzania danych a interfejsem informacji           |
| 9  | ((0)) | Komunikacja $\rightarrow$ Przesunięcie pomiędzy interfejsem wprowadzania danych i                   |
|    |       | komunikacją                                                                                         |
| 10 | o}    | Tryb → Przesunięcie pomiędzy interfejsem wprowadzania danych i<br>szczegółowym interfejsem ustawień |

# (4) Interfejs szycia

Naciśnij aby wejść w interfejs szycia (jak pokazano z prawej strony). Jeśli chodzi o opis szczegółowych funkcji, zapoznaj się z listą funkcji. [**Patrz** 

# 1.6 Lista funkcji interfejsu operacji]

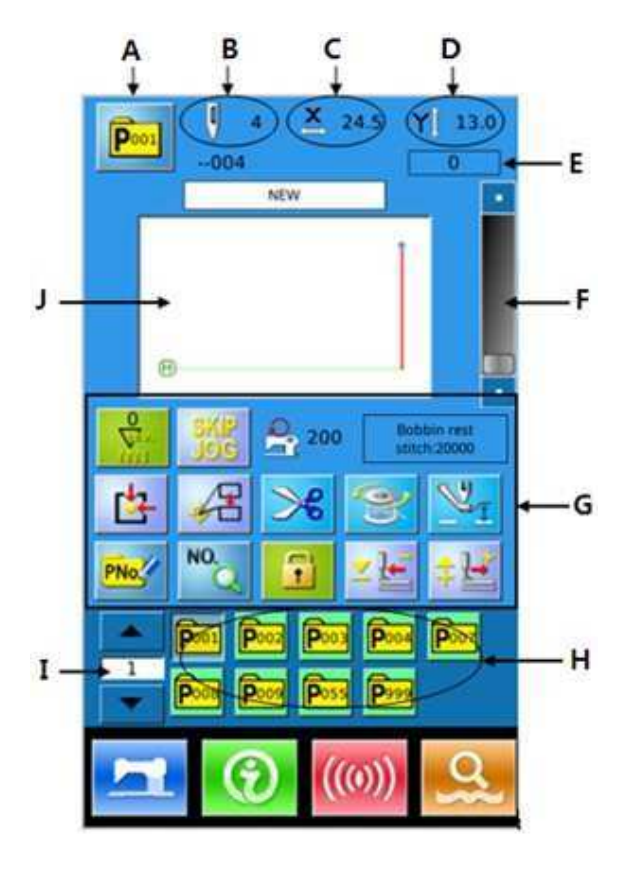

### 3.3 Rejestracja wzoru

Można zarejestrować do 999 zwykłych wzorów.

Naciśnij aby wejść w interfejs rejestracji wzorów (jak pokazano z prawej strony).

#### 1 Wpisanie numer wzoru

Za pomocą klawiszy numerycznych wprowadź żądany numer wzoru. Jeśli wprowadzono numer wzoru, górna strona interfejsu wyświetli kształt i powiązane dane

zarejestrowanego wzoru. Za pomocą

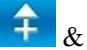

, użytkownik może znaleźć niezarejestrowany numer wzoru.

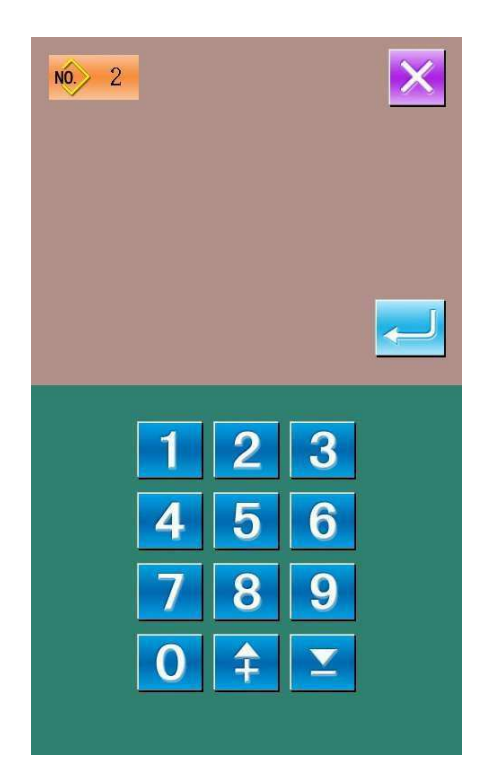

#### ② Rejestracja nowego wzoru

Po określeniu numeru wzoru, użytkownik

można nacisnąć , aby skopiować wyświetlane dane wzoru do nowo zarejestrowanego wzoru. System powróci do interfejsu wprowadzania danych nowo zarejestrowanych wzorów.

Po wprowadzeniu numeru wzoru, system zapyta użytkownika, czy zastąpić zapisany wzór.

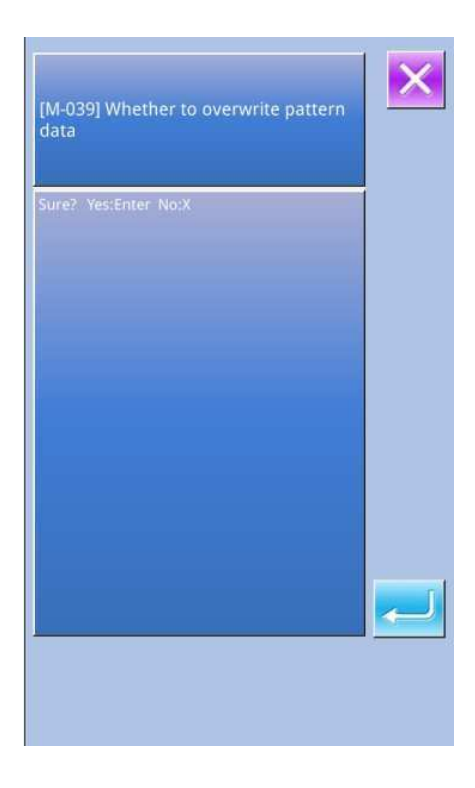

#### 3.4 Nazywanie wzoru

Naciśnij aby wejść w interfejs nazywania wzoru (jak pokazano na zdjęciu po prawej stronie), możesz wprowadzić do 14 figur nazwy wzoru. Użytkownik może wprowadzić nazwę wzór ręcznie, numerami, w jęz. angielskim i chińskim.

En : Wpis w jęz. angielskim Nazwij wzór w jęz. angielskim i naciśnij, aby zmienić na chiński.

CN : Wpis w jęz. chińskim Nazwij wzór w jęz. chińskim.

Wybierz żądaną postać; naciśnij, aby zakończyć operację nazywania wzoru.

Przesuwając kursor, użytkownik może ustawić położenie elementu. Za pomocą gumki usuniesz element z tej pozycji.

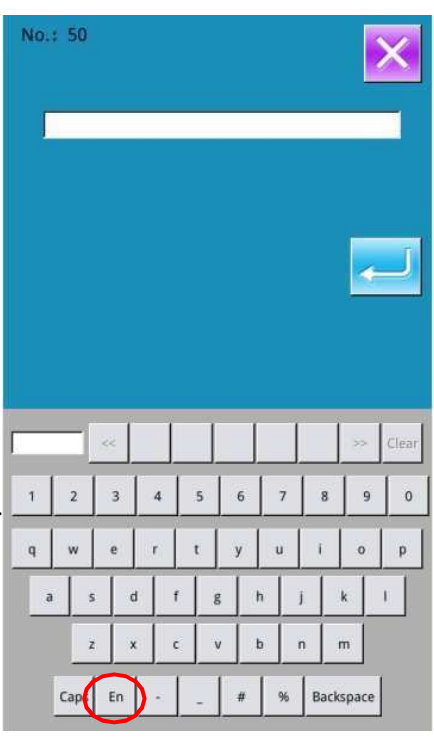

# 3.5 Ustawienie pośredniej stopki

| Naciśnij<br>interfejsu ustawienia wysokości pośredniej<br>stopki. |
|-------------------------------------------------------------------|
| Za pomocą 🚺 ~ 9 i klawiszy                                        |
| numerycznych lub 🗲 / 🚬 , użytkownik                               |
| może wprowadzić żądany element. Naciśnij                          |
| aby zakończyć tę operację i powrócić do                           |
| interfejsu wprowadzania                                           |
| danych.                                                           |

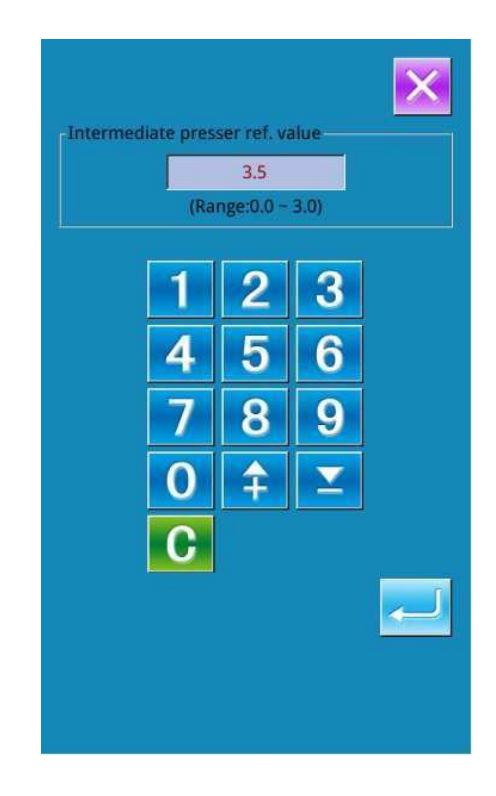

# 3.6 Nawijanie

# 1 Instalacja szpulki

Umieść szpulkę na osi przewijania, a następnie naciśnij prowadnicę szpulki w kierunku strzałki (jak pokazano na zdjęciu z prawej strony).

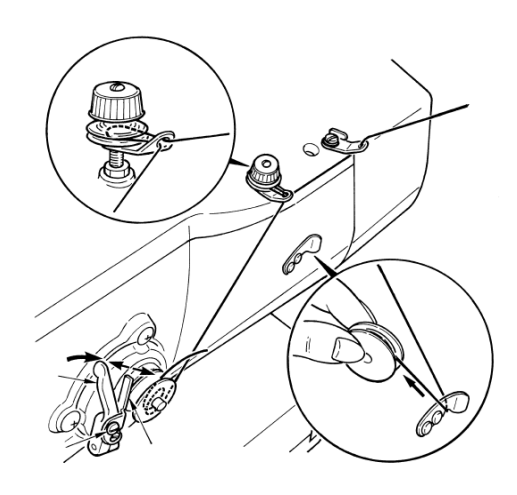

#### ② Wyświetlanie interfejsu nawijania

#### dolnej nici

W interfejsie wprowadzania danych, użytkownik

nacisnąć aby wejść w interfejs nawijania (jak pokazano z prawej strony).

#### ③ Rozpoczęcie nawijania

Naciśnij pedał start, aby uruchomić maszynę. W tym momencie maszyna zacznie nawijać dolną nić.

#### ④ Zatrzymanie maszyny do szycia

Kiedy użytkownik naciśnie , maszyna do szycia zatrzyma się i powróci do trybu zwykłego. Dodatkowo, w przypadku naciśnięcia pedału w trakcie nawijania nici dolnej, maszyna do szycia zatrzyma się w trybie nawijania. Dlatego też, gdy użytkownik ponownie naciśnie pedał, maszyna do szycia będzie kontynuować nawijanie. Funkcja ta może być używana do nawijania kilku szpul.

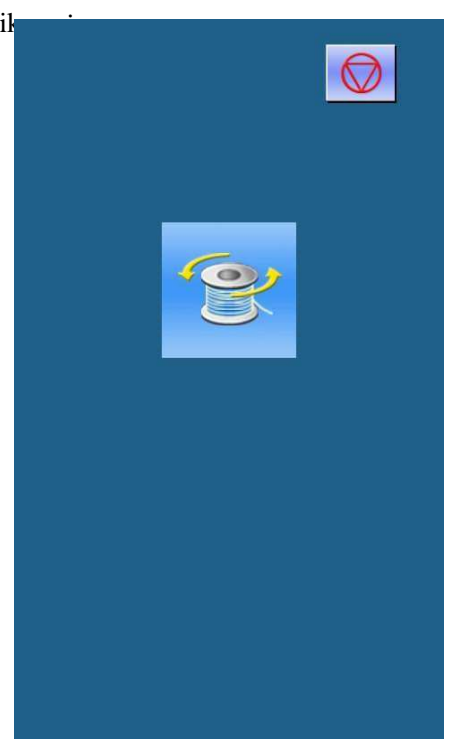

#### 3.7 Wybór wzoru

#### 1 Wejście w interfejs wyboru wzoru

Naciśnij kształt szycia (A) w interfejsie wprowadzania danych (prawe zdjęcie), aby wejść w interfejs wyboru wzoru.

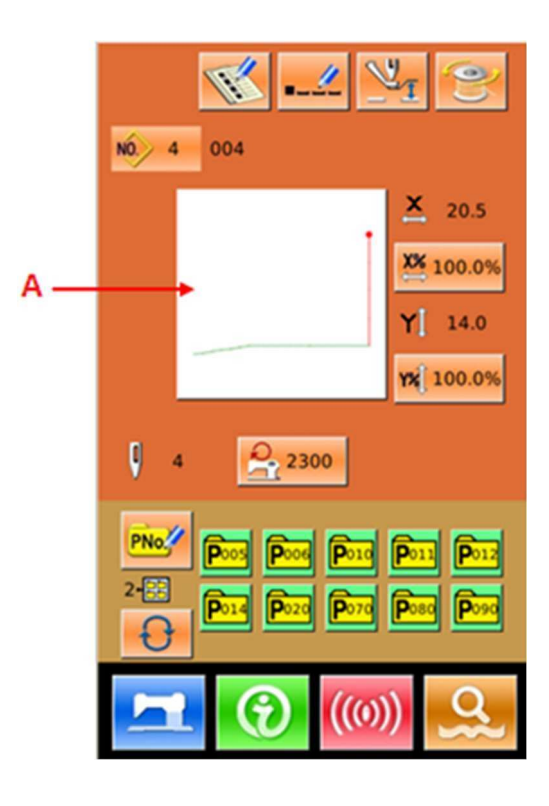

Q

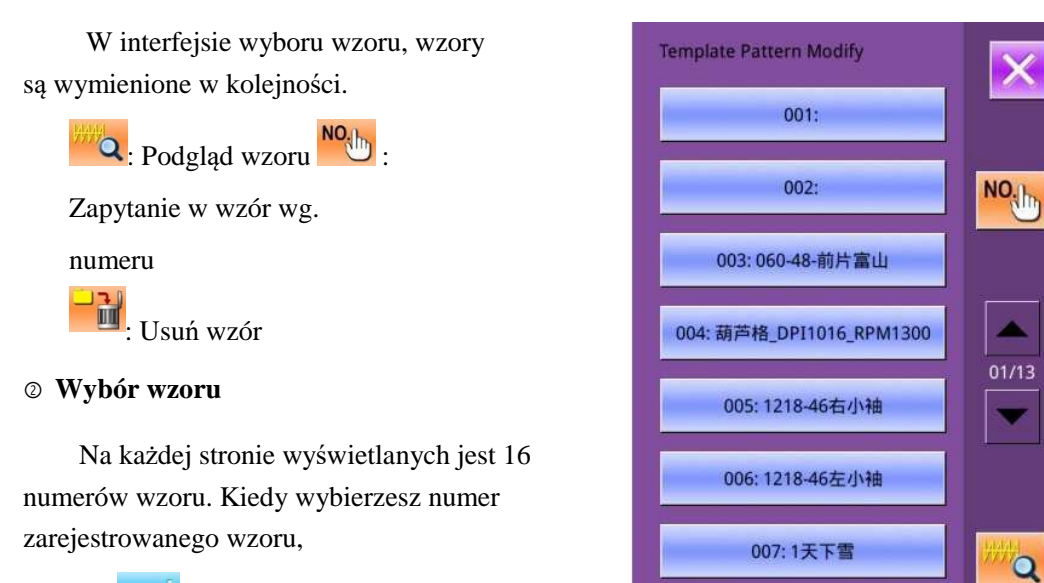

naciśnij dby zakończyć wybieranie.

#### 3 Zapytanie o wzór

No, aby aktywować Naciśnij interfejs zapytania o wzór. Użyj klawiszy numerycznych, aby wprowadzić numer wzoru bezpośrednio.

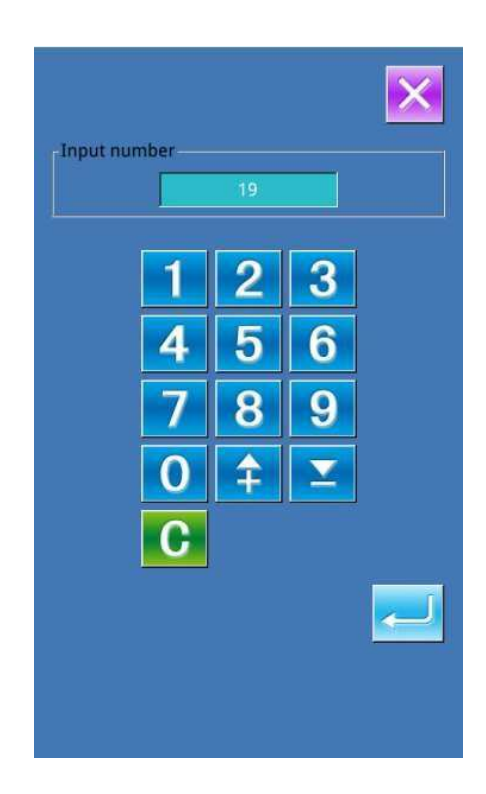

008: 4361Q44A

009: 4361Q44A

#### ④ Usunięcie wzoru

Wybierz zarejestrowany wzór, naciśnij

aby usunąć ten wzór; nie możesz jednak usuwać zarejestrowanych wzorów P.
### ⑤ Podgląd wzoru

Naciśnij <sup>44</sup>, aby obejrzeć podgląd

obecnego wzoru na pełnym ekranie.

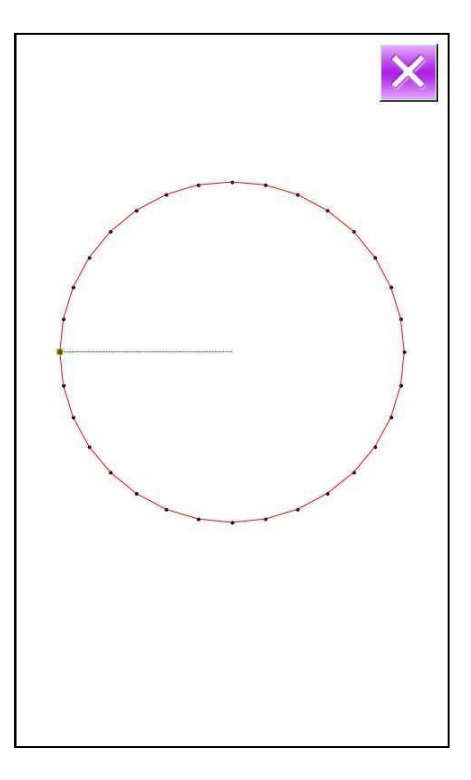

# 3.8 Ustawienie danych szycia

### O Wejście w interfejs ustawiania danych szycia

Naciskając przyciski A, B lub C w interfejsie wprowadzania danych można odpowiednio wejść w interfejs ustawiania współczynnika skali lub interfejs ustawiania ograniczenia prędkości.

|   | Element                                         | Zakres wpisu           | Domyślna         |
|---|-------------------------------------------------|------------------------|------------------|
| A | Wskaźn<br>ik skali<br>X                         | 1,0~400,0%             | 100.0%           |
| В | Wskaźnik<br>skali Y                             | 1,0~400,0%             | 100.0%           |
| С | Ograniczni<br>k<br>maksymaln<br>ej<br>prędkości | 200 ~ 2500<br>obr./min | 2300<br>obr./min |

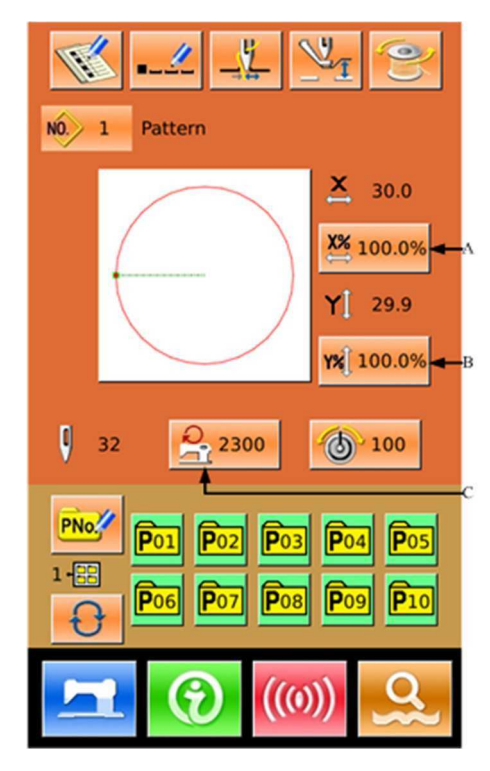

Odniesienie 1: Parametr U64 służy do przesuwania wyboru między wskaźnikiem skali i rzeczywistym rozmiarem.

Odniesienie 2: Zakres wejściowy i wartość początkowa maks. prędkość zależy od parametru U01.

### ② Ustawienie wskaźnika skali

Element po prawej jest interfejsem ustawiania wskaźnika skali. Górna część służy do ustawiania w kierunku X, podczas gdy dolna strona dotyczy kierunku Y.

A: Rzeczywista wartość w kierunku X B: Wskaźnik skali w kierunku X C: Rzeczywista wartość w kierunku Y D: Wskaźnik skali w kierunku Y:

Za pomocą 0 ~ 9 i klawiatury numerycznej lub + / możesz wprowadzić żądaną wartość. Naciśnij aby zamknąć operację i wrócić do interfejsu wprowadzania danych.

#### ③ Ustawienie ograniczenia maksymalnej prędkości

Operacja jest taka sama, jak powyżej.

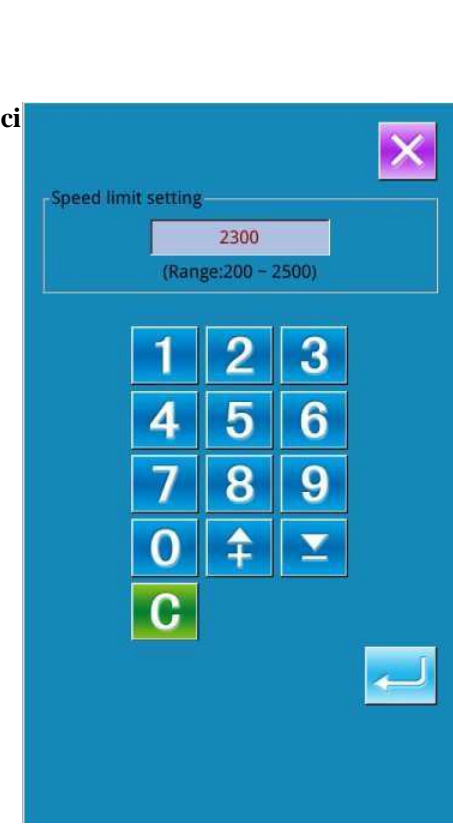

| $A \longrightarrow \underbrace{\times}_{60.0}$ $B \longrightarrow 100.0\%$ | 1 | 2  | 3 |
|----------------------------------------------------------------------------|---|----|---|
|                                                                            | 4 | 5  | 6 |
|                                                                            | 7 | 8  | 9 |
|                                                                            | 0 | \$ | * |
| $C \longrightarrow \Upsilon[60.0]$ $D \longrightarrow 100.0\%$             | 1 | 2  | 3 |
|                                                                            | 4 | 5  | 6 |
|                                                                            | 7 | 8  | 9 |
|                                                                            | 0 | ‡  | 2 |

### 3.9 Rejestracja wzoru P

### ① Wejście w interfejs rejestracji wzoru P

W interfejsie wprowadzania danych,

naciśnij **PNO**<sup>2</sup> aby wejść w interfejs rejestracji wzoru P (jak pokazano na zdjęciu z prawej strony).

### ② Wprowadzenie kod wzoru P

Za pomocą klawiatury numerycznej, użytkownik może wprowadzić żądany kod. Jeśli wprowadzany kod wzoru został zarejestrowany, w górnej części interfejsu wyświetli się zarejestrowany kształt szycia i dane. W tej chwili, nie można zarejestrować nowego wzoru.

#### 3 Wybór numeru folderu pliku

Numer wzoru P może być zarejestrowany w pięciu folderach, każdy folder może zawierać do 10 wzorów P. Użytkownik może zastosować

🔰 do wyboru wg. kolejności.

# ④ Potwierdzenie numeru wzoru

Naciśnij 📥 aby zakończyć rejestrację wzoru P

a system powróci do interfejsu

wprowadzania danych wzoru P.

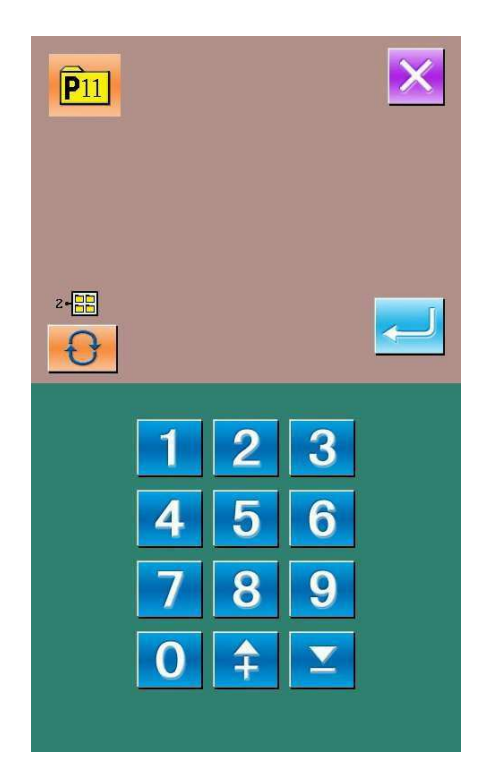

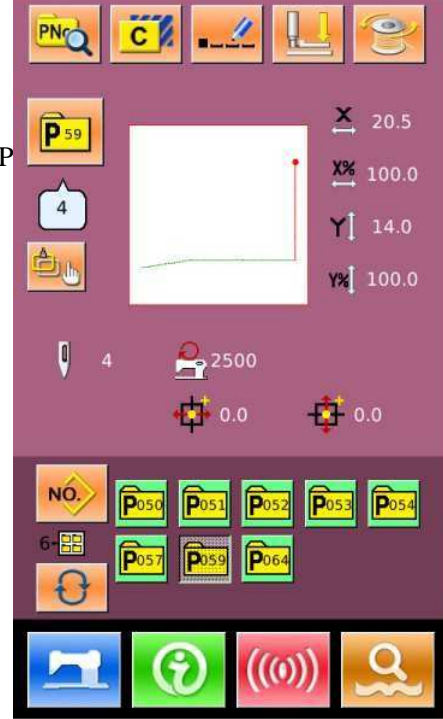

# 3.10 Działanie licznika

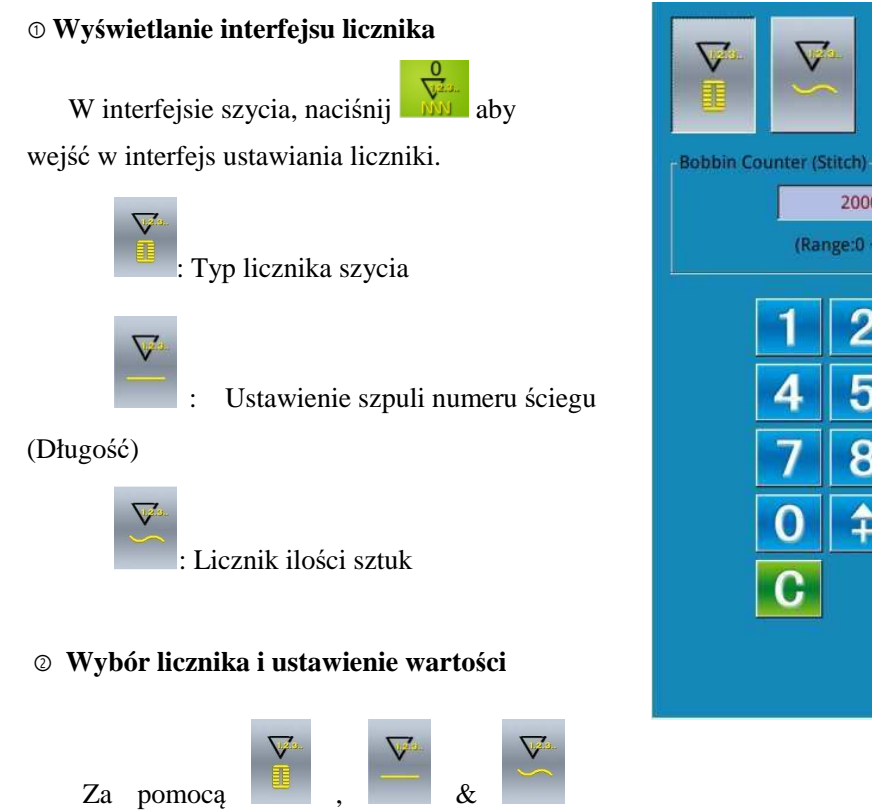

użytkownik może ustawić typ i wartość licznika.

# 3.11 Przycisk zatrzymania awaryjnego

### ① Usunięcie błędu

Podczas szycia, naciśnij wyłącznik, aby zatrzymać maszynę. Na ekranie wyświetli się odpowiedni interfejs.

Naciśnij 🧹 aby usunąć błąd. Naciśnij na pedał, aby rozpocząć i kontynuować szycie.

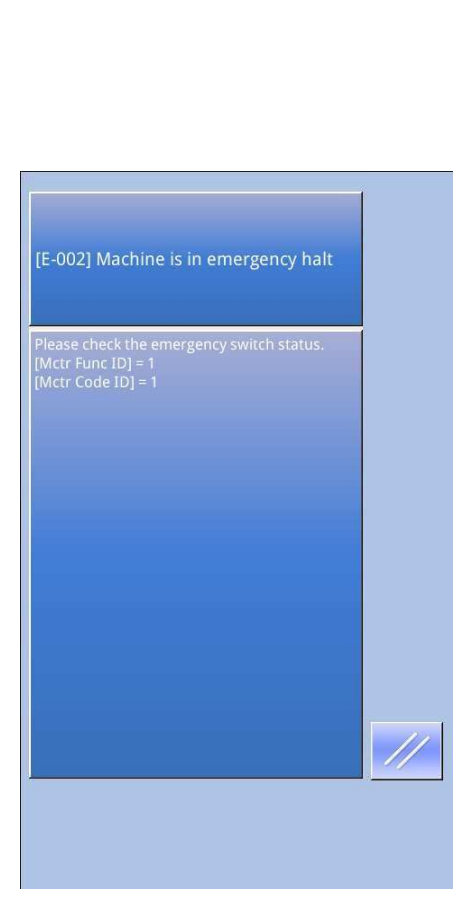

20000 (Range:0 ~ 65535)

5

8

\$

4

0

C

6

9

 $\mathbf{v}$ 

# 4 Działanie wzoru łączonego (wzór C)

# 4.1 Wprowadzanie danych wzoru C

Wzór łączony jest nazywany w skrócie "C" i składa się z grupy wzorów P. We wzorze C można zarejestrować do 50 wzorów P. W systemie można zarejestrować do 50 wzorów C.

Patrz treść [8.5 Zmiana typu szycia], aby wejść w interfejs wprowadzania danych wzoru C (jak pokazano z prawej strony).

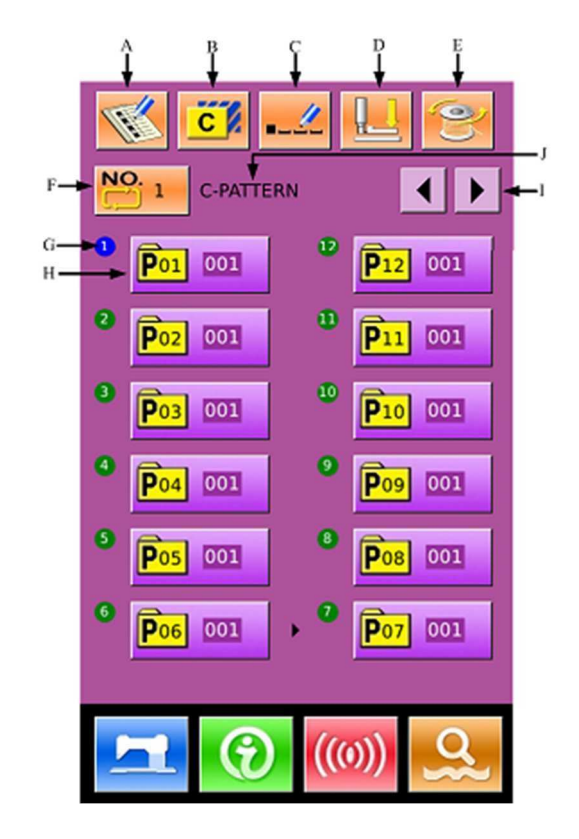

# Lista funkcji:

| Nr | Funkcje                          | Opisy                                                                                                    |
|----|----------------------------------|----------------------------------------------------------------------------------------------------|
| А  | Wzór C<br>Rejestracja            | Zarejestruj nowy wzór C.                                                                                                 |
| В  | Kopiowanie wzoru<br>C            | Kopiowanie bieżącego wzoru C i zapisanie jako nowy wzór.                                                                 |
| С  | Nazywanie wzoru                  | Można wprowadzić do 14 figur.                                                                                            |
| D  | Nawlekanie nici                  | Naciśnij, aby obniżyć pośrednią stopkę                                                                                   |
| Е  | Nawijanie                        | Wejdź w interfejs nawijania.<br>Naciśnij i do nawijania                                                                  |
| F  | Wybór numeru<br>wzoru C          | Numer wybranego wzoru jest wyświetlany na przycisku. Naciśnij go,<br>aby<br>uzyskać dostęp do interfejsu wyboru wzoru C. |
| G  | Wyświetla<br>kolejność<br>szycia | Wyświetla kolejność szycia wybranego wzoru. Przyporządkowany niebieski numer to początkowy wzór szycia.                  |
| Н  | Kształt wzoru C                  | Naciśnij przycisk, aby uzyskać dostęp do interfejsu edycji wzoru C.<br>Użytkownik                                        |

| Nr | Funkcje        | Opisy                                                                                                   |
|----|----------------|----------------------------------------------------------------------------------------------------|
|    | Wybór          | wzoru P do prowadzenia                                                                                  |
| Ι  | Klawisz strony | We wzorze C można zarejestrować do 50 kształtów. Na każdej stronie<br>można<br>wyświetlić 12 kształtów. |
| J  | Nazwa wzoru C  | Wyświetla nazwę wzoru C                                                                                 |

### 4.2 Edycja wzoru C

### 1 Wejście w interfejs edycji wzoru C

W interfejsie wprowadzania danych wzoru C użytkownik może nacisnąć przycisk A, aby wejść w interfejsu edycji wzoru C.

W stanie początkowym, ponieważ żaden wzór P nie jest zarejestrowany jako kształt szycia, pierwszy kształt jest wyświetlany jako pusty.

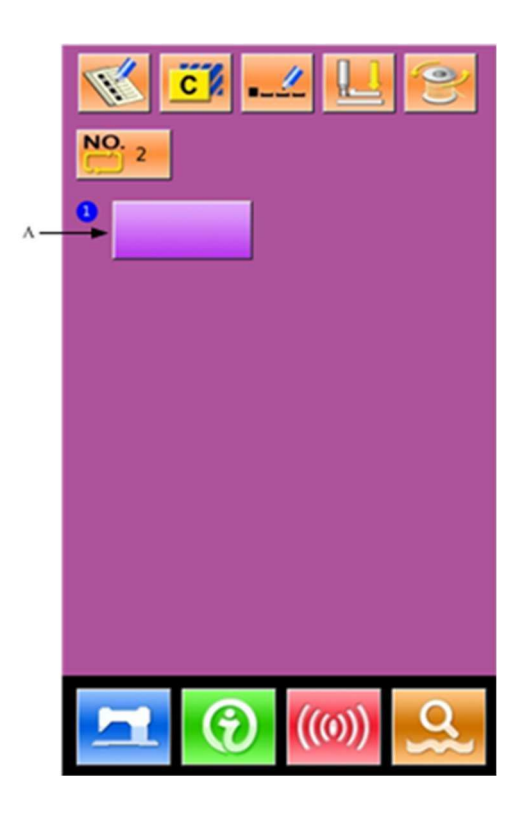

### ② Wybór kształtu

Element po prawej jest interfejsem edycji wzoru C. Użytkownik może wybrać wzór P

(B) do zarejestrowania. Naciśnij aby zakończyć wybieranie.

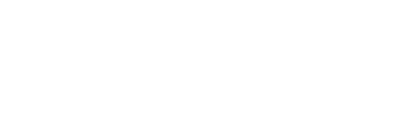

В

# Powtórzenie rejestracji pozostałych kształtów

Po określeniu pierwszego kształtu, zostanie wyświetlony klawisz wyboru (C) dla drugiego kształtu. Powtórz powyższe czynności, aby zarejestrować pozostałe kształty.

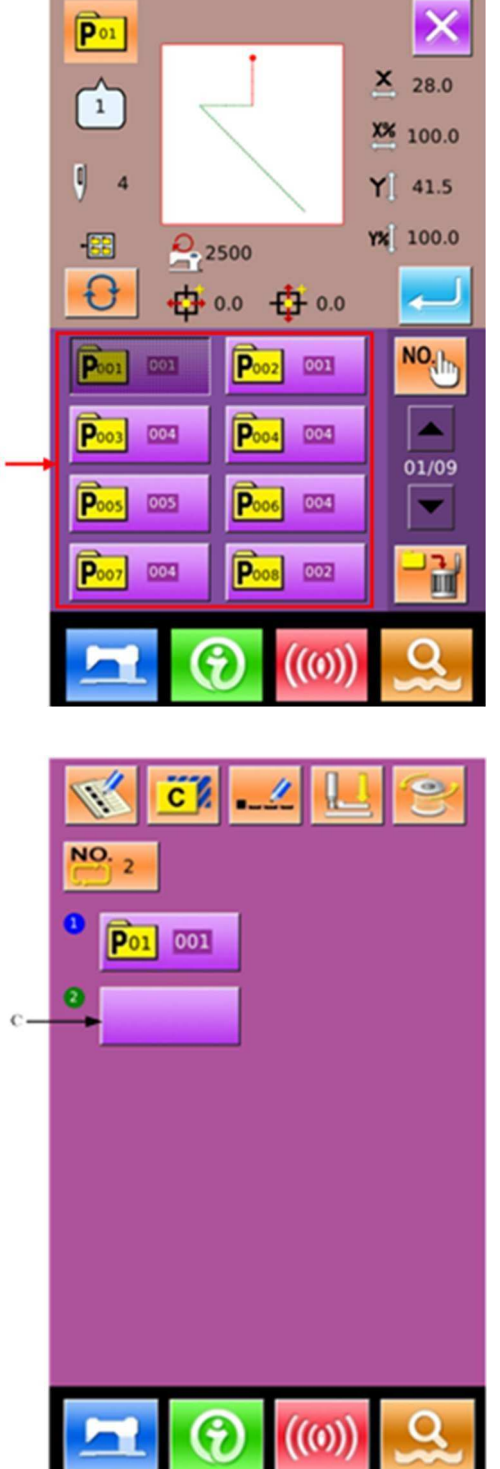

# 4.3 Wybór wzoru C

### <sup>①</sup> Wejście w interfejs wyboru wzoru C

Naciśnij ikonę A w odpowiednim interfejsie, aby wejść do interfejsu wyboru wzoru C.

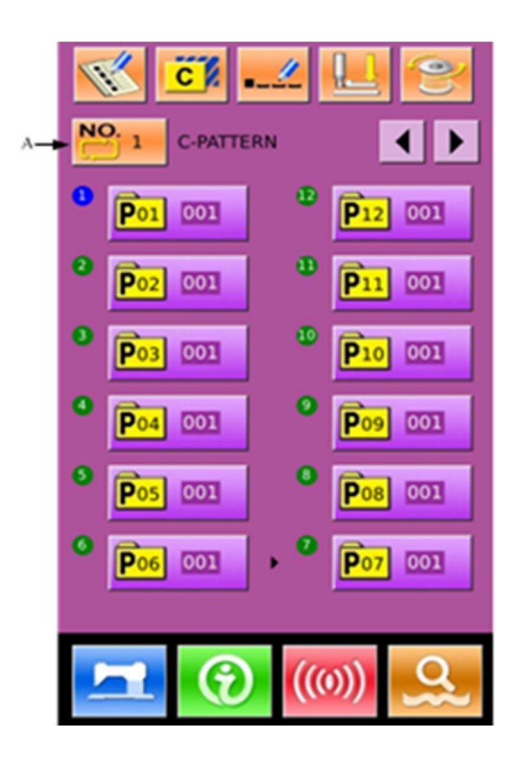

### ② Wybór numeru wzoru C

Zdjęcie po prawej pokazuje interfejs wyboru wzoru C. Po naciśnięciu przycisku B, użytkownik może zmienić dane wzoru P w sposób uporządkowany, które znajdują się w obecnym wzorze C.

Aby potwierdzić wybrany numer wzoru

C, należy nacisnąć

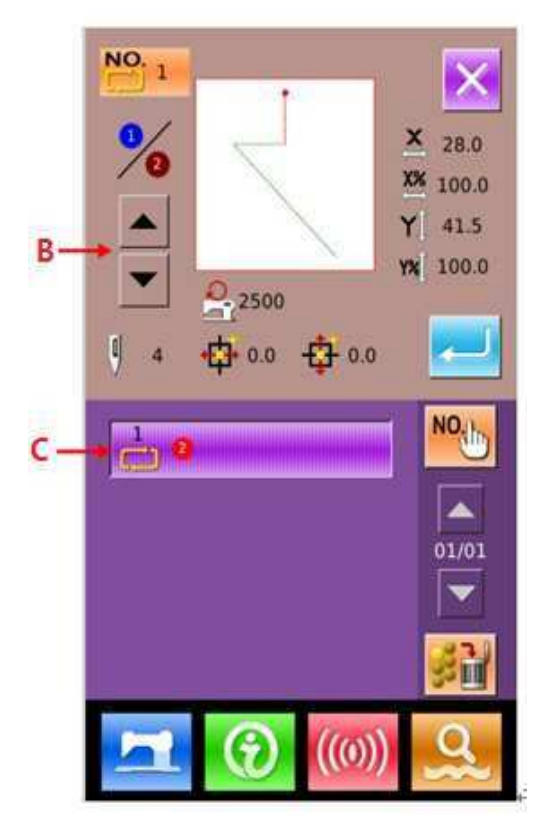

# 4.4 Test szycia wzoru C

W interfejsie wprowadzania danych wzoru C,

naciśnij aby wejść w interfejs testu szycia (jak pokazano z prawej strony).

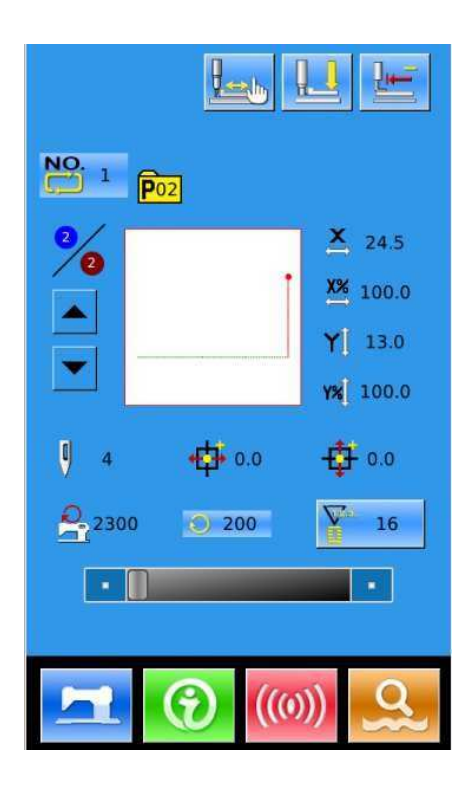

# Lista funkcji:

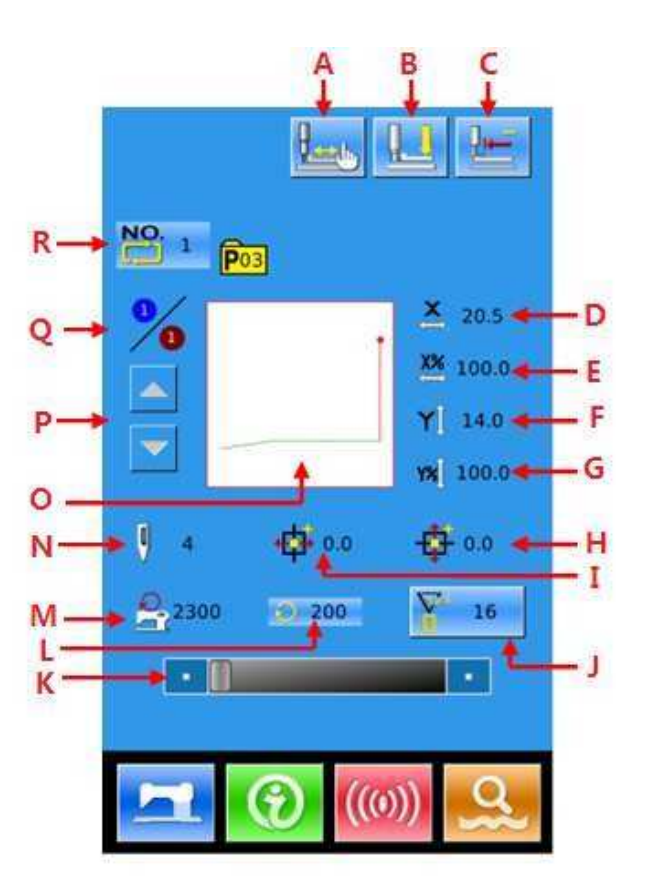

| Nr | Funkcja                                                  | Opis                                                                                                    |
|----|----------------------------------------------------------|----------------------------------------------------------------------------------------------------|
| А  | Przycisk<br>przechwytywania nici                         | Wybierz funkcję włączenie/wyłączenia przechwytywania nici.         Zależy to od parametru U35.         : Przechwytywanie nici wyłączone         : Przechwytywanie nici włączone |
| В  | Nawlekanie nici                                          | Naciśnij, aby obniżyć pośrednią stopkę.                                                                                                    |
| С  | Powrót do punktu<br>początkowego                         | Przycisk ten powoduje powrót stopki do punktu początkowego szycia.                                                                                                    |
| D  | Wyświetlanie<br>rzeczywistego rozmiaru<br>X              | Wyświetla rzeczywisty rozmiar X zarejestrowanego kształtu szycia.                                                                                                    |
| Е  | Ustawienie wskaźnika<br>skali X                          | Wyświetla wskaźnik skali X zarejestrowanego kształtu szycia.                                                                                                    |
| F  | Wyświetlanie<br>rzeczywistego rozmiaru<br>Y              | Wyświetla rzeczywisty rozmiar Y zarejestrowanego kształtu szycia.                                                                                                    |
| G  | Ustawienie wskaźnika<br>skali Y                          | Wyświetla wskaźnik skali Y zarejestrowanego kształtu szycia.                                                                                                    |
| Н  | Wyświetla przebyty<br>dystans<br>Y                       | Wyświetla przebyty dystans Y bieżącego zarejestrowanego kształtu szycia                                                                                                    |
| Ι  | Wyświetla przebyty<br>dystans<br>X                       | Wyświetla przebyty dystans X bieżącego zarejestrowanego kształtu szycia                                                                                                    |
| J  | Ustawienie Licznika                                      | Naciśnij, aby wybrać typ licznika i ustawić wartość liczników.<br>: Licznik szycia<br>: Licznik ilości sztuk                                                                    |
| К  | Ustawienie prędkości<br>szycia                           | Zmiana prędkości szycia.                                                                                                    |
| L  | Wyświetlenie prędkości<br>szycia                         | Wyświetla aktualną prędkość szycia                                                                                                    |
| М  | Wyświetlanie<br>ogranicznika<br>maksymalnej<br>prędkości | Wyświetla maksymalną prędkość bieżącego zarejestrowanego kształtu szycia.                                                                                                    |
| N  | Numer ściegu wzoru<br>ściegu                             | Wyświetla numer ściegu bieżącego zarejestrowanego kształtu szycia.                                                                                                    |
| 0  | Wyświetlanie kształtu<br>wzoru                           | Wyświetla zarejestrowany kształt obecnie szyty.                                                                                                    |

| Działanie wzoru łączonego (wzór C) |                                                                                  | ASC400 Automatyczny Komputerowy System                                                                                                  |  |
|------------------------------------|----------------------------------------------------------------------------------|----------------------------------------------------------------------------------------------------|--|
| Р                                  | Kolejność szycia<br>Do przodu/ do tyłu                                           | Kształt szycia można przesuwać do przodu/do tyłu o jeden.                                                                               |  |
| Q                                  | Kolejność szycia<br>Wyświetlacz /<br>całkowita liczba<br>rejestracji wyświetlacz | Wyświetla numer sekwencji szycia w bieżącym wzorze C/<br>Wyświetla całkowitą liczbę kształtów zarejestrowanych w tym<br>obecnym wzorze. |  |
| R                                  | Numer wzoru C<br>Wyświetlacz                                                     | Wyświetla numer wybranego wzoru.                                                                                                    |  |

# ① Interfejs testu szycia

W interfejsie wprowadzania danych naciśnij aby wejść w interfejs testu szycia, w tym momencie tło wyświetlacza stanie się niebieskie.

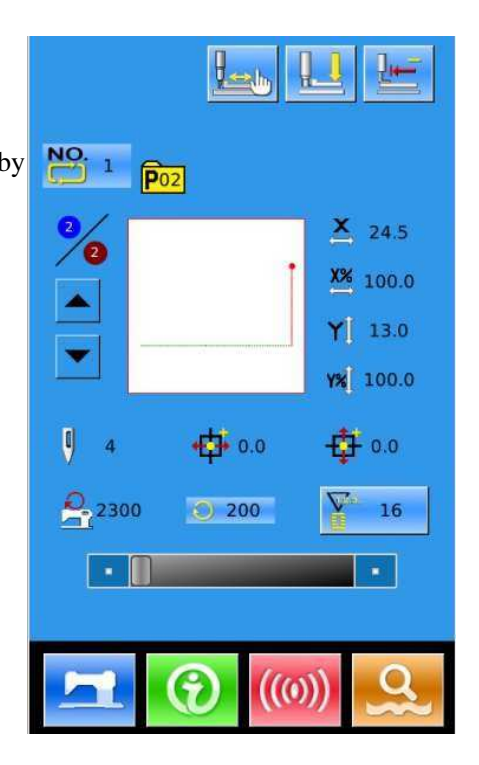

# 2 Wyświetlanie interfejsu testu szycia

W interfejsie szycia naciśnij by wejść w interfejs testu szycia (jak pokazano z prawej strony):

# 2

: powrót do punktu początkowego

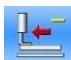

stopka przesuwa się do tyłu

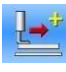

stopka przesuwa się do przodu

🚫 : stop

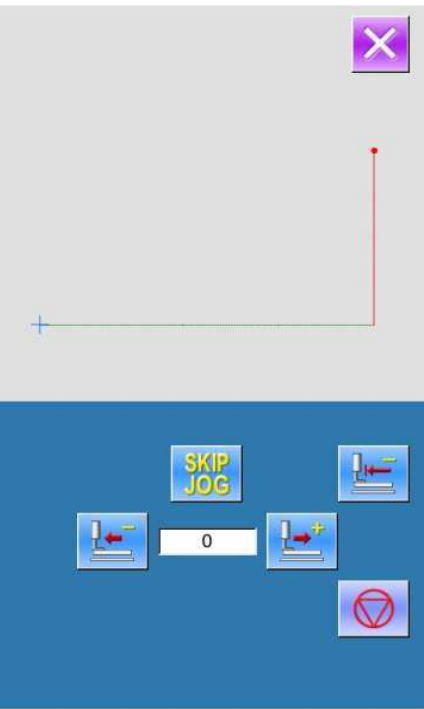

### ③ Rozpoczęcie testu szycia

Naciśnij przycisk pedału do obniżenia stopki i użyj 🏝 & 🖆 aby potwierdzić kształt. Jeśli będziesz naciskał te przyciski przez chwilę, stopka będzie kontynuowała ruch nawet po zwolnieniu

przycisków, aż naciśniesz 🔍 a

aby zatrzymać ruch stopki.

### (4) Końcowy test szycia

Naciśnij aby zamknąć interfejs testu szycia i wrócić do interfejsu szycia. Jeśli wzór nie jest ustawiony w pozycji początkowej szycia lub pozycji końcowej szycia, naciśnij na pedał, aby rozpocząć szycie do połowy.

# 4.5 Ustawienie pośredniej stopki pojedynczego ściegu

# • Wejście w interfejs wstępnych ustawień pośredniej stopki pojedynczego ściegu

W interfejsie do szycia (po prawej stronie), naciśnij ustawienia pośredniej stopki (A), aby uzyskać dostęp do interfejsu ustawiania pośredniej stopki.

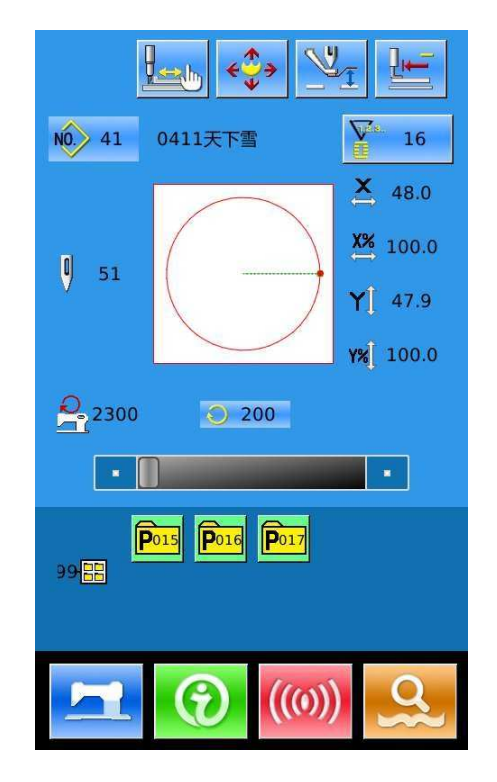

W interfejsie ustawienia pośredniej stopki (po prawej stronie), naciśnij ustawienia pośredniej stopki pojedynczego ściegi (B), aby wejść w interfejs ustawienia pośredniej stopki pojedynczego ściegu.

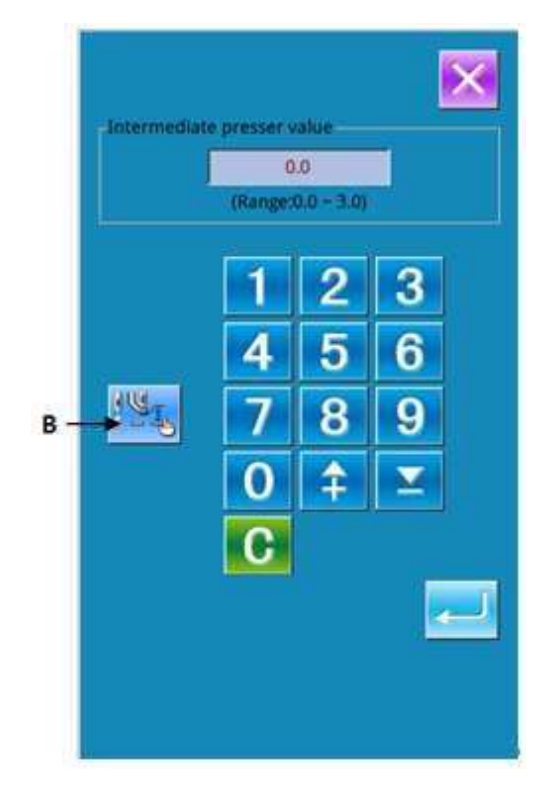

#### 0 Ustawienie wartości pośredniej stopki pojedynczego ściegu

0.0

Naciśnij aby wejść w interfejs ustawiania pośredniej stopki, sposób ustawienie jest takie sam jak w 3.5.

↓ lub Za pomoca igła przesuwa się po ściegu w przód lub w tył, w miarę

obniżania się ramy. Za pomocą lub

, igła przesuwa się do punktu wejścia igły, w którym pośrednia stopka znajdzie się z przodu

lub z tyłu. Celem zatrzymania naciśnij

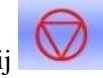

aby przesunąć do punktu początkowego. Naciśnij

Wyświetlana wartość jest wartością bezwzględną (wartość odniesienia pośredniej stopki + wzrost/spadek wartości pośredniej stopki)

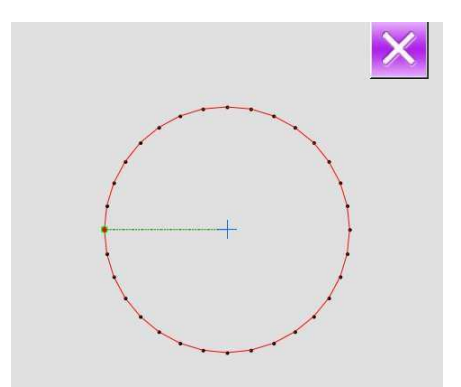

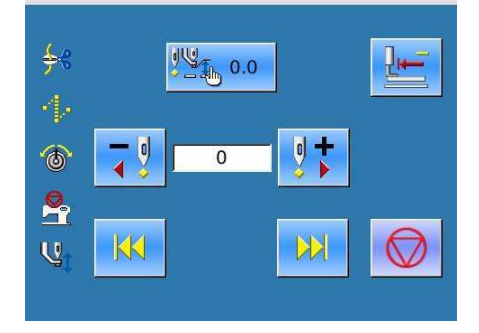

# 5 Edycja wzoru

# 5.1 Wejście w tryb edycji wzoru

Naciśnij aby przesunąć interfejs wejścia danych i interfejs wyboru trybu (jak pokazano z prawej strony). W interfejsie wyboru trybu, możesz wprowadzić szczegółowe ustawienia i edycje.

Dla szczegółowych operacji i ustawienia w interfejsie wyboru trybu, patrz [8. Ustawienie trybu i parametru].

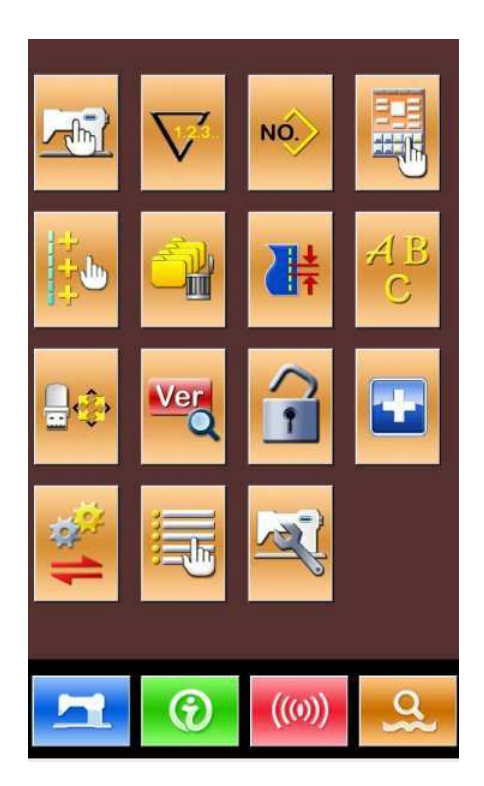

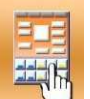

Naciśnij aby wejść w interfejs wyboru trybu edycji lub trybu szycia.

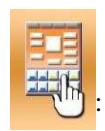

Tryb szycia

: Tryb edycji

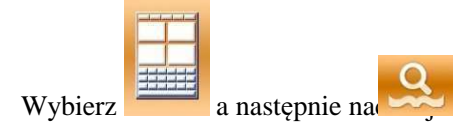

ponownie, system wyjdzie z interfejsu wyboru trybu. W tym momencie system zapyta użytkownika, czy wejść do interfejsu edycji wzoru.

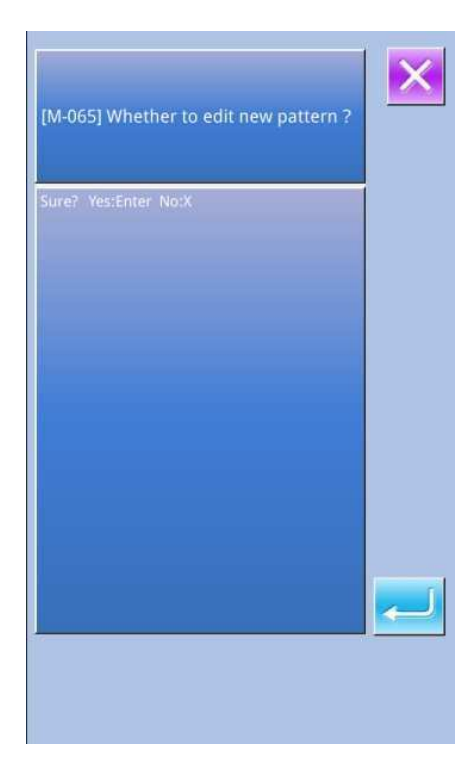

Naciśnij aby wejść w interfejs edycji

wzoru, jak pokazano z prawej strony.

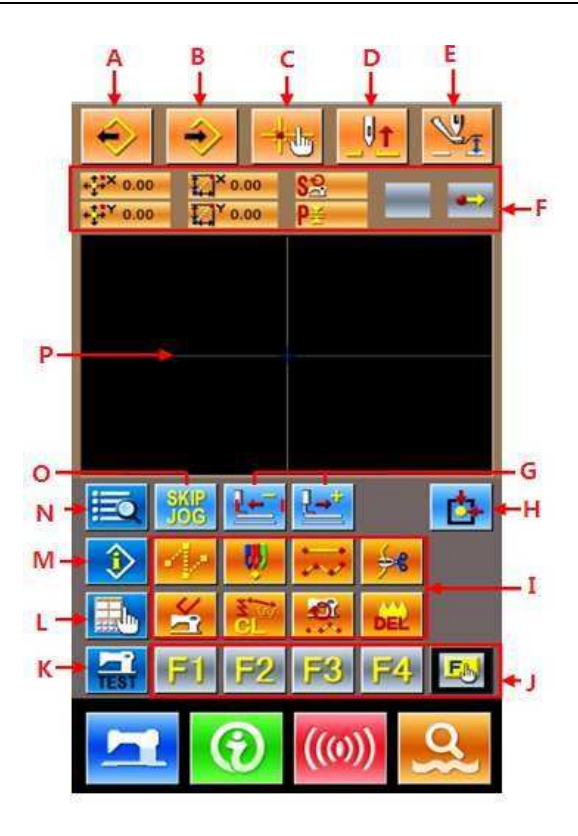

# Lista funkcji:

| Nr | Funkcje                           | Opisy                                                                                                    |
|----|-----------------------------------|----------------------------------------------------------------------------------------------------|
| А  | Załaduj projekt                   | Wyświetla interfejs do załadunku projektu                                                                               |
| В  | Wpisz projekt                     | Wyświetla interfejs do wpisania projektu                                                                                |
| С  | Zapytanie o wejście igły          | Szybko lokalizuje punktu wejścia igły; podczas<br>edycji wzoru, użytkownik może wprowadzić współrzędne<br>bezpośrednio. |
| D  | Podniesienie igły                 | Igła powraca do najwyższego punktu                                                                                      |
| Е  | Regulacja pośredniej stopki       | Podnosi lub obniża pośrednią stopkę                                                                                     |
| F  | Obecna pozycja igły<br>Informacja | Ta część pokaże informacje o położeniu obecnej<br>igły                                                                  |
| G  | Posuw do przodu/ do tyłu          | Przenosi jeden ścieg do bieżącej pozycji igły (do przodu                                                                |
| Н  | Powrót do punktu początkowego     | Obecna igła wraca do punktu początkowego                                                                                |
| Ι  | Przyciski funkcyjne               | 1 Posuw skokowy                                                                                                    |
|    |                                   | 2 Punkt szycia                                                                                                    |

| Nr | Funkcje                      | Opisy                                                                                                    |
|----|------------------------------|----------------------------------------------------------------------------------------------------|
|    |                              | 3 Zwykłe szycie                                                                                                    |
|    |                              | 4 Przycinanie nici                                                                                                    |
|    |                              | 5 2: Wydanie zamówienia sterowania mechanicznego                                                                                                    |
|    |                              | 6 CL : Usuwanie elementów                                                                                                    |
|    |                              | 7                                                                                                    |
|    |                              | 8 EEE: Usuń obecnie edytowany wzór                                                                                                    |
| J  | Funkcja szybkiego wybierania | Użytkownik może skorzystać z funkcji szybkiego<br>wybierania (Kod funkcjonalny 112), aby przypisać<br>potrzebne funkcje do każdego przycisku, a zatem używać |
|    |                              | tych przycisków, jako klawiszy skrótu. Po przypisaniu,<br>element objęty tą funkcją zostanie wyświetlony na tym<br>klawiszu.                                 |
| K  | Próbne szycie                | Próbne szycie na wzorze obecnie edytowanym.                                                                                                    |
| L  | Ustawienia wyświetlania      | Ustaw szeroki kąt, wyświetlanie punktu wejścia igły i tak<br>dalej.                                                                                          |
| М  | Informacja wyświetlana       | Wyświetla szczegółowe informacje o obecnie edytowanym wzorze.                                                                                                |
| N  | Lista kodów                  | Wyświetla wszystkie dostępne funkcje edycji,<br>patrz [Lista funkcji edytowania]                                                                             |
| 0  | Obszar wyświetlenia wzoru    | Wyświetla wzór.                                                                                                    |

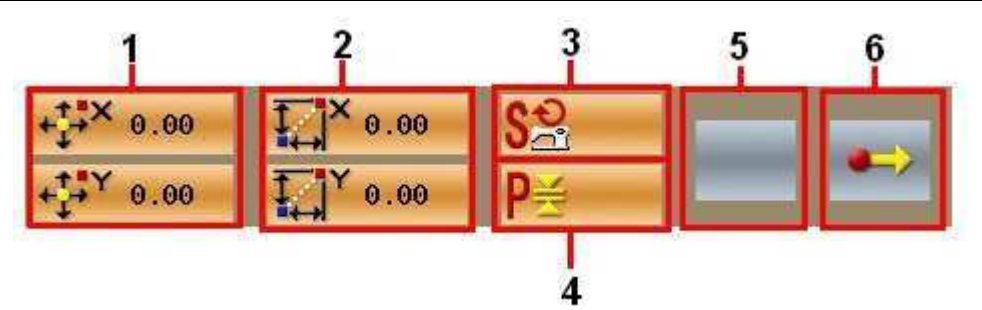

| Nr          | Projekt                                        | Zawart                                                          |  |
|-------------|------------------------------------------------|-----------------------------------------------------------------|--|
|             |                                                | OŚĆ                                                             |  |
| 1           | Bezwzględne                                    | Rezwzględna współrzędna bieżącej pozycji jąły                   |  |
| współrzędne | bezwegiędna wspolizędna bieżącej pozycji igry. |                                                                 |  |
| 2           | Względne                                       | Względna współrzędna bieżącej pozycji igły.                     |  |
| 2           | współrzędne                                    |                                                                 |  |
| 3           | Prędkość                                       | Prędkość szycia lub prędkość skoku posuwu od aktualnego punktu. |  |

| Nr | Projekt                                 | Zawartość                                                                                                    |
|----|-----------------------------------------|----------------------------------------------------------------------------------------------------|
|    |                                         | Długość bieżącego elementu ściegu. (Jeśli ścieg zostanie                                                                                                    |
| 4  | Przerwa                                 | przeskalowany, wartość przed skalowaniem zostanie wyświetlona                                                                                                    |
|    |                                         | ро                                                                                                    |
|    |                                         | załadowaniu wartości).                                                                                                    |
| 5  | Rodzaj<br>elementu.                     | Rodzaj obecnego elementu. Dla danych szycia, zostanie<br>wyświetlony typ elementu (np. posuw skokowy, linia przerywana,<br>krzywa, itd.). W przypadku zamówień mechanicznych zostanie<br>wyświetlony typ zlecenia kontrolnego (np. przycinanie nici).                                                                                                    |
| 6  | Rodzaj pozycji<br>wprowadzania<br>igły. | Rodzaje pozycji wprowadzania igły.         Rozpoczęcie projektu. Punkt rozpoczęcia projektu.         Punkt środkowy elementu: środkowy punkt elementu         (ani górny punkt ani punkt końcowy elementu).         Górny punkt: górny punkt linii przerywanej.         Punkt końcowy elementu: końcowy punkt elementu         Punkt końcowy elementu: końcowy punkt elementu |

# 5.2 Edycja wzoru

Korzystając z funkcji edycji wzoru, użytkownik może wprowadzić następujący wzór:

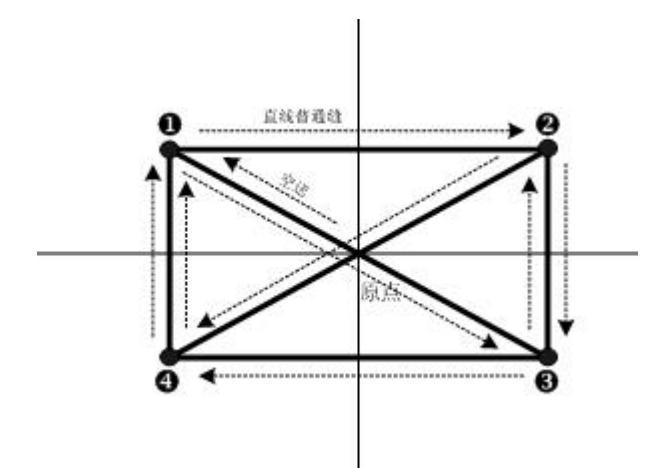

Punkty wejściowe:

|   | X (mm) | Y (mm) |
|---|--------|--------|
|   | -40,00 | 25,00  |
|   | 40,00  | 25,00  |
| x | 40,00  | -25,00 |
|   | -40,00 | -25,00 |

Kolejność wprowadzania: pokazana jako przerywana strzałka na lewo.

# Wprowadzenie posuwu skokowego

W standardowym interfejsie edycji wzoru.

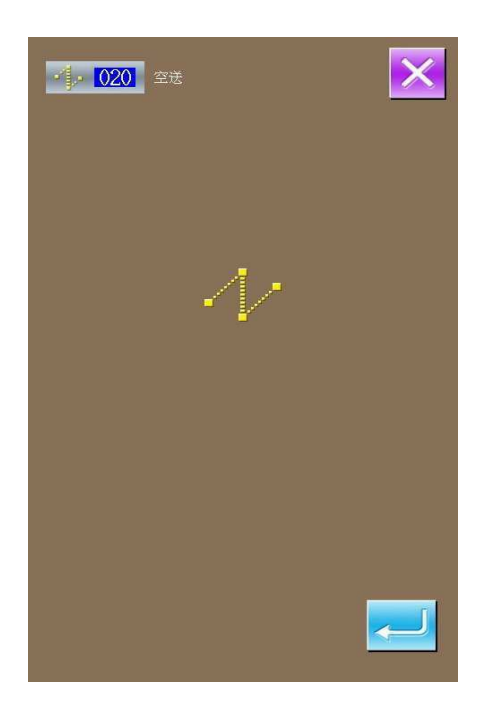

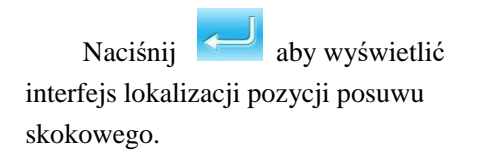

W interfejsie lokalizacji posuwu skokowego, użytko

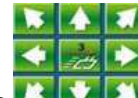

posługiwać się **EXXIII**, aby przesunąć kursor (pozycja igły) do (-40, 25). Naciśnij

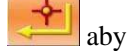

potwierdzić, a następnie naciśnij <u></u>, aby zapisać. Następnie system powróci do standardowego interfejsu edycji wzoru i wyświetli formularz ściegu posuwu skokowego:

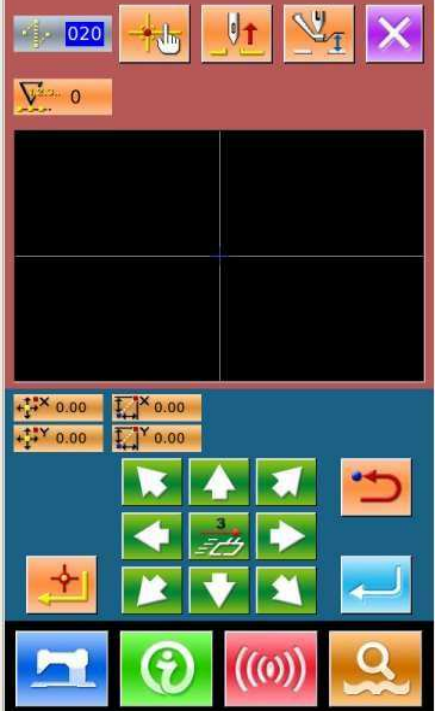

Ċ+

E

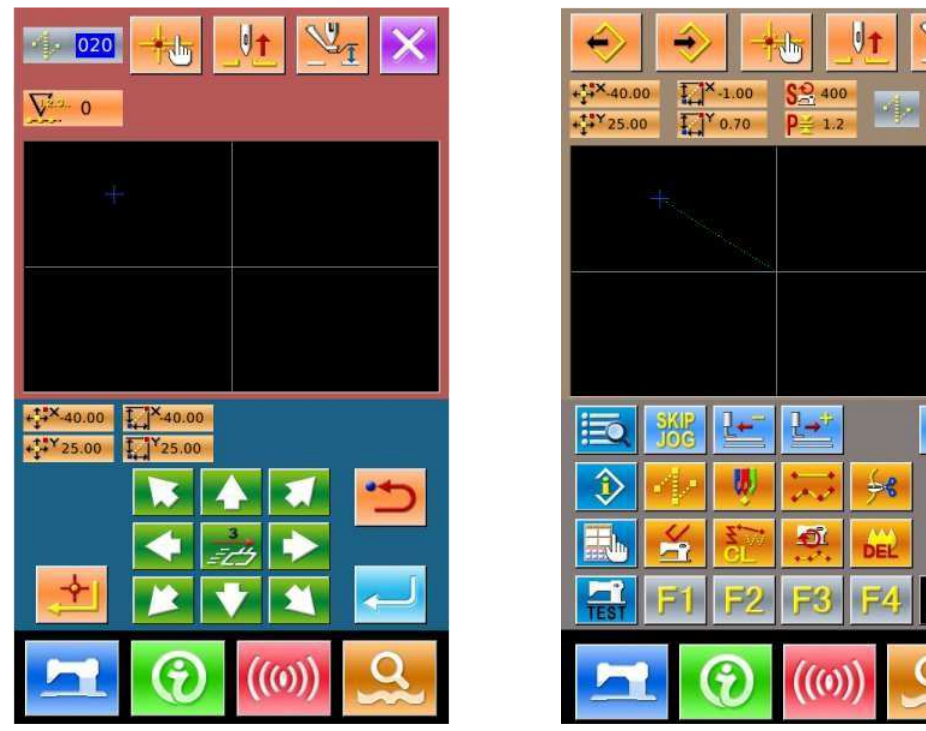

🗇 Wprowadzenie liniowego zwykłego szycia

Z "Listy kodów funkcji" wybierz "023 liniowe zwykłe szycie", a następnie naciśnij przycisk , aby wejść do interfejsu ustawiania liniowego zwykłego szycia:

| 2001 Trimming thread          | ×     |
|-------------------------------|-------|
| 6 002 Second Home             | NO.1  |
| 2003 To stop halfway          |       |
| Reference point Setting       |       |
| Inversion                     | 01/08 |
| 006 One-Turn                  |       |
| 007 Thread tension 3          |       |
| Delay                         |       |
| Active tension value          |       |
| Untermediate presser<br>value |       |
|                               |       |
|                               |       |

| •• 023 Linear Sewing | ×   |
|----------------------|-----|
| 2.0mm                |     |
| 2800                 |     |
|                      | لے۔ |
|                      |     |

W interfejsie ustawienia liniowego zwykłego

szycia naciśnij 2.0mm aby wejść w interfejs ustawiania długości ściegu, jak pokazano po prawej stronie.

Naciśnij **3** i **0** w kolejności, aby zmienić długość ściegu na "3.0". Naciśnij "Enter" celem zapisania, system powróci do interfejsu ustawiania liniowego zwykłego ściego.

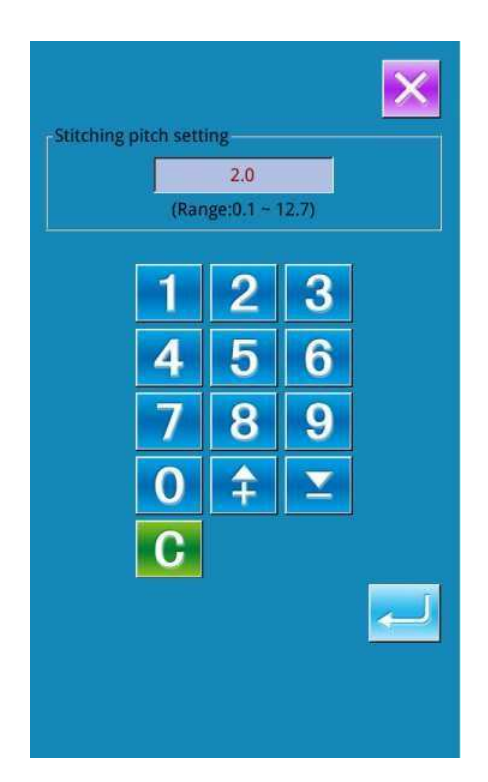

Po potwierdzeniu 3.0 wartości na "Przycisku długości ściegu szycia", użytkownik może nacisnąć

aby wejść w interfejsie ustawienia liniowego zwykłego szycia.

aby

W tym interfejsie naciśnij  $\square$  al przesunąć kursor (pozycję igły) z  $\square$  na  $\square$ ,

a następnie, naciśnij **Powtórz** powyższe czynności, aby przesunąć kursor w kolejności

 $\square$   $\uparrow \times \uparrow \P \uparrow \square$ , co pokazano po prawej stronie.

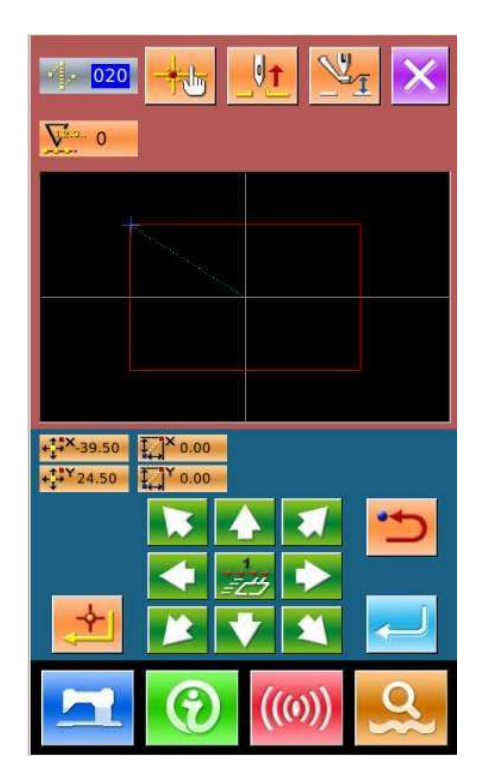

Po potwierdzeniu wzoru, użytkownik może nacisnąć

aby utworzyć dane wzoru. Następnie system powróci do standardowego interfejsu edycji wzoru i pokaże kształt wzoru.

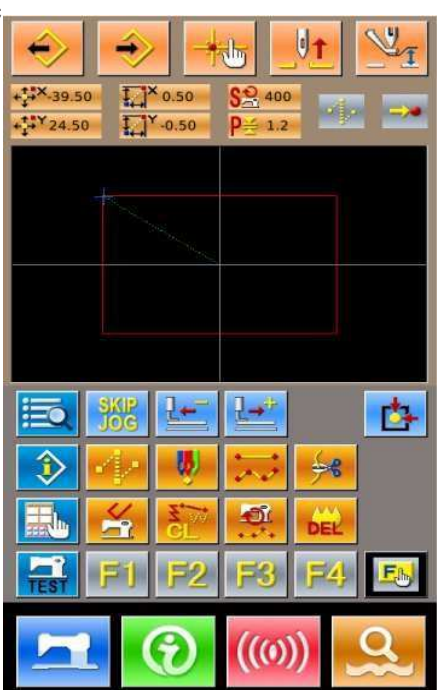

# 🗍 Zapisanie wzoru

Naciśnij aby wejść w interfejs dla zapisania wzoru, gdzie edytowany wzór zostanie zapisany, jak pokazano po prawej stronie.

System automatycznie ustawi numer, użytkownik może również wprowadzić wyszukiwany numer z klawiatury.

Za pomocą 🗾 & Ü użytkownik

może wybrać miejsce przechowywania wzoru. Użytkownik może zapisać wzór na nośniku pamięci na panelu sterowania lub na dysku U.

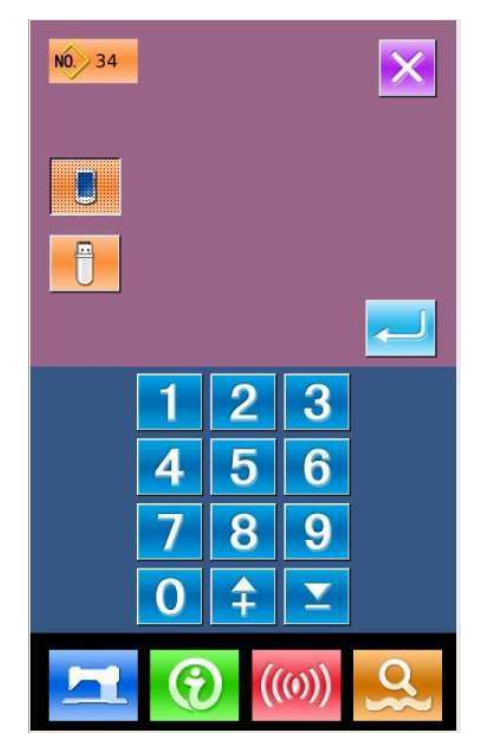

Naciśnij, aby zapisać wzór. Jednocześnie, system zapyta użytkownika, czy automatycznie wstawić przycinanie nitki. W tym czasie, interfejs będzie wyglądał, jak po prawej stronie.

Naciśnij aby dodać przycinanie nici;

naciśnij 🙆 aby anulować dodane

przycinanie nici.

Po operacji, układ powróci do standardowego interfejsu edycji wzoru.

Aby zapoznać się z konkretnymi operacjami i opisami w edycji wzoru, przejdź do "Instrukcji obsługi tworzenia wzoru SP-510".

# 5.3 Wyjście z trybu edycji wzoru

W standardowym interfejsie edycji wzoru,

naciśnij aby wejść w interfejs trybu wyboru (jak pokazano z prawej strony).

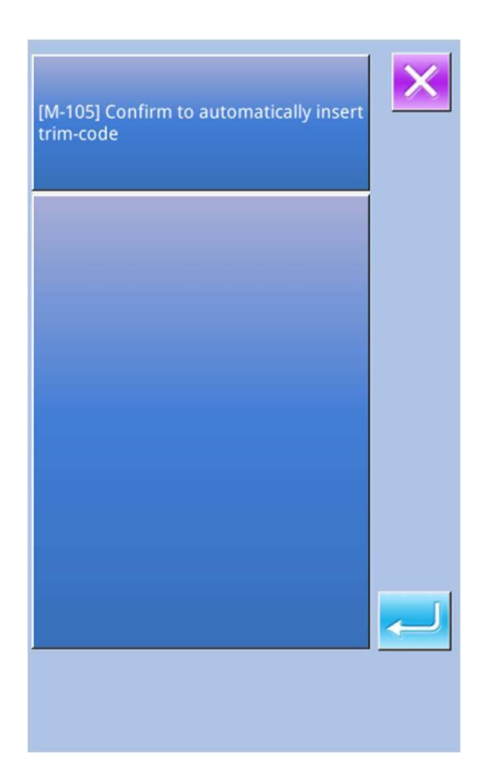

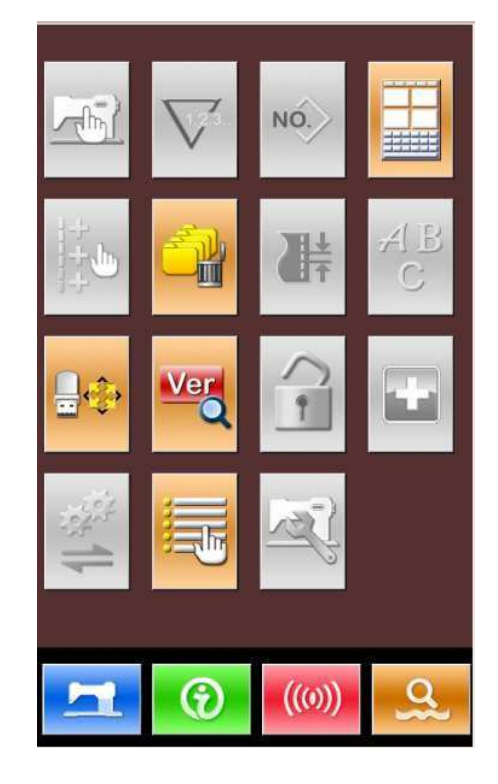

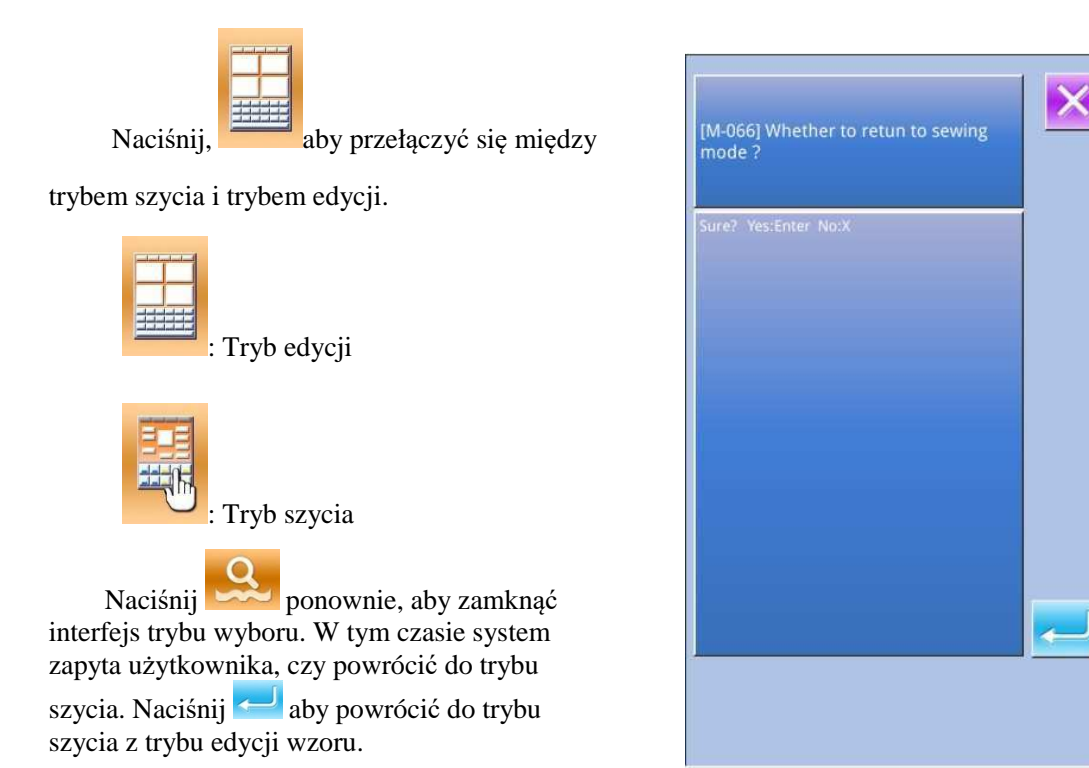

# 6 Funkcja informacyjna

Funkcje informacyjne zawierają następujące trzy funkcje:

- 1) Możliwość określenia czasu wymiany oleju (uzupełniania), czasu wymiany igły, czasu czyszczenia itp., po upływie określonego czasu pojawia się ostrzeżenie.
- Prędkość można sprawdzić na oko, a cel linii lub grupy osiąga się również funkcją do wyświetlania wyjścia docelowego i rzeczywistego.
- 3) Wyświetla liczbę nici.

# 6.1 Informacje o konserwacji i naprawie

### 1) Wyświetlanie interfejsu informacji

W interfejsie wprowadzania danych, naciśnij klawisz informacji (A), aby włączyć interfejs informacji.

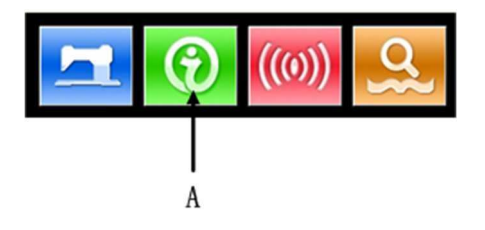

 Wyświetlanie interfejsu konserwacji i naprawy

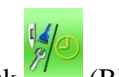

Naciśnij przycisk <sup>(7)</sup> (B), aby wejść w interfejs konserwacji i naprawy.

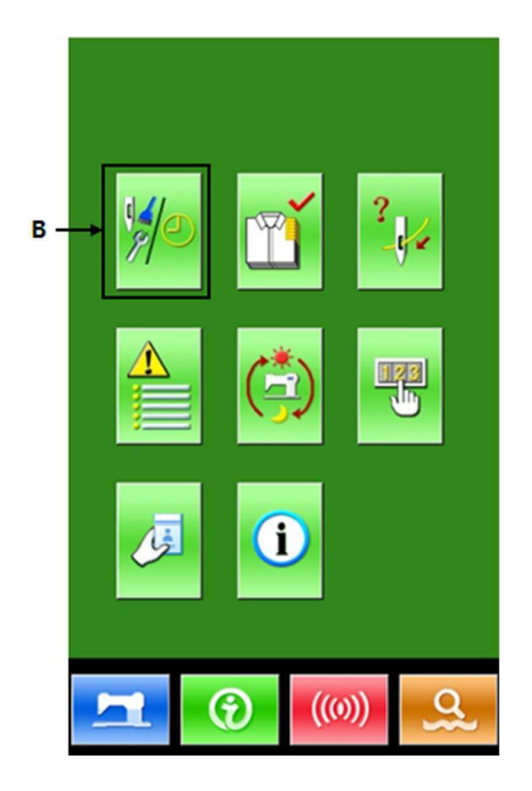

W interfejsie konserwacji i napraw, wyświetlane są następujące trzy elementy.

<u>|≷|</u> |⊽

Wymiana igły (tysiąc ściegów)

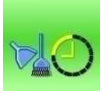

20

20000/20000

Czas wymiany oleju (godzina)

िप्र्यः : Wartość licznika szpuli nici

Wyświetlacze pozycji znajdują się na przycisku C. Odstęp czasu naprawy (konserwacji) wynosi D; pozostały czas na wymianę to E.

Dodatkowo, użytkownik może skasować czasu pozostały do wymiany.

# 6.2 Czas konserwacji i naprawy

# • Wyświetlanie interfejsu informacyjnego (poziomy konserwacji)

W interfejsie wprowadzania danych przytrzymaj klawisz informacyjny (A) przez 3 sekundy, aby aktywować interfejs informacji (poziom konserwacji).

Ten interfejs posiada sześć klawiszy.

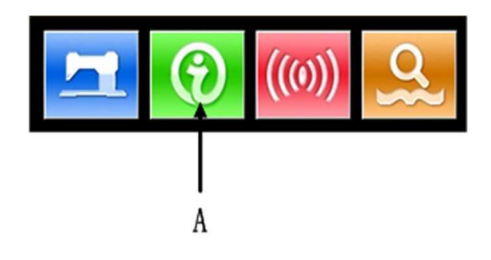

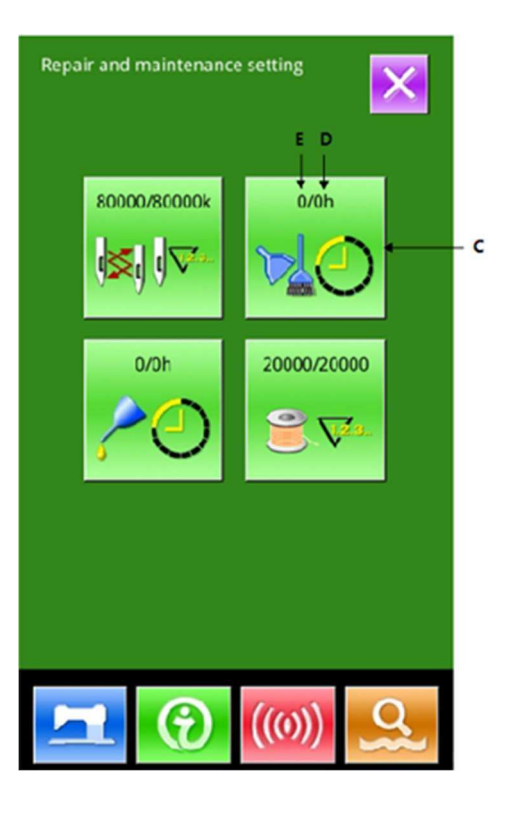

# Wyświetlanie interfejsu konserwacji i naprawy

Naciśnij Przycisk informacyjny

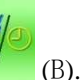

konserwacja i naprawa (1

※ Opisy trzech następujących przycisków w dolnej części tego interfejsu:

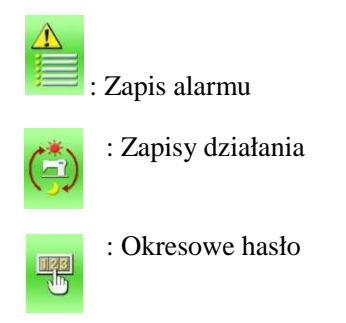

W interfejsie informacji o konserwacji i naprawach, system wyświetla zawartość taką samą, jak w zwykłym interfejsie konserwacji i napraw. Naciśnij przycisk pozycji C (w celu zmiany czasu naprawy i konserwacji), aby aktywować odpowiedni interfejs wejściowy.

Na przykład, naciśnij aby stawić czas czyszczenia.

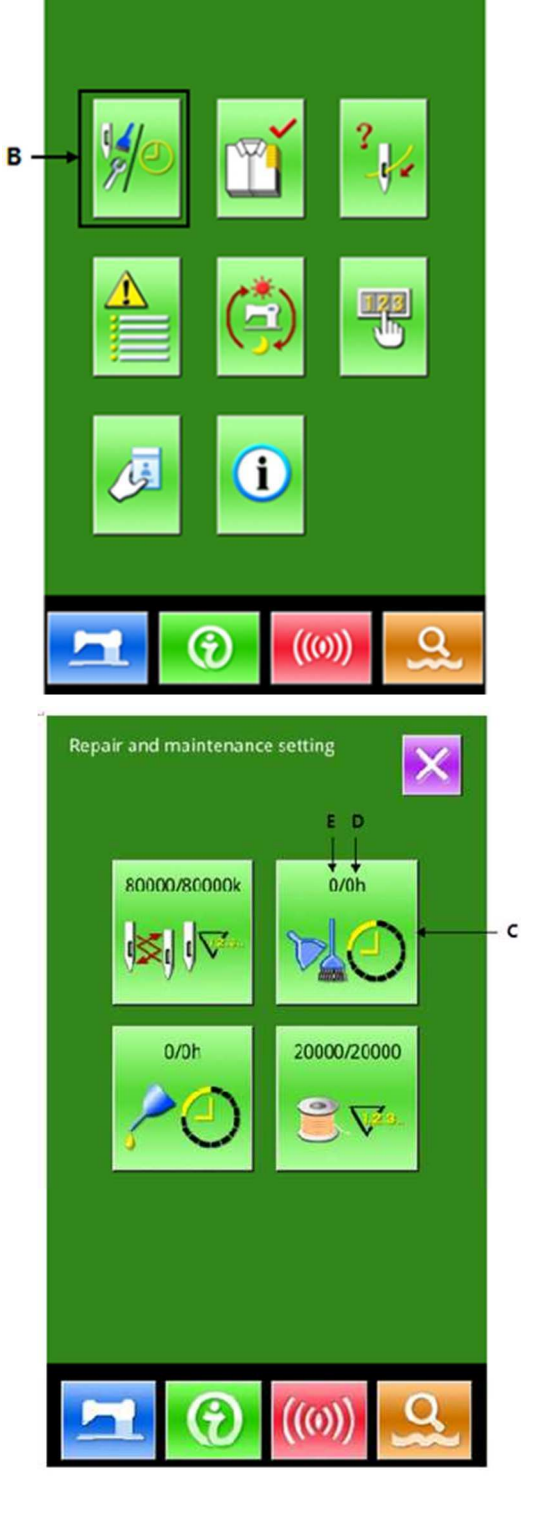

### ③ Ustawienie elementu do konserwacji & naprawy

Jeśli ten element ma wartość 0, funkcja konserwacji i napraw jest zatrzymana.

Skorzystaj z klawiatury numerycznej dla wprowadza

wartości tego elementu, naciśnij dy aby potwierdzić wprowadzone dane.

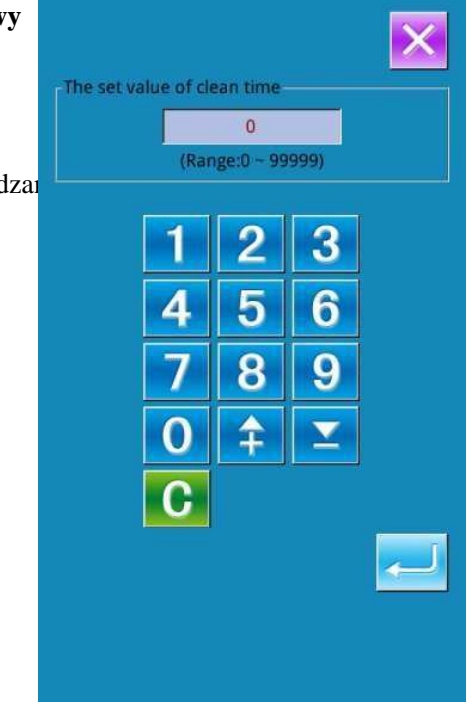

# 6.3 Zwolnienie alarmu

Jeśli chodzi o wskazany czas na konserwację lub naprawę, system aktywuje interfejs zgłoszeń. Jeśli chcesz wyczyścić czas konserwacji i naprawy, naciśnij klawisz Enter. Przed upływem czasu konserwacji i naprawy, interfejs zgłoszenia informacji zostanie wyświetlony po wykonaniu jednego zadania szycia.

Poniżej znajduje się kod informacyjny dla każdego elementu:

- Wymiana igły: M052
- Czas czyszczenia: M053
- Czas wymiany oleju: M054

# 6.4 Kontrola produkcji

W interfejsie kontroli produkcji system będzie mógł wyświetlać ilość produktów od początku do chwili obecnej i wielkość produkcji docelowej. Dwie metody wyświetlania interfejsu kontroli produkcji przedstawiono poniżej:

- Za pośrednictwem interfejsu informacji wprowadzania danych
- Za pośrednictwem interfejsu szycia

6.4.1 Za pośrednictwem interfejsu informacji wprowadzania danych

0 Wyświetlanie interfejsu informacji

W interfejsie wprowadzania danych przytrzymaj klawisz informacyjny (A), aby aktywować interfejs informacji.

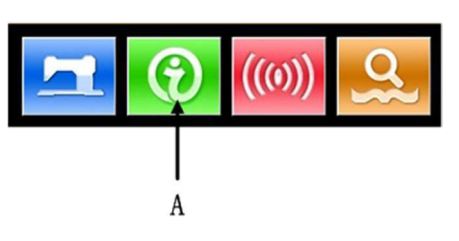

### ② Wyświetlanie interfejsu kontroli produkcji

Naciśnij przycisk (B) w interfejsie informacji, aby aktywować interfejs kontroli produkcji (jak pokazano z prawej strony).

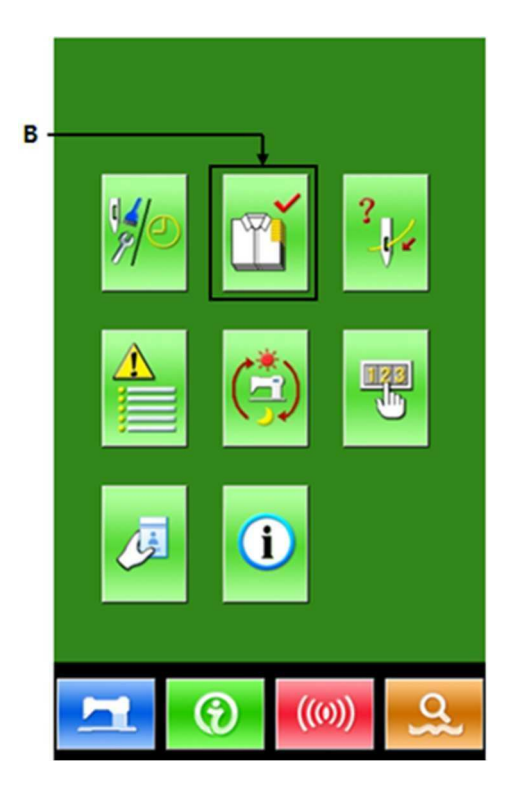

Interfejs kontroli produkcji pokazuje pięć elementów.

### A: Finalna wartość docelowa

Ustaw ostateczną docelową wielkość produkcji.

### B: Istniejąca wartość docelowa

Zgodnie z czasem skoku, docelowa ilość szycia do chwili obecnej wyświetla się automatycznie.

### C: Wartość wyniku rzeczywistego

Automatyczne wyświetlanie ilość uszytych sztuk.

#### D: Docelowy czas skoku

Ustaw czas skoku (sekundy) dla każdego procesu roboczego.

### E: Rzeczywisty interwał jednostki

Ustaw czas do zakończenia jednego procesu.

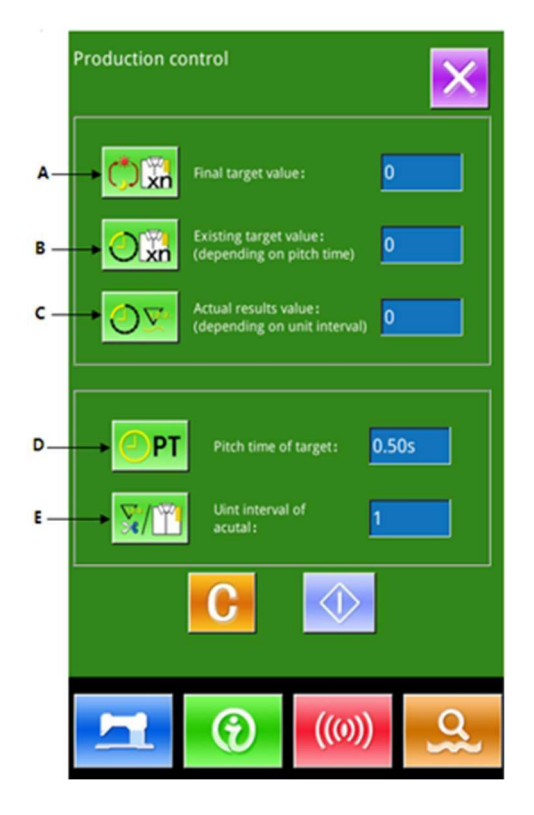

# 6.4.2 Za pośrednictwem interfejsu szycia

### 1 Wyświetlanie interfejsu szycia

Po naciśnięciu 🖾 w interfejsie wprowadzania danych, zostanie wyświetlony interfejs szycia.

### ② Wyświetlanie interfejsu kontroli produkcji

Naciśnij przycisk informacji (A) w interfejsie szycia, aby aktywować interfejs kontroli produkcji.

Wyświetlana treść i funkcje są takie same jak treść w powyższej sekcji.

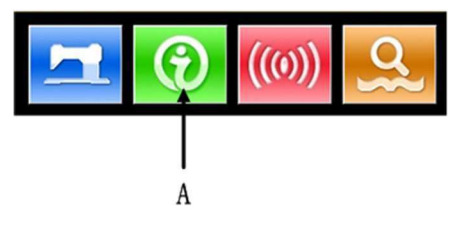

# 6.5 Ustawienia na kontroli produkcji

### O Wyświetlanie interfejsu kontroli produkcji

Patrz rozdział 6.4 aby przejść do interfejsu kontroli produkcji.

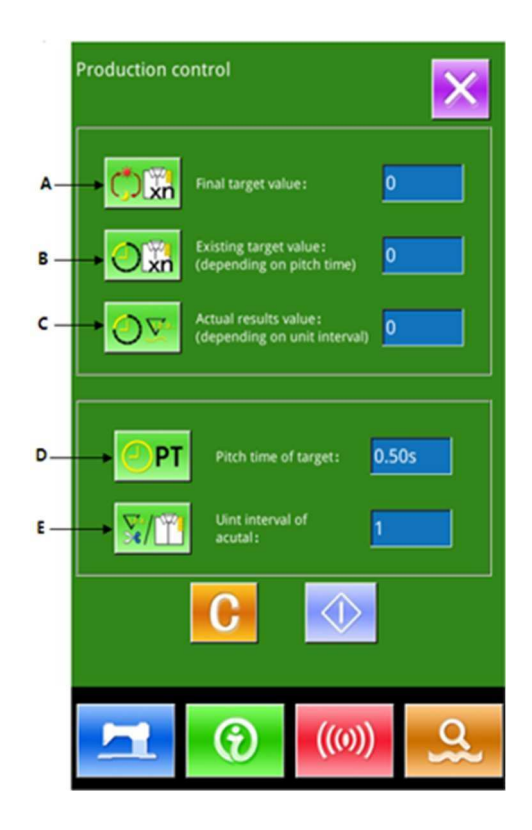

# ② Wprowadzenie finalnej wartości docelowej

Najpierw wprowadź liczbę elementów docelowych produkcji, od których teraz rozpocznie się szycie. Naciśnij przycisk finalnej

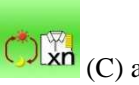

wartość docelowej (C) aby uaktywnić interfejs wprowadzania wartości końcowej.

Po wprowadzeniu wartości, naciśnij

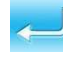

aby potwierdzić.

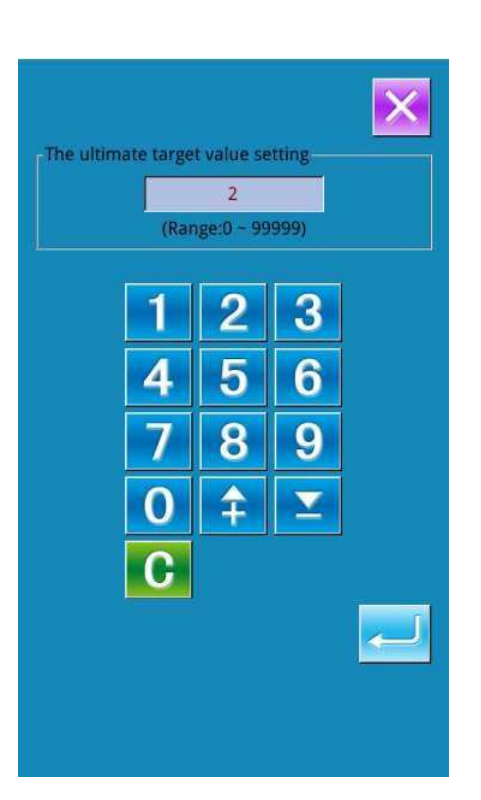

# 3 Wprowadzenie docelowego czasu skoku

Następnie wprowadź czas skoku dla każdego

procesu. Naciśnij przycisk czasu skoku

PT (D) na poprzedniej stronie, aby aktywować interfejs wprowadzania czasu skoku.

Wprowadź żądane dane. Po

wprowadzeniu wartości, naciśnij 🗲 aby potwierdzić.

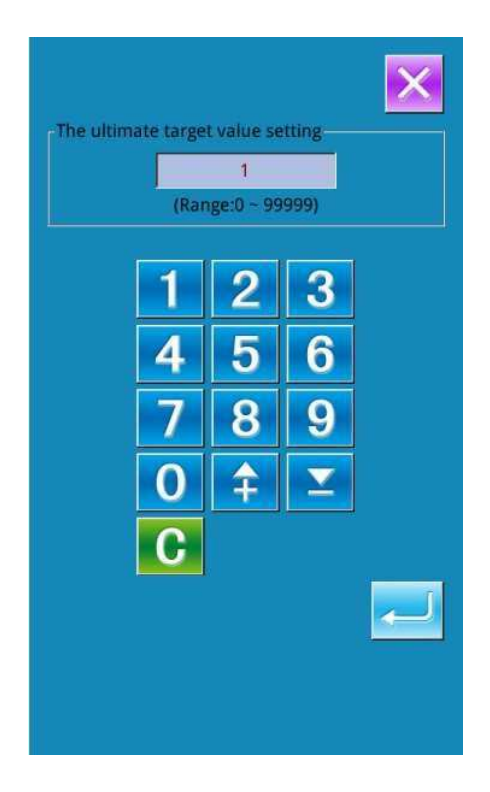

### Funkcja

### ③ Wprowadzenie docelowego interwału jednostki

Następnie wprowadź średnie czasy interwału

**[E]** (E) na

poprzedniej stronie, aby aktywować interfejs wprowadzania.

elementu roboczego. Naciśnij

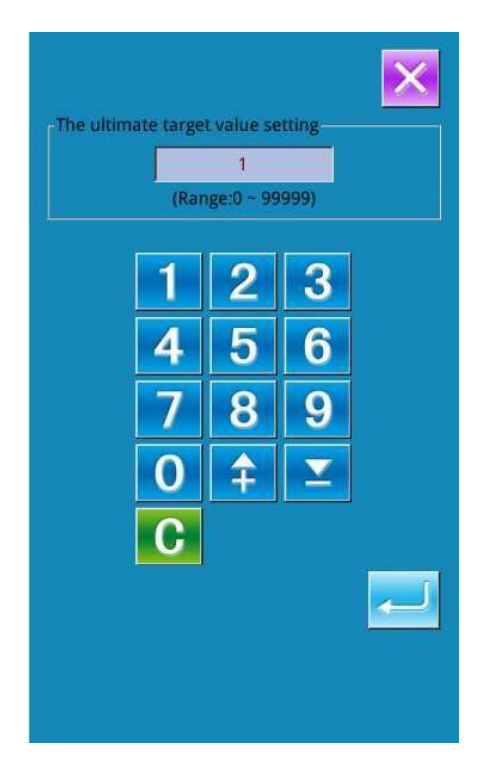

### ⑤ Rozpoczęcie liczenia ilości produkcji

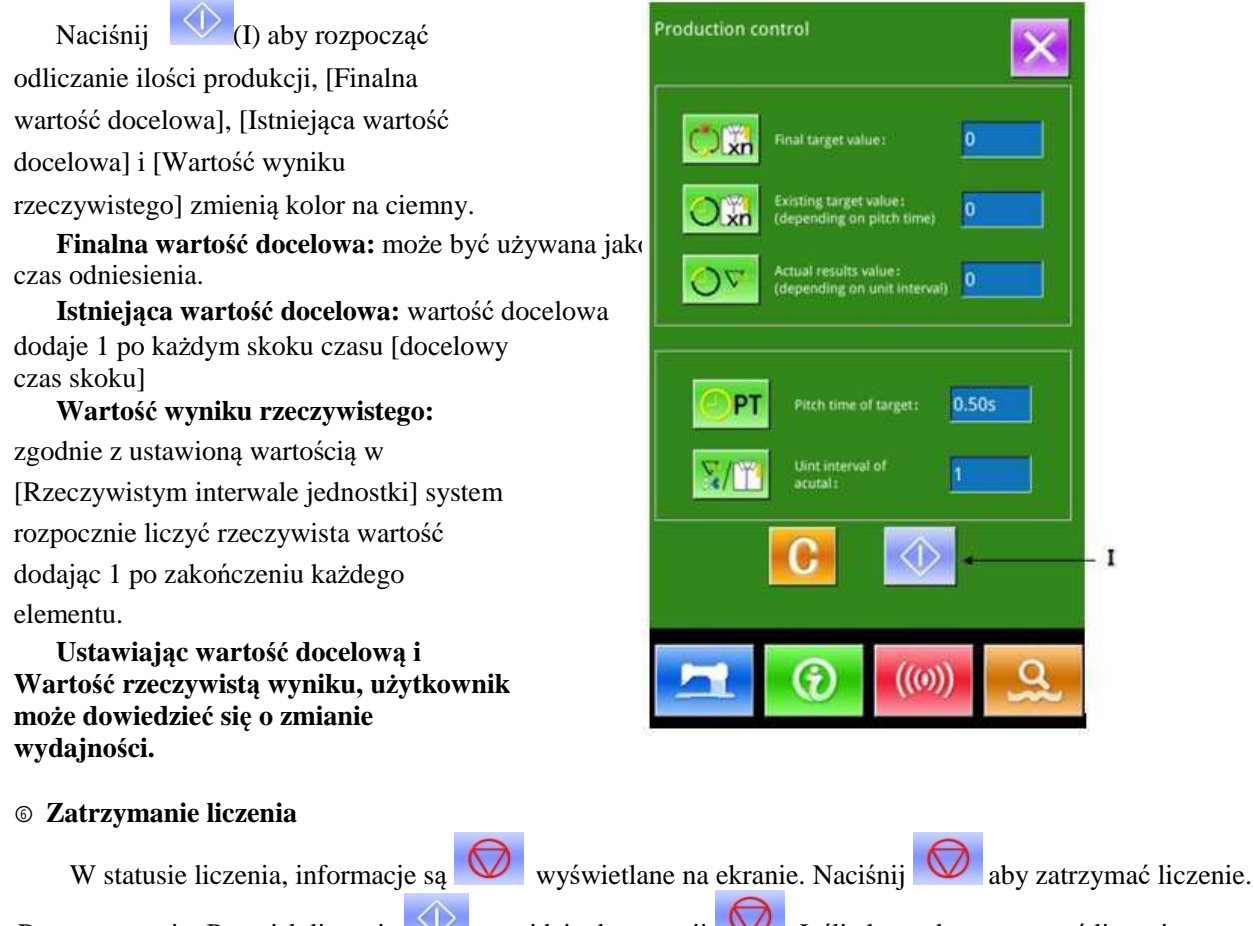

Po zatrzymaniu, Przycisk liczenia przejdzie do pozycji . Jeśli chcesz kontynuować liczenie, naciśnij

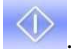

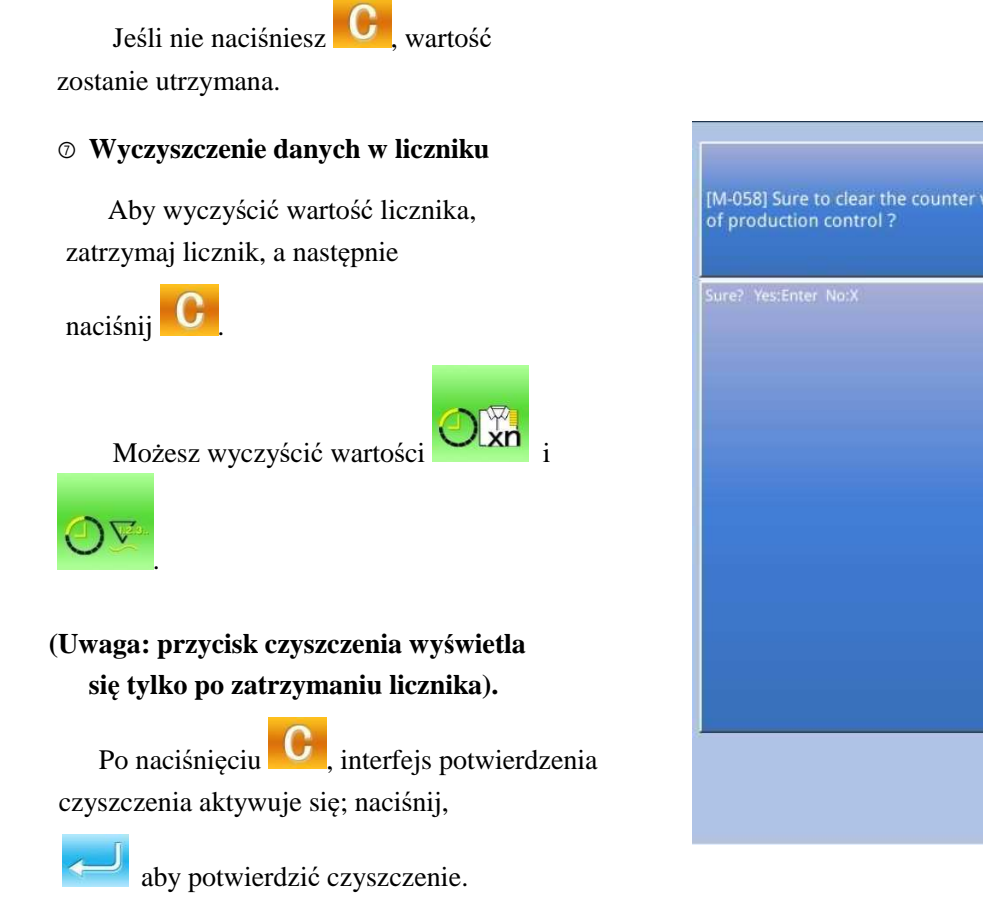

# 6.6 Wyświetlanie gwintowanego elementu

W interfejsie informacji, naciśnij

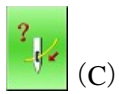

aby aktywować element gwintowany.

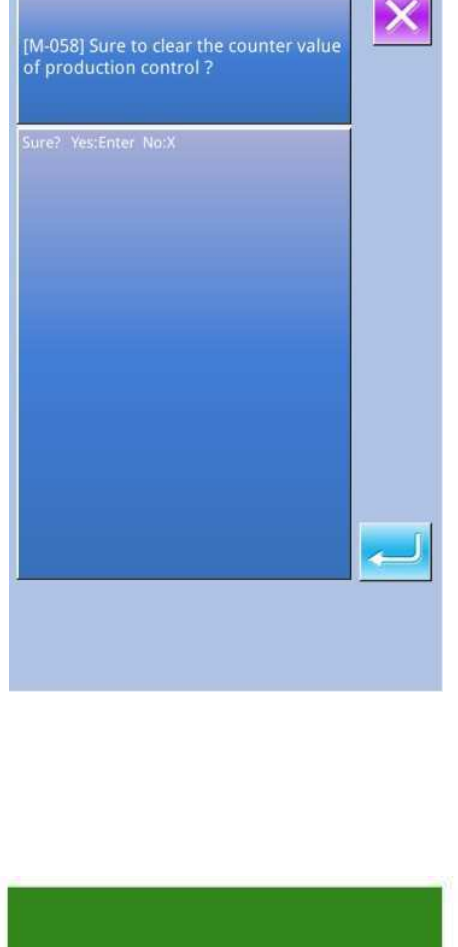

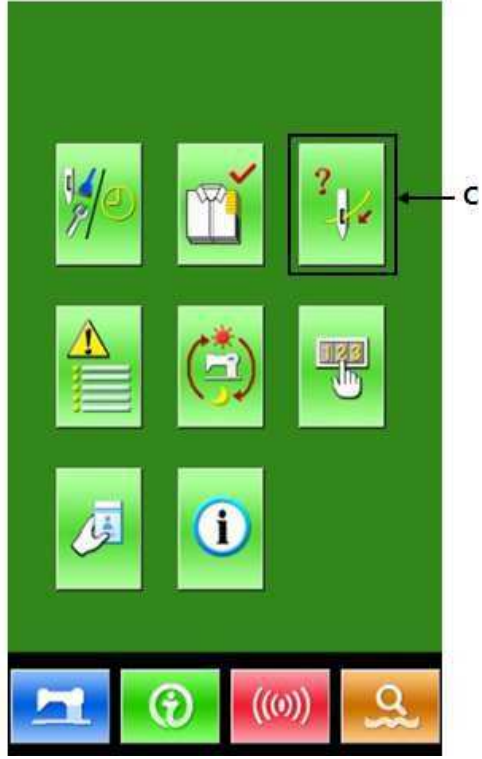

# Możesz skorzystać z odniesienia podczas gwintowania

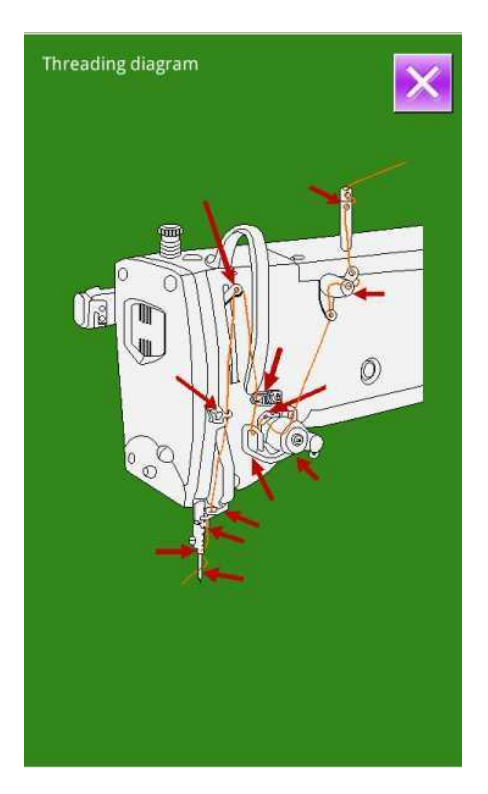

# 6.7 Zapis alarmu

Dla wykwalifikowanych konserwatorów,

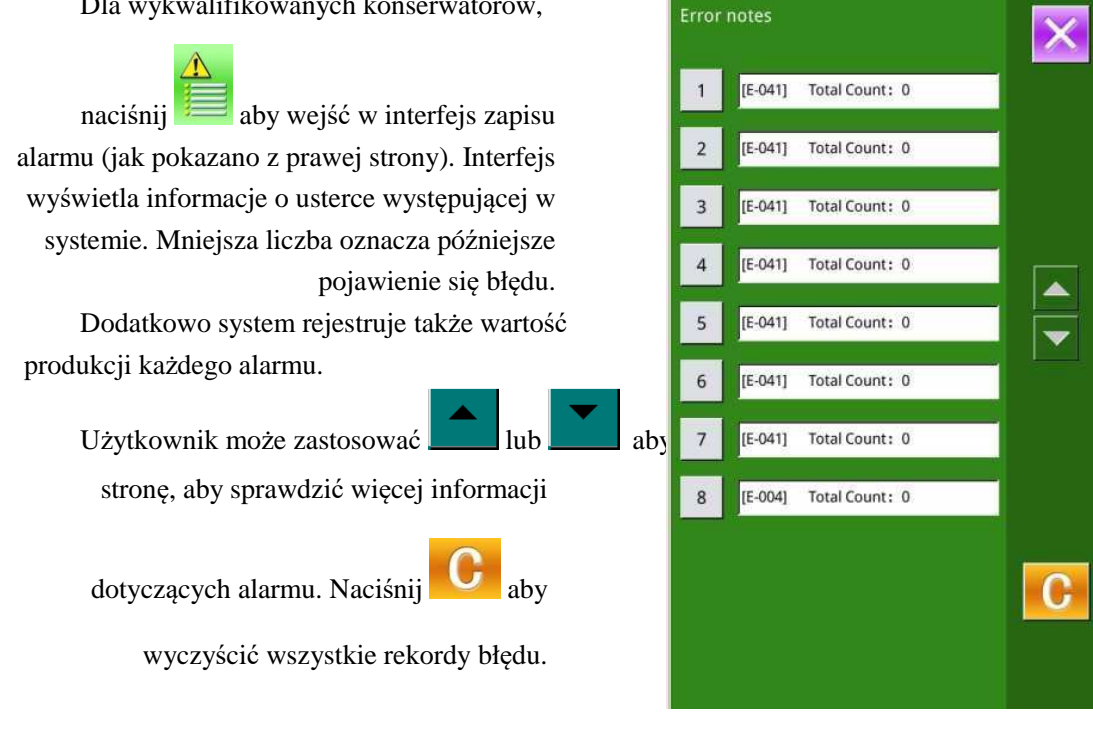

# 6.8 Zapisy działania

Dla wykwalifikowanych konserwatorów,

naciśnij aby wyświetlić bieżące informacje o maszynie.

Całkowity czas działania: skumulowane czasy działania (godzina) Całkowita liczba: całkowita liczba uszytych elementów Całkowity czas zasilania: skumulowany czas zasilania (godzina) Całkowita ilość szytych ściegów: skumulowana ilość ściegów (1000 ściegów na jednostkę).

Naciśnij przycisk "Wyczyść", aby wyczyścić wartośc

| Totla Running             |    |       |
|---------------------------|----|-------|
| Time :                    | Oh | Clean |
| Total number:             | 0  | Clean |
| Total PowerOn<br>Time:    | Oh | Clean |
| Total Sewing<br>Stitches: | 0k | Clean |

### 6.9 Ustawienie hasła okresowego

1) Dla wykwalifikowanych konserwatorów,

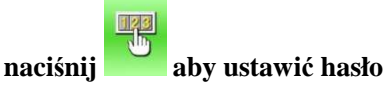

### okresowe

W tym interfejsie system poprosi użytkownika o wprowadzenie ID użytkownika. Wprowadź prawidłowy identyfikator producenta, aby przejść do trybu zarządzania hasłami, w którym możesz ustawić i zarządzać okresowymi hasłami.

• Możesz ustawić co najwyżej dziesięć okresowych

haseł z różnymi datami aktywacji.

• System wyświetli informacje o hasłach ustawionych przez producenta.

| 1 | 2 | 3 | 4 | 5 | 6  |
|---|---|---|---|---|----|
| 7 | 8 | 9 | 0 | А | В  |
| с | D | E | F | G | н  |
| I | J | к | L | М | N  |
| 0 | Р | Q | R | S | т  |
| U | ۷ | w | x | Y | z  |
|   |   |   |   |   |    |
| X |   | 1 | 7 |   | -1 |

2) Wprowadzenie poprawnego ID producenta, aby wejść w interfejs ustawiania hasła Przed ustawieniem hasła, określ numer płyty i zegar systemu.

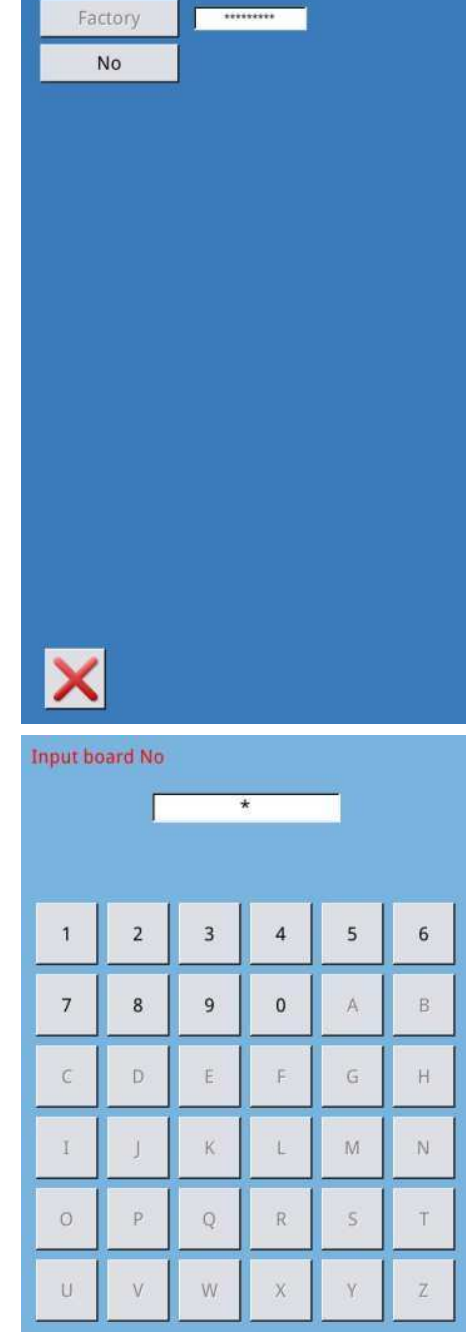

CLR

ABC

# 3) Wprowadzenie numeru płyty

Naciśnij "Numer płyty", aby wejść do interfejsu wprowadzania numeru płyty. Wprowadź numer płyty i

naciśnij aby zakończyć.

※ Płyta posiada czterocyfrowy numer, od 0 ~ 9999

### 4) Wprowadzenie zegara systemu

Naciśnij "Zegar", aby przejść do interfejsu ustawienia zegara systemu. Ustaw czas.

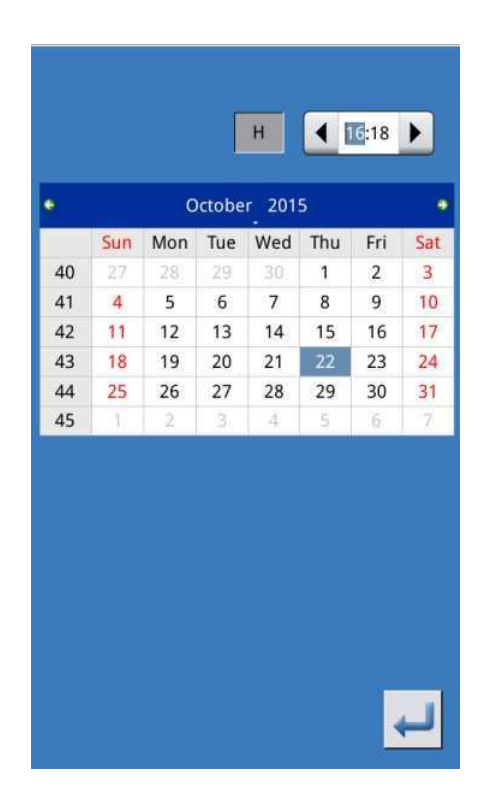

### 5) Wprowadzenie super hasła

Naciśnij "Super hasło", aby wejść w interfejs ustawiania super hasła.

- ※ Możesz wprowadzić do 9 cyfr super hasła.
- ※ Po potwierdzeniu hasła upewnij się, że hasła są takie same.

| Input su<br>Inj | i <mark>per pass</mark><br>put pass | word: |   | 1 |   |
|-----------------|-------------------------------------|-------|---|---|---|
| 1               | 2                                   | 3     | 4 | 5 | 6 |
| 7               | 8                                   | 9     | 0 | А | в |
| с               | D                                   | E     | F | G | н |
| I               | J                                   | к     | L | М | N |
| 0               | р                                   | Q     | R | s | т |
| U               | v                                   | w     | x | Y | z |
| - 400 - 400     |                                     |       | · |   |   |
### 6) Wprowadzenie hasła okresowego

Naciśnij "Hasło-1", aby wprowadzić pierwszą datę hasła, gdzie możesz wprowadzić datę pierwszej aktywacji. Po wybraniu właściwej

daty, naciśnij aby potwierdzić.

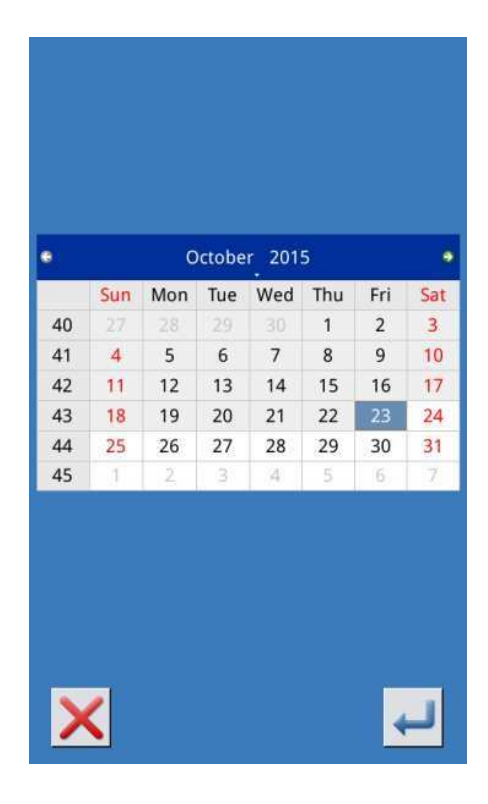

Następnie wejdź w interfejs ustawiania hasła, aby wprowadzić hasło.

 Data nie powinna być wcześniejsza niż data systemu

※ Po potwierdzeniu hasła, upewnij się, że oba wprowadzone hasła są takie same.

| Input pa            | ssword | 1   |     |   |      |
|---------------------|--------|-----|-----|---|------|
| Input password: *** |        |     |     |   |      |
|                     |        |     |     |   |      |
|                     |        |     |     |   | -    |
| 1                   | 2      | 3   | 4   | 5 | 6    |
|                     | _      |     |     |   | _    |
| 7                   | 8      | 9   | 0   | A | В    |
| c                   | D      | F   | F   | 6 | н    |
|                     |        |     |     |   |      |
| I                   | J      | к   | L   | м | N    |
|                     | -      |     |     |   | 1/22 |
| 0                   | Р      | Q   | R   | S | T    |
| U                   | v      | w   | х   | Y | z    |
|                     |        |     |     |   |      |
|                     |        |     |     |   |      |
| ~                   | 1      |     | -   |   |      |
| X                   |        | CLR | ABC |   | -    |

#### 7) Wprowadzenie kolejnego hasła okresowego

Ustawienie kolejnego okresowego hasła odbywa się tak, jak w kroku <sup>(D)</sup>. Wykonaj powyższe czynności.

※ Kolejna data aktywacji powinna być późniejs: niż poprzednia data.

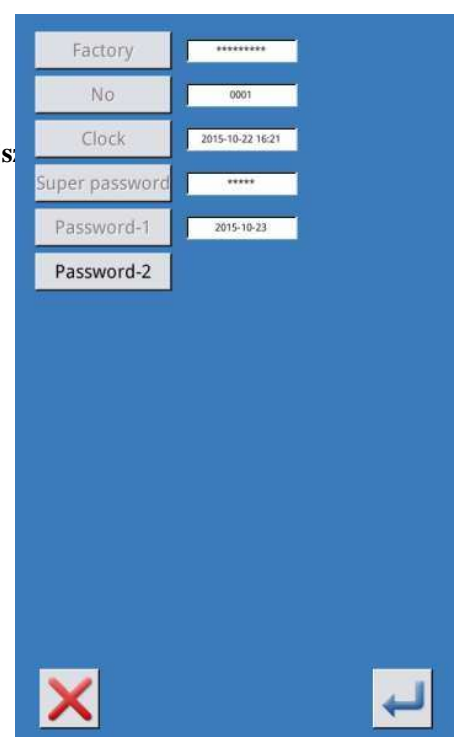

#### 8) Zapisanie hasła

Po wpisaniu hasła, naciśnij

aby zatwierdzić. Po zapisaniu hasła, system wyświetli "Zapisano hasło pomyślnie" jak pokazano na zdjęciu.

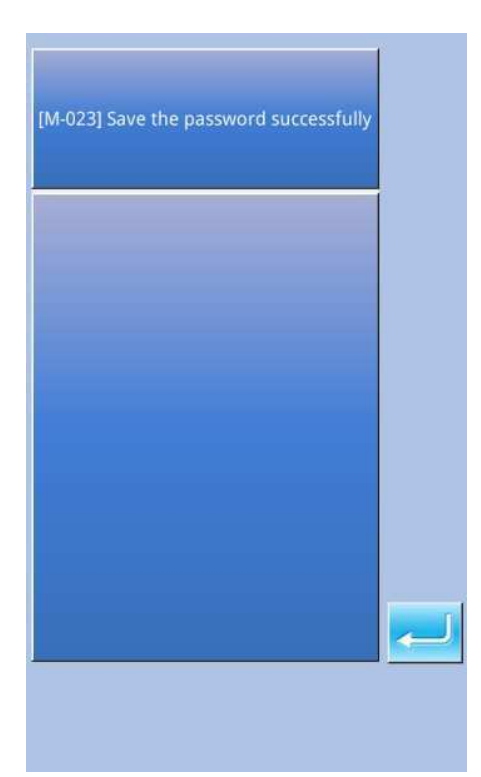

# 9) Kasuj hasło przed aktywacją

Kasuje hasło przed aktywacją.

A. Metoda wprowadzania hasła jest taka sama jak w ustawieniach hasła.

B. Wprowadź identyfikator producenta, aby aktywować odpowiedni interfejs.

C. System wyświetli bieżący zegar i daty aktywacji.

D. Naciśnij 123 aby usunąć hasło.

Wprowadź prawidłowe hasło okresowe, aby usunąć bieżące hasło. Jeśli wprowadzone zostanie super hasło, wszystkie hasła zostaną usunięte;

Po usunięciu hasła, data tego hasła będzie wyświetlana na czerwono.

Jeśli wszystkie hasła zostaną usunięte, system automatycznie przejdzie do głównego interfejsu informacji.

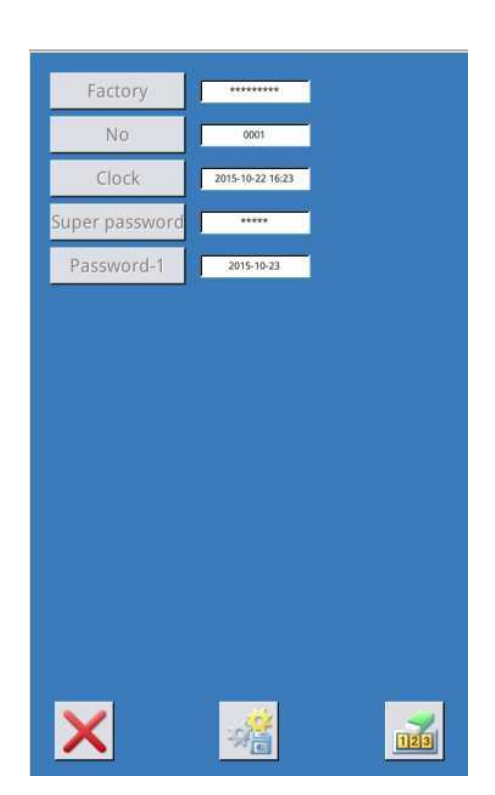

| Clear password1 |   |   |     |   |    |
|-----------------|---|---|-----|---|----|
|                 | ſ |   |     |   |    |
| ,               |   |   |     |   |    |
| 1               | 2 | 3 | 4   | 5 | 6  |
| 7               | 8 | 9 | 0   | A | В  |
| с               | D | E | F   | G | н  |
| I               | J | к | L   | М | N  |
| 0               | Р | Q | R   | s | т  |
| U               | v | w | x   | Y | z  |
|                 |   |   |     |   |    |
| X               |   |   | ABC |   | لہ |

#### 10) Kasuj hasło podczas aktywacji

Jeśli system posiada hasło i to hasło jest nadal skuteczne, zostanie aktywowane w dniu aktywacji.

Jeśli użytkownik chce korzystać z urządzenia, powinien wprowadzić właściwe hasło.

A. Skuteczne hasła zawierają bieżące hasło i super hasło.

B. Jeśli wprowadzone zostanie bieżące hasło, zostanie ono usunięte. Po usunięciu bieżącego hasła, jeśli jest to ostatnie hasło w komputerze, w przyszłości nie będzie już aktywacji hasła.

C. Jeśli wprowadzone zostanie super hasło, wszystkie hasła tymczasowe zostaną usunięte;

| Clear pa | ssword1 |                 |     |   |   |
|----------|---------|-----------------|-----|---|---|
| 1        | 2       | 3               | 4   | 5 | 6 |
| 7        | 8       | 9               | 0   | A | В |
| с        | D       | E               | F   | G | н |
| I        | J       | к               | L   | м | N |
| 0        | Р       | Q               | R   | s | т |
| U        | v       | w               | x   | Y | z |
| ×        |         | <b>J</b><br>CLR | ABC |   | Ļ |

#### 6.10 Inteligentna kontrola obecności

W interfejsie informacje, naciśnij aby przejść do interfejsu inteligentnego sprawdzenia obecności pracowników, zgodnie ze zdjęciem po prawej.

Jeśli internet jest dostępny, pracownicy mogą wprowadzić swój numer identyfikacyjny pracownika i nacisnąć klawisz Enter, aby wysłać swoje dane na serwer.

Jeśli informacje o pracownikach zostały zapisane na serwerze dla inteligentnej fabryki, informacje o kontroli obecności wysłane przez pracowników zostaną zapisane w statystykach pracy.

Personel zarządzający może korzystać z aplikacji mobilnej inteligentnej fabryki, aby łatwo obliczyć produkcję i płace pracowników zgodnie ze statystykami pracy.

Uwaga: tylko panele sterowania z funkcją WIFI mogą włączyć tę funkcję.

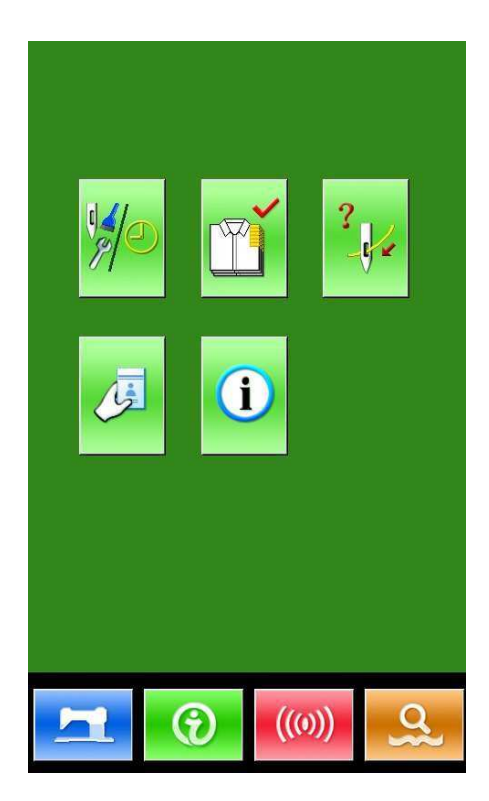

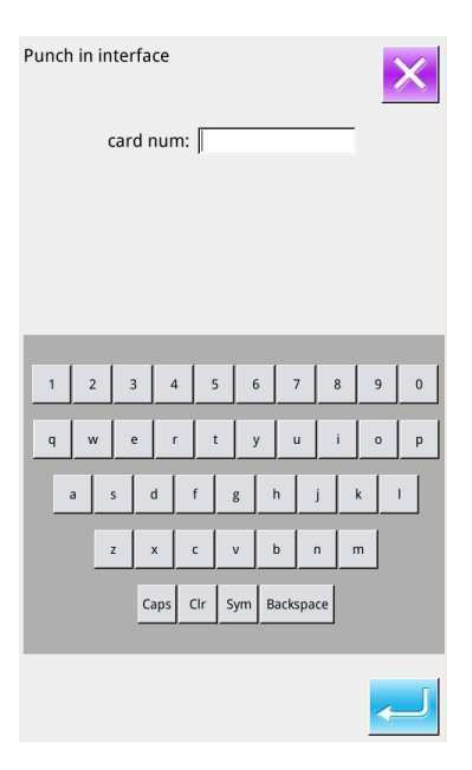

# 6.11 Przycisk informacji

Dla wykwalifikowanych konserwatorów,

nacisnąć **i** aby wejść w interfejs przycisku informacji (jak pokazano z prawej strony).

Jeśli personel zarządzający wysłał informacje z aplikacji mobilnej inteligentnej fabryki, interfejs wyświetli najnowsze informacje.

Naciśnij "Poprzedni", "Następny" lub "Usuń", aby zmienić stronę lub usunąć informacje.

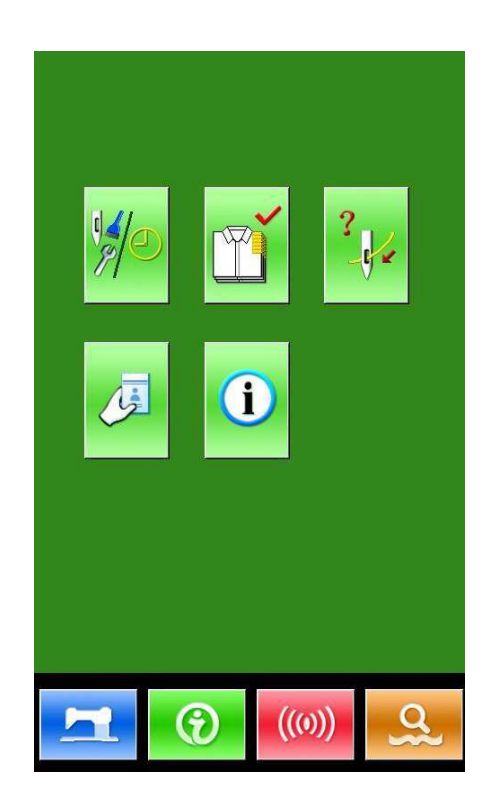

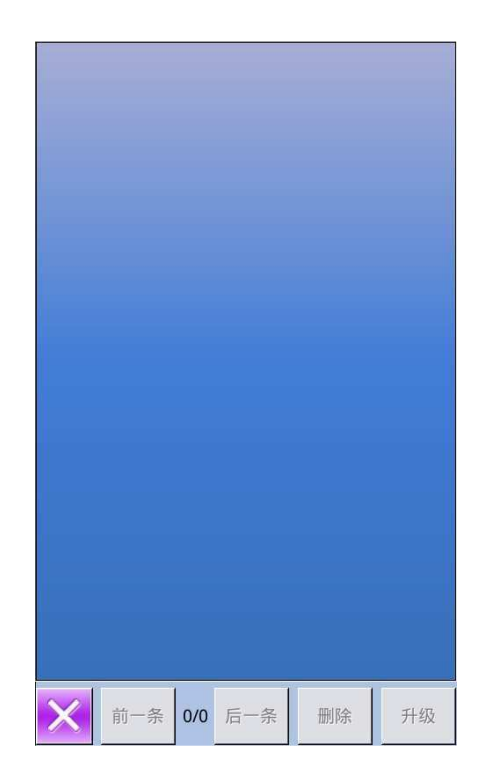

# 7 Funkcje komunikacyjne

Komunikacja pozwala na wykonywanie następujących funkcji:

Pobierz dane do szycia wykonane w innych maszynach do szycia lub wyprodukowane przez oprogramowanie do projektowania wzoru na maszynie do szycia;

- > Załaduj dane do szycia na dysk U lub komputer.
- Załaduj parametry z dysku U.
- > Wprowadź parametry z panela operacyjnego na dysk U.
- > Aktualizuj oprogramowanie w ramach panelu operacyjnego.

# 7.1 O dostępnych danych

Dostępne dane i ich typ są pokazane poniżej:

| Typ<br>danych | Standardowy typ           |
|---------------|---------------------------|
| VDT           | [0-9][0-9][1-9].vdt       |
| DXF           | [0-9][0-9][1-9].dxf       |
| חצת/חנף       | [0-9][0-9][1-9].dst/      |
| DST/DSD       | [0-9][0-9][1-9].dsb       |
| D/D A         | [0-9][0-9][1-9].(1-599)/  |
| D/DA          | [0-9][0-9][1-9].(600-999) |
| PAT           | [0-9][0-9][1-9].pat       |

Podczas zapisywania danych na dysku U użytkownik musi zapisać je w folderze DH\_PAT. W przeciwnym razie plik nie zostanie odczytany.

# 7.2 Działanie

# ① Wyświetlanie interfejsu komunikacji

W interfejsie wprowadzania danych,

naciśnij aby wyświetlić interfejs komunikacji.

# ② Wybór powiązanych operacji

W tym interfejsie możesz wybrać następujące trzy rodzaje funkcji:

- Przeniesienie wzoru
- Przeniesienie parametru

Aktualizacja oprogramowania
Kliknij odpowiedni element, aby
wykonać operacje.

③ Naciśnij <sup>((())</sup> aby wyjść z Komunikacji.

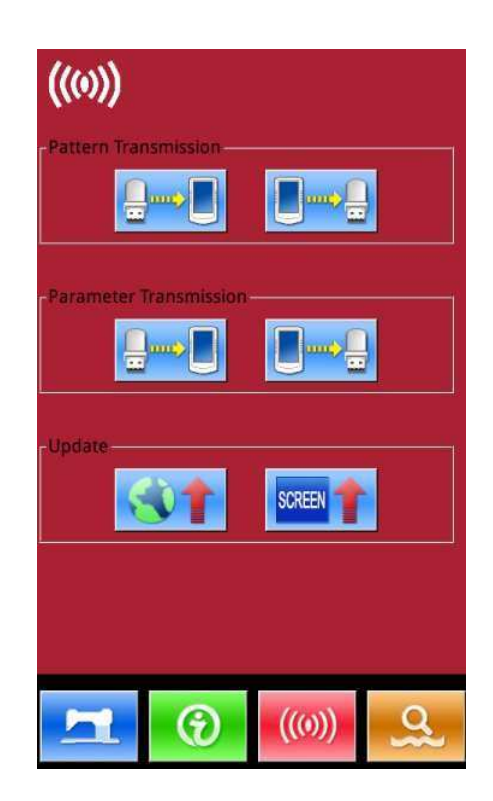

# 7.3 Przeniesienie wzoru

#### ① Wyświetlanie interfejsu komunikacji

A: Wprowadź wzór z dysku U do panelu sterowania.

B: Wzorce wyjściowe z panelu sterowania na dysk U.

- ※ Podczas wprowadzania wzorów z dysku U, zapisz wzór w DH\_PAT na dysku U.
- ※ Podczas wyprowadzania wzorców z panelu operacyjnego, zapisz wzór w DH\_PAT na dysku U.

Nazewnictwo wzorów w obrębie dysku U:

Wprowadzając wzory z dysku U, zastosuj reguły nazewnictwa, jak poniżej:

Nazwa pliku: 3 elementy, 001~999

# Przykład:

Właściwe nazwy: 100.vdt, 102.dst

Inne metody nazewnictwa są błędne, maszyna ich nie rozpozna.

Domyślnie, nazwa pliku jest pozycją przechowywania po skopiowaniu pliku na panel operacyjny.

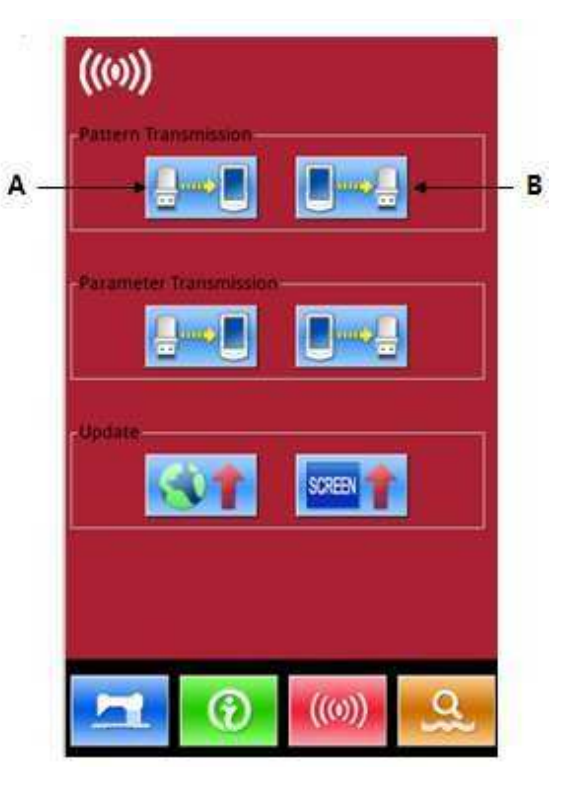

# 7.3.1 Wprowadzenie wzoru z dysku U

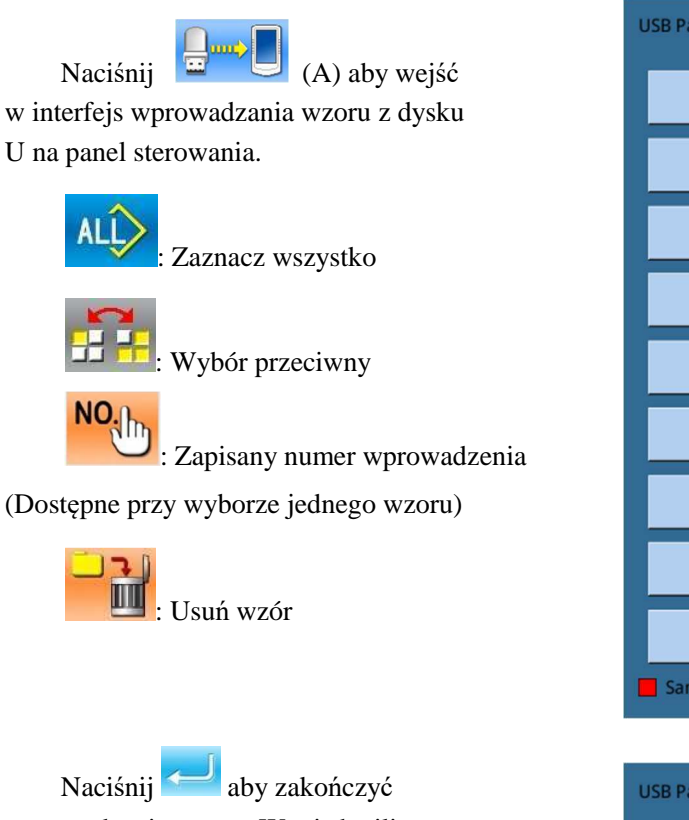

wprowadzanie wzoru. W tej chwili zapisana pozycja w panelu jest taka sama jak numer wybranego wzoru.

Uwaga: zapisanego wzoru nie można zastąpić.

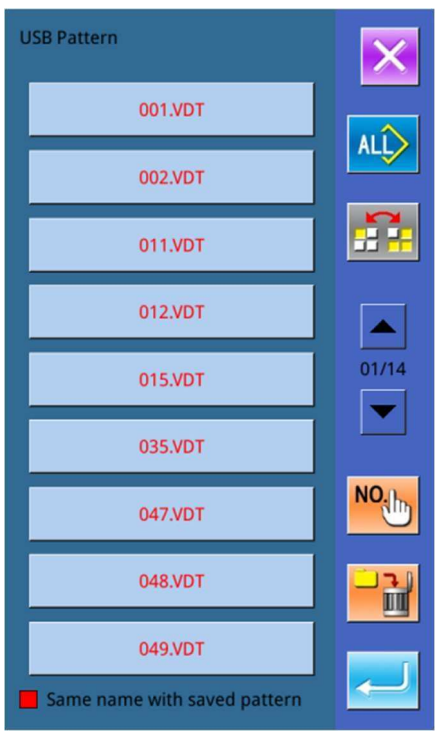

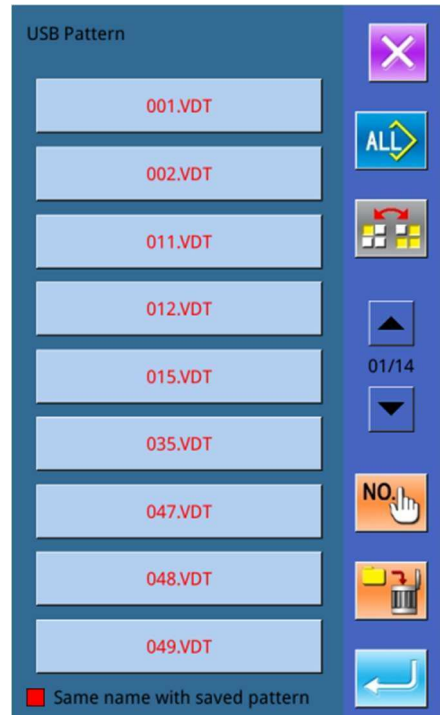

Wzoru z nazwie na czerwono nie można wprowadzić, ponieważ jego nazwa jest taka sama jak wzoru istniejącego na panelu. Użytkownik musi wprowadzić numer ręcznie.

Naciśnij Noje, aby przejść do interfejsu wprowadzania numeru. Numer domyślny to bieżący wolny numer. Użytkownik może również wprowadzić numer ręcznie. Naciśnij ENTER aby zakończyć.

Uwaga: w przypadku wzorów o tej samej nazwie użytkownik musi wprowadzić je jeden po drugim. Wybierając kilka wzorów, nie możesz

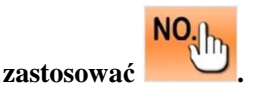

# 7.3.2 Wzór wyjściowy z dysku U

Naciśnij (B) aby wejść w interfejs wzoru wyjściowego z dysku U.

Wybierz numer i naciśnij 📥 aby

zakończyć. Możesz również usuwać wzory z partii w bieżącym interfejsie.

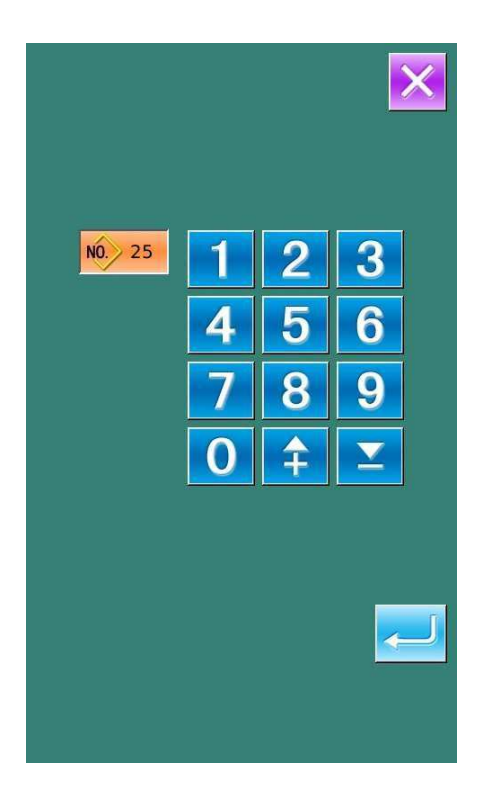

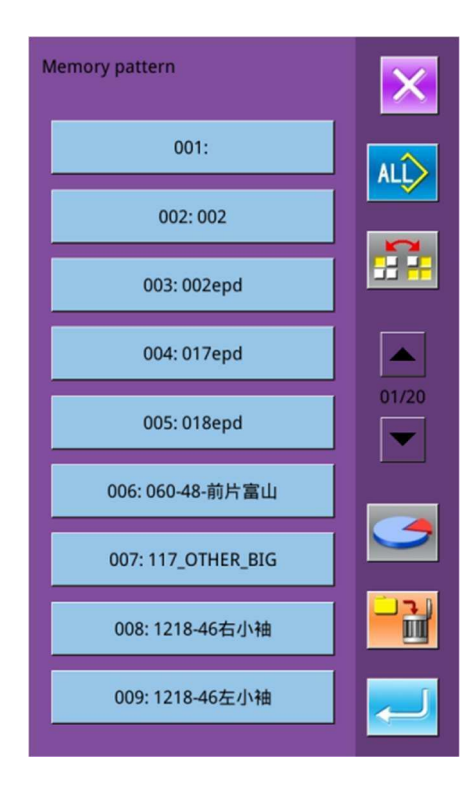

W tym interfejsie, naciśnij

а

by wyświetlić wolne miejsce w pamięci.

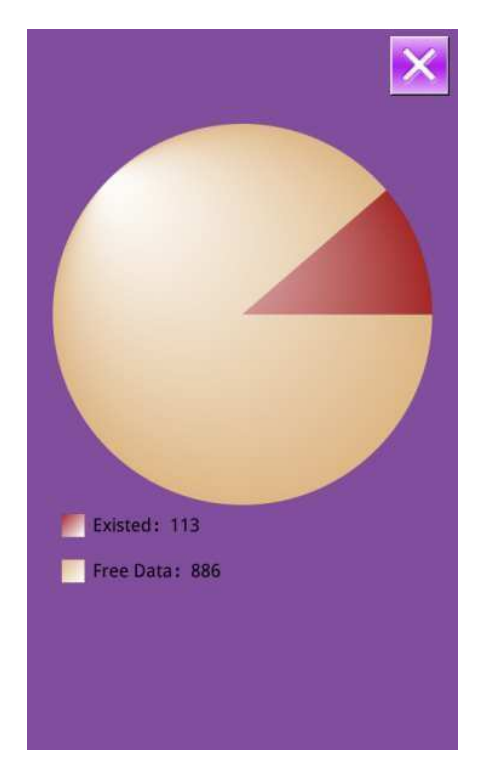

# 7.4 Przeniesienie parametru

# Wyświetlanie interfejsu komunikacji

A: Wprowadź parametry z dysku U do panelu sterowania.B: Wzorce wyjściowe z panelu sterowania na dysk U.

- ※ Podczas wprowadzania wzorów z dysku U, zapisz parametry w DH\_PARA na dysku U z nazwą ukParam.
- ※ Podczas wyprowadzania wzorów z panelu sterowania, zapisz parametry w DH\_PARA na dysku U z nazwą ukParam.
- ※ Plik parametrów jest plikiem binarnym, który jest obsługiwany na panelu sterowania. Użytkownik nie może ręcznie zmieniać pliku lub plik może być uszkodzony.
- ② Naciśnij A aby wprowadzić parametry z dysku U na panel sterowania

A. Naciśnij do wprowadzenia parametrów i zamknięcia.

B. Naciśnij 🔀 do bezpośredniego wyjścia.

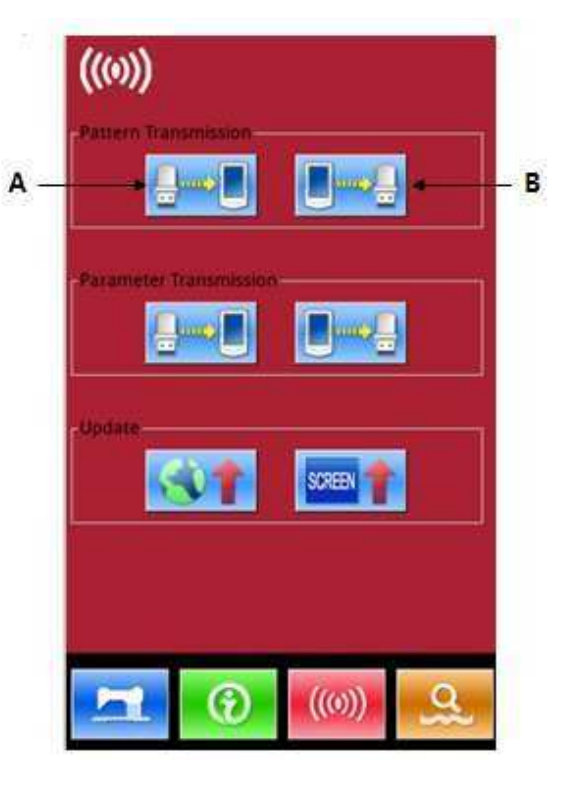

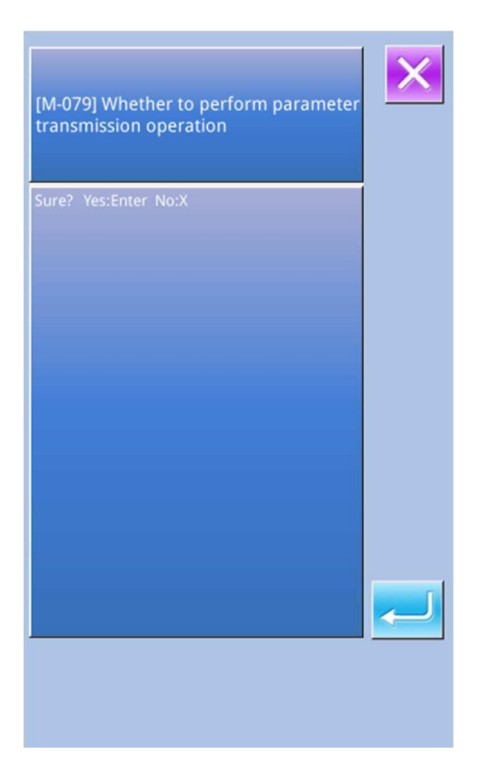

- ③ Naciśnij przycisk B, aby wyprowadzić parametry do panelu sterowania
  - A. Naciśnij aby wyprowadzić parametry z panelu sterowania na dysk U i zamknąć.
  - B. Naciśnij 🔀 do bezpośredniego wyjścia.

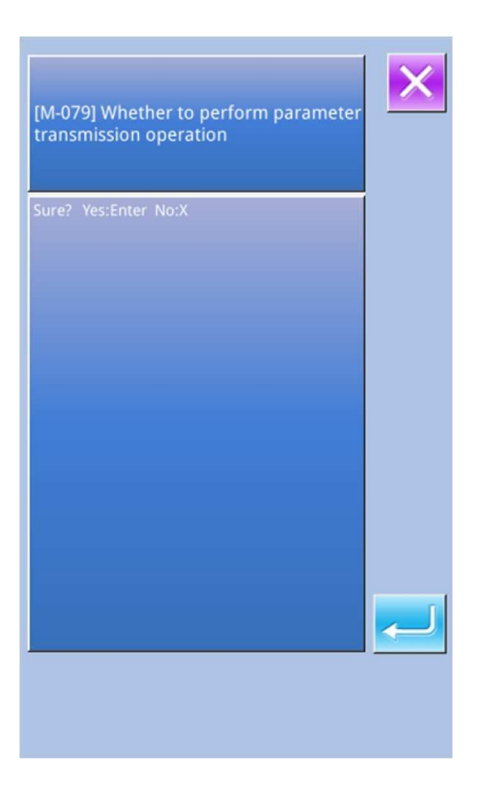

# 7.5 Aktualizacja oprogramowania

# 1) Wyświetlenie interfejsu

W interfejsie komunikacyjnym naciśnij

aby wejść w interfejs aktualizacji oprogramowania.

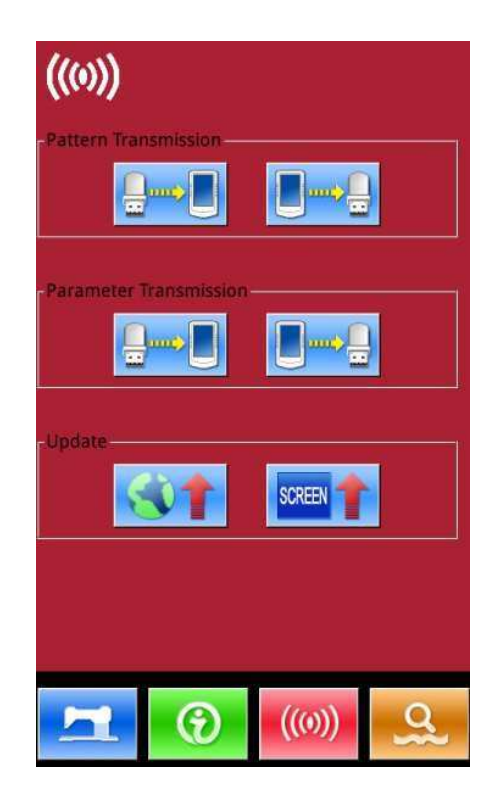

aktualizację w kolejności.

D. Po aktualizacji uruchom ponownie maszynę.

#### 2) Wybór aktualizacji Aktualizacja oprogramowania obejmuje: Update panel program, please name the file 400Machine, and Panel Oprogramowanie panelu sterowania place under update in the U disk Ikonę directory Update icon file,please name the file icon,and place under update Czcionkę Icon Zasilanie ekranu in the U disk directory Plik video Update font library, please name Font Odtwarzacz the file font, and place under update in the U disk directory Naciśnij 🚺 i 🕨 aby przejść na kolejną stronę. Update boot screen, please name Screen the file screen.bin,and place under update in the U disk directory A: Naciśnij 🖆 🛁 aby zakończyć Update main program, please name the file mControl, and place Main wybraną aktualizację i zamknąć. under update in the U disk directory Naciśnij 🔀 do bezpośredniego wyjścia. C: Użytkownik może wybrać kilka elementów do aktualizacji jednocześnie. System wykona

83

# 8 Ustawienie trybu i parametru

# 8.1 Uprowadzenie ustawienia trybu i parametru

Naciśnij wprowadzania danych a interfejsem trybu (jak pokazano na prawym zdjęciu), w którym można wykonać szczegółowe ustawienia i edycje.

Trzymaj przez 3 sekundy, aby przejść do statusu Ustawienia trybu poziomu 2; przytrzymaj ten przycisk przez 6 sekund, aby przejść do statusu Ustawienia trybu poziomu 3.

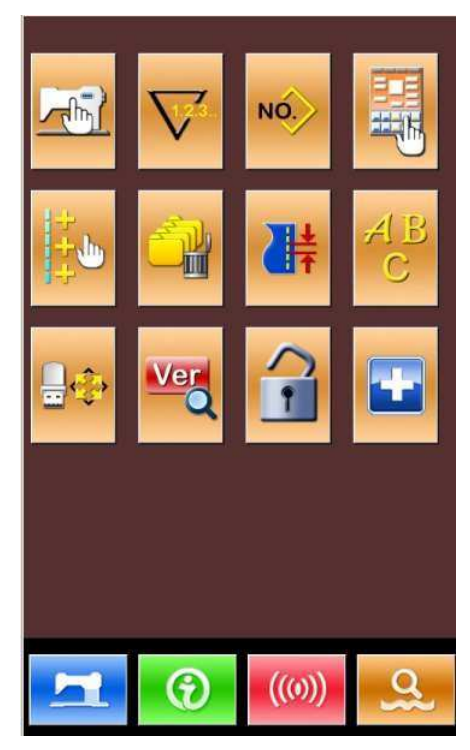

Ustawienie trybu poziomu 2

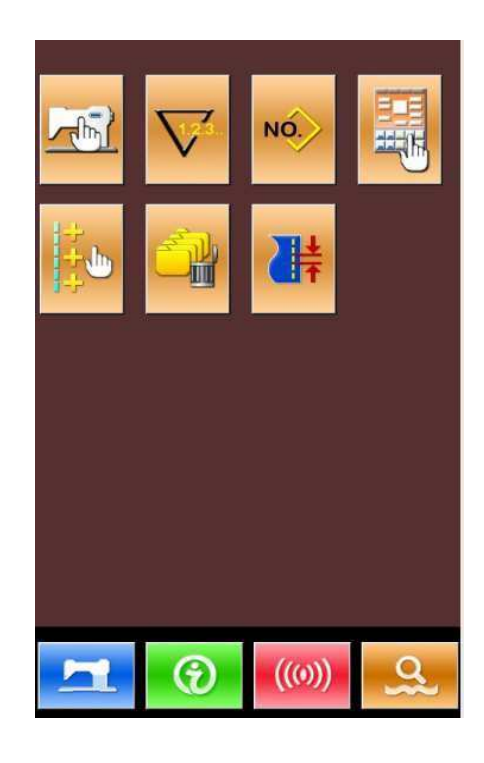

Ustawienie trybu poziomu 1

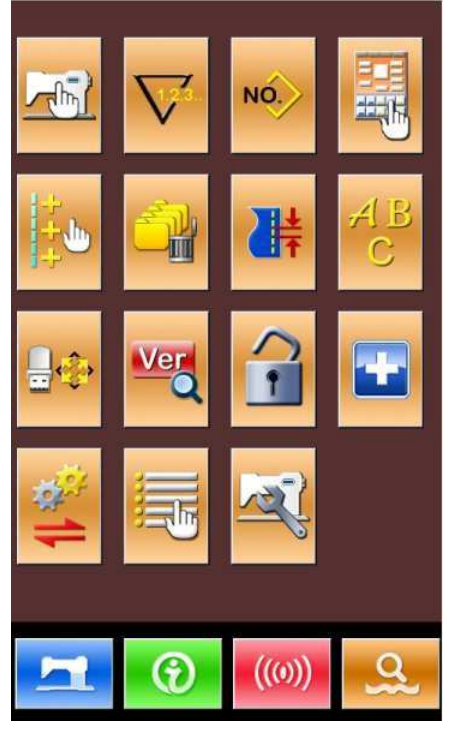

Ustawienie trybu poziomu 3

# Lista funkcji:

| Nr | Element    | Funkcje                                 | Opis                                                                       |
|----|------------|-----------------------------------------|----------------------------------------------------------------------------|
| 1  |            | Ustawienie parametrów<br>poziomu 1      | Ustaw parametry na poziomie 1 (U)                                          |
| 2  |            | Ustawienie Licznika                     | Ustaw typ licznika, wartość liczenia i<br>wartość domyślną                 |
| 3  | NÓ.        | Ustawienie typu szycia                  | Przełączaj pomiędzy szyciem zwykłego<br>wzoru i szyciem połączonego wzoru. |
| 4  |            | Edycja wzoru                            | Wprowadź status edycji wzoru                                               |
| 5  |            | Klawisze skrótu ustawienia<br>parametru | Ustaw najczęściej używane parametry                                        |
| 6  |            | Usuń wzory z partii                     | Usuń wzory z partii                                                        |
| 7  | *          | Ustawienie długości ściegu              | Zmienia długość ściegów                                                    |
| 8  | AB<br>C    | Edycja szycia liter                     | Ustawia litery szycia                                                      |
| 9  | <b>₽</b> ‡ | Rozpoczęcie                             | Uruchamia system                                                           |
| 10 | Ver        | Zapytanie o wersję<br>oprogramowania    | Zapytanie o wersję bieżącego panelu                                        |
| 11 | •          | Blokada klawiatury                      | Zablokuj niektóre funkcje, które można ustawić.                            |
| 12 | -          | Tryb testu                              | Ustawia urządzenia mechaniczne i LCD                                       |

| Nr | Element | Funkcje                            | Opis                                           |
|----|---------|------------------------------------|------------------------------------------------|
| 13 | 1)<br>1 | Parametr zastępczy                 | Zastąpienie lub odzyskanie edycji parametrów   |
| 14 |         | Aktywacja edycji<br>parametrów     | Aktywacja lub deaktywacja edycji<br>parametrów |
| 15 | Tal.    | Ustawienie parametrów<br>poziomu 2 | Ustaw parametry poziomu 2 (K)                  |

# 8.2 Ustawienie parametrów poziomu 1

# 1 Ustawienie parametru

Naciśnij aby wejść w interfejs ustawienia parametru poziomu 1 (jak pokazano z prawej strony).

Naciśnij , aby wyjść z interfejsu ustawienia

Po zmianie niektórych parametrów, system wyświetli "Zmodyfikowany" w interfejsie ustawienie parametru.

Wybierz parametr do zmiany; system wejdzie w stan ustawień. Parametry są oddzielone jako "Wejściowe" i "Wybrane". Patrz przykłady poniżej.

| 01/09 | Encrypt                                             | ×    |
|-------|-----------------------------------------------------|------|
| U01   | Max. Speed                                          | 2500 |
| U02   | Start speed of 1st stitch(with thread clamp)        | 800  |
| U03   | Start speed of 2nd stitch(with thread clamp)        | 1500 |
| U04   | Start speed of 3rd stitch(with thread<br>clamp)     | 2000 |
| U05   | Start speed of 4th stitch(with thread<br>clamp)     | 2500 |
| U06   | Start speed of 5th stitch(with thread<br>clamp)     | 2500 |
| U07   | Thread tension of 1st stitch(with thread clamp)     | 200  |
| U08   | Thread tension setting at thead trimming            | 0    |
| U09   | Thread tension changeover timing at thread trimming | 0    |
| Modi  | fied                                                |      |
| 5     |                                                     | 9    |

# Wybierz U191 i wprowadź interfejs poniżej (Wejście) Wybierz U190 i wprowadź interfejs poniżej (Wybór)

| U191        | t time of ba | ck-light auto | ooff     |  |
|-------------|--------------|---------------|----------|--|
|             |              |               | 3 m      |  |
| Range:      | - 9          | St            | ep: 1    |  |
| Nait time o | f back-light | auto off      |          |  |
|             |              |               |          |  |
|             |              |               |          |  |
|             |              |               |          |  |
|             | -            | 9             | 9        |  |
|             |              | 4             | <u> </u> |  |
|             | 4            | 5             | 6        |  |
|             |              |               |          |  |
|             | 7            | 8             | 9        |  |
|             |              |               |          |  |
|             |              | L+            |          |  |
|             | C            |               |          |  |
|             |              |               |          |  |
|             |              | <u>.</u>      |          |  |

## ② Szyfrowanie parametru

Naciśnij "Szyfrowanie" aby wejść w interfejs wprowadzania hasła.

- \* Naciśnij aby wyczyścić zawartość.
- Naciśnij ABC aby ukryć każdy element po wpisaniu
- ※ Hasło domyślne to ID producenta

| U190 Back-Light auto off | 01/01 |
|--------------------------|-------|
| OFF Disable auto off     |       |
| ON Auto off              |       |
|                          |       |
|                          |       |
|                          |       |
|                          |       |
|                          |       |
| ×                        |       |

| Input Password |   |     |     |   |   |
|----------------|---|-----|-----|---|---|
|                |   |     |     |   |   |
|                |   |     |     |   |   |
| 1              | 2 | 3   | 4   | 5 | 6 |
| 7              | 8 | 9   | 0   | Α | в |
| с              | D | E   | F   | G | н |
| Ι              | J | К   | L   | М | N |
| 0              | Ρ | Q   | R   | s | т |
| U              | v | w   | x   | Y | z |
|                |   |     |     |   |   |
| X              |   | 9   | 1   | - |   |
|                |   | CLR | ABC | 1 |   |

Wprowadź prawidłowe hasło, aby przejść do interfejsu szyfrowania parametrów Wybierz parametr szyfrowania.

- ※ Naciśnij 【zaznacz wszystkie】 aby dołączyć hasło do parametrów.
- ※ Naciśnij 【odwrotnie】, aby wybrać parametr dla szyfrowania w odwrotny sposób
- \* Naciśnij [zmień] aby zmienić hasło
  - ※ Hasło domyślne to ID producenta

Naciśnij 🖄, aby wyjść z interfejsu szyfrowania

#### 3 Sprawdzenie zmienionego parametru

Po zmianie parametru, system wyświetli

"Zmodyfikowany" w interfejsie ustawienie parametru.

W interfejsie ustawień parametru naciśnij

[zmodyfikowane] aby sprawdzić zmienione parametry.

- A. Najpierw, system poprosi użytkownika o wprowadzenie hasła. Po wprowadzeniu właściwego hasła użytkownik może wejść do interfejsu, aby uzyskać informacje o zmienionych parametrach.
- B. W obszarze interfejsu zapytania o zmienione parametry, użytkownik może znaleźć listy zawierające wszystkie zmienione parametry. W tym interfejsie:

X Naciśnij ( wszystkie pozostałe. ) co przywróci wszystkie zmienione parametry do wartości domyślnych

Kliknij nazwę parametru, jak Back Light Auto Off i naciśnij Wybierz pozostałe , aby przywrócić domyślną wartość tego parametru.

Użytkownik może wybrać kilka nazw parametrów.

- ※ Naciśnij numer parametru, taki jak 【 U190 】 aby wejść w interfejs ustawiania parametrów, gdzie możesz zresetować wartość parametru.
- \* Naciśnij 2011, aby wyjść z interfejsu ustawienia.

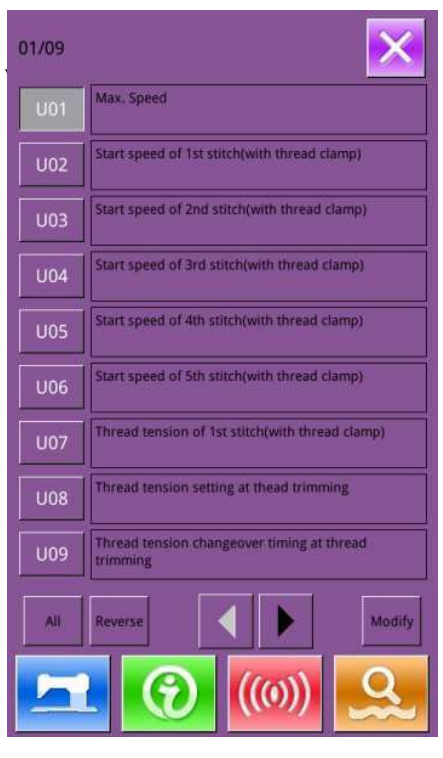

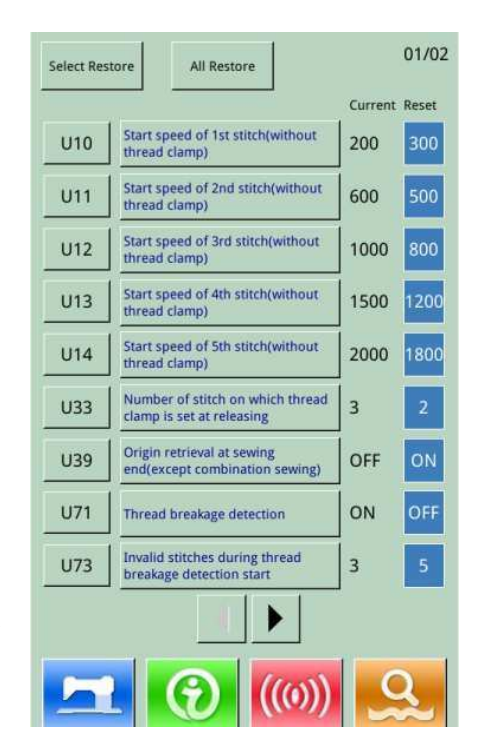

| Nr   | Parametr                                    | Zakres              | Jedno<br>stka | Wartość<br>domyślna      |
|------|---------------------------------------------|---------------------|---------------|--------------------------|
| U01  | Maksymalna prędkość                         | 200~2800            | 100rp         | 2500 obr./min            |
|      |                                             |                     | m             |                          |
| U02  | Prędkość początkowa                         | 200~2800            | 100rp         | 800 obr./min             |
|      | pierwszego ściegu (z                        |                     | m             |                          |
|      | zaciskiem nici)                             |                     |               |                          |
| U03  | Prędkość początkowa                         | 200~2800            | 100rp         | 1500 obr./min            |
|      | drugiego sciegu (z                          |                     | m             |                          |
| 1104 | Zaciskiem nici)<br>Predkość początkowa      | 200-2800            | 100m          | 2000 obr /min            |
| 004  | trzeciego ściegu (z                         | 200~2800            | m             | 2000 001./11111          |
|      | zaciskiem nici)                             |                     | 111           |                          |
| U05  | Prędkość początkowa                         | 200~2800            | 100rp         | 2500 obr./min            |
|      | czwartego ściegu (z                         |                     | m             |                          |
|      | zaciskiem nici)                             |                     |               |                          |
| U06  | Prędkość początkowa piątego                 | 200~2800            | 100rp         | 2500 obr./min            |
|      | sciegu (z                                   |                     | m             |                          |
| 1107 | zaciskiem nici)                             | 0.200               | 1             | 200                      |
| 007  | sciegu                                      | 0~200               | 1             | 200                      |
|      | (z funkcją łapania nici)                    |                     |               |                          |
| U08  | Naprężenie nici przy                        | 0~200               | 1             | 0                        |
|      | przycinaniu nici                            |                     |               |                          |
| U09  | Zmiana naprężenia nici                      | -6~4                | 1(4°)         | 0                        |
|      | Czas przycinania nici                       |                     |               |                          |
| U-10 | Prędkość początkowa                         | 200 ~ 2500 obr./min | 100rp         | 300 obr./min             |
|      | pierwszego ściegu (bez                      |                     | m             |                          |
|      | łapania nici)                               | 200 2500 1 / 1      | 100           | <b>5</b> 00 <b>1</b> / 1 |
| UII  | Prędkość początkowa<br>drugiego ściegu (bez | 200 ~ 2700 obr./min | 100rp         | 500 obr./min             |
|      | langiego selegu (bez                        |                     | m             |                          |
| U12  | Predkość poczatkowa                         | 200 ~ 2700 obr./min | 100rp         | 800 obr./min             |
|      | trzeciego ściegu (bez                       |                     | m             |                          |
|      | łapania nici)                               |                     |               |                          |
| U13  | Prędkość początkowa                         | 200 ~ 2700 obr./min | 100rp         | 1200 obr./min            |
|      | czwartego ściegu (bez                       |                     | m             |                          |
|      | łapania nici)                               |                     |               |                          |
| U-14 | Prędkość początkowa piątego                 | 200 ~ 2700 obr./min | 100rp         | 1800 obr./min            |
|      | sciegu (bez                                 |                     | m             |                          |
| 1115 | Napreżenie nici nierwszego                  | 0~200               | 1             | 0                        |
| 015  | ściegu                                      | 0-200               | 1             | V                        |
|      | (bez funkcji łapania nici)                  |                     |               |                          |

# 8.2.1 Lista parametrów poziomu 1

| ASC40 | 00 Automatyczny Komputerowy System          | 1                                                                               | Ustawi | enie trybu i |
|-------|---------------------------------------------|---------------------------------------------------------------------------------|--------|--------------|
| U-16  | Faza zmiany naprężenia nici                 | -5~2                                                                            | 1      | -5           |
|       | przy rozpoczęciu szycia (bez                |                                                                                 |        |              |
|       | funkcji łapania nici)                       |                                                                                 |        |              |
| U25   | Licznik szycia                              | 1~30                                                                            | 1      | 1            |
| U26   | Wysokość stopki przy drugim etapie          | 50~90                                                                           | 1      | 70           |
|       | przewijanie                                 |                                                                                 |        |              |
| U-32  | Ustawianie brzęczyka                        | 0: OFF: Brzęczyk wyłączony                                                      |        | 2            |
|       |                                             | 1: PAN: Dostępny głos                                                           |        |              |
|       |                                             | panelu sterowania<br>2: WSZYSTKO: Głos panelu<br>sterowania i Brzęczyk dostępne |        |              |
| U33   | Numer ściegu, na którym                     | 1~7                                                                             | 1      | 4            |
|       | zacisk nici jest ustawiony na zwolnienie    |                                                                                 |        |              |
| U34   | Ustawienie czasu opóźnienia<br>zacisku nici | -10~0                                                                           | 1(4°)  | 0            |
| U35   | Sterowanie zaciskiem                        | 0: Dozwolone                                                                    |        | 0            |
|       | nici jest zabronione?                       | 1: Zabronione                                                                   |        |              |
|       | ON : Dozwolone                              |                                                                                 |        |              |
|       | OFF: Zabronione                             |                                                                                 |        |              |
| U36   | Wybór czasu posuwu                          | 4~12                                                                            | 1(4°)  | 4            |
|       | Ustaw czas w kierunku "-",                  |                                                                                 |        |              |
|       | jeśli nić                                   |                                                                                 |        |              |
|       | nie jest dobrze dokręcona                   |                                                                                 |        |              |
| U37   | Status stopki po szyciu                     | 0: Stopka idzie w górę po                                                       |        | 0            |
|       |                                             | rozpoczęciu szycia                                                              |        |              |
|       |                                             | 1: Stopka idzie w górę jak                                                      |        |              |
|       |                                             | tylko szycie zakończy się                                                       |        |              |
|       |                                             | 2: Pedał idzie w górę po                                                        |        |              |
|       |                                             | rozpoczęciu szycia                                                              |        |              |
| U38   | Stopka idzie w górę po                      | 0: ON:                                                                          |        | 0            |
|       | zakończeniu szycia                          | Dozwolone podnoszenie                                                           |        |              |
|       |                                             | 1:OFF: Zabronione                                                               |        |              |
|       |                                             | podnoszenie stopki                                                              |        |              |
| U39   | Odzyskiwanie punktu                         | 0: OFF: Brak pobierania punktu                                                  |        | 0            |
|       | początkowego na końcu                       | początkowego                                                                    |        |              |
|       | szycia (z wyjątkiem                         | 1: ON: pobierania punktu                                                        |        |              |
|       | szycia łączonego)                           | początkowego                                                                    |        |              |
| U40   | Ustaw szukanie                              | 0: OFF: Brak pobierania punktu                                                  |        | 0            |
|       | punktu                                      | początkowego                                                                    |        |              |
|       | początkowego w                              | 1: PAT: po jednym wzorze                                                        |        |              |
|       | połączonym szyciu.                          | 2: CLC: po pętli                                                                |        |              |
| U41   | Status stopki przy                          | 0: Stopka idzie automatycznie                                                   |        | 0            |
|       | zatrzymaniu zamówienia                      | w górę 1: Stopka idzie w górę                                                   |        |              |
|       |                                             | po wciśnięciu pedała                                                            |        |              |

| U42 | Pozycja zatrzymania igły        | 0: W GÓRĘ: Pozycja w górę      |       | 0             |
|-----|---------------------------------|--------------------------------|-------|---------------|
|     |                                 | 1: MARTWY: Martwy punkt na     |       |               |
|     |                                 | górze                          |       |               |
| U46 | Przycinanie zabronione          | 0: ON: Dozwolone               |       | 0             |
|     |                                 | 1: OFF: Zabronione             |       |               |
| U48 | Wyznacz trasę powrotną          | 0: Powrót liniowy              |       | 0             |
|     | początkowego punktu szycia      | 1: Powrót odwrotny wzoru       |       |               |
|     |                                 | 2: Oryginalne pobieranie       |       |               |
| U49 | Ustawienie prędkości            | 200~2800                       | 100rp | 1600 onr./min |
|     | Robbinning                      |                                | m     |               |
| U51 | Zabronione motlon-wipper        | 0: OFF: Off                    |       | 1             |
|     |                                 | 1: ON: On                      |       |               |
| U64 | Wybrana jednostka w             | 0: %: Procent wprowadzenia     |       | 0             |
|     | zmienionym rozmiarze            | 1: SIZ: Rzeczywisty rozmiar    |       |               |
|     |                                 | wprowadzenia                   |       |               |
| U68 | Naprężenie wyjściowe naciągu    | 0~20s                          | 1     | 0             |
|     | nici                            | (0 : Brak naprężenia           |       |               |
|     | przy ustawianiu naprężenia nici | wyjściowego)                   |       |               |
| U69 | Pozycja gięcia zacisku nici     | -10~10                         | 1     | 0             |
|     |                                 |                                |       |               |
| U70 | Pozycja przechwytywania nici    | 0: Standard (pozycja przednia) |       | 0             |
|     |                                 | 1: Pozycja tylna               |       |               |
| U71 | Wykrycie rozerwania nici        | 0: OFF: Niepoprawne            |       | 0             |
|     |                                 | 1: ON: Obowiązuje              |       |               |
| U72 | Liczba ściegów bez              | 0~15                           | 1     | 8             |
|     | wykrywania rozerwania nici      |                                |       |               |
|     | przy rozpoczęciu szycia         |                                |       |               |
| U73 | Liczba ściegów bez              | 0~15                           | 1     | 3             |
|     | wątek złamanie                  |                                |       |               |
|     | wykrywania rozerwania nici      |                                |       |               |
|     | w połowie szycia                |                                |       |               |

| ASC40 | o Automatyczny Komputerowy System |                                 | Ustawie |   |
|-------|-----------------------------------|---------------------------------|---------|---|
| U81   | Sterowanie ramą - pedał on/off    | 0~99                            | 1       | 0 |
|       |                                   | (Zawór elektromagnetyczny       |         |   |
|       |                                   | stopki)                         |         |   |
|       |                                   | 0: 1-krokowy                    |         |   |
|       |                                   | 1: skok 2-krokowy (Użyj         |         |   |
|       |                                   | przełącznika stopki do          |         |   |
|       |                                   | dalszego obniżenia stopki)      |         |   |
|       |                                   | 2: skok 2-krokowy (ponowne      |         |   |
|       |                                   | obniżenie stopki przyciskiem    |         |   |
|       |                                   | "start") 3: skok 2-krokowy (z   |         |   |
|       |                                   | przełącznikiem stopki 1,        |         |   |
|       |                                   | sterowaniem stopki do           |         |   |
|       |                                   | natychmiastowego położenia w    |         |   |
|       |                                   | pozycji najniższej/najwyższej)  |         |   |
|       |                                   | 4~99: 1-krokowy                 |         |   |
|       |                                   | (kontrola powietrza             |         |   |
|       |                                   | stopkę) 0: Stała                |         |   |
|       |                                   | stopka                          |         |   |
|       |                                   | 1: Oddzielenie stopki z         |         |   |
|       |                                   | lewej/prawej strony (bez        |         |   |
|       |                                   | pierwszeństwa prawej lub lewej  |         |   |
|       |                                   | strony) 2: Oddzielenie stopki z |         |   |
|       |                                   | lewej/prawej strony (z          |         |   |
|       |                                   | pierwszeństwem od prawej do     |         |   |
|       |                                   | lewej strony)                   |         |   |
|       |                                   | 3: Oddzielenie stopki z         |         |   |
|       |                                   | lewej/prawej strony (z          |         |   |
|       |                                   | pierwszeństwem od lewej do      |         |   |
|       |                                   | prawej strony)                  |         |   |
|       |                                   | 4: Stały skok                   |         |   |
|       |                                   | 5: Oddzielenie lewego skoku     |         |   |
|       |                                   | z lewej/prawej strony (bez      |         |   |
|       |                                   | pierwszeństwa prawej lub        |         |   |
|       |                                   | lewej strony)                   |         |   |
|       |                                   | 6: Oddzielenie lewego skoku od  |         |   |
|       |                                   | prawej/lewej strony             |         |   |

| Nr  | Parametr                 | Zakres                          | Jedno<br>stka | Wartość<br>domyślna |
|-----|--------------------------|---------------------------------|---------------|---------------------|
|     |                          | (z pierwszeństwem od prawej     | Stixa         | domysma             |
|     |                          | do lewej strony)                |               |                     |
|     |                          | 7: Oddzielenie lewego           |               |                     |
|     |                          | skoku z lewej/prawej strony     |               |                     |
|     |                          | (z pierwszeństwem od lewej      |               |                     |
|     |                          | do prawej strony)               |               |                     |
|     |                          | 8~99: Stała stopka              |               |                     |
| U82 | Kontrola ramy - on/off w | 0~99                            | 1             | 0                   |
|     | połowie zatrzymania      | (Zawór elektromagnetyczny       |               |                     |
|     |                          | stopki)                         |               |                     |
|     |                          | 0:1 Skok                        |               |                     |
|     |                          | 1: skok 2-krokowy (Użyj         |               |                     |
|     |                          | przełącznika stopki do dalszego |               |                     |
|     |                          | obniżenia stopki)               |               |                     |
|     |                          | 2: skok 2-krokowy (ponowne      |               |                     |
|     |                          | obniżenie stopki przyciskiem    |               |                     |
|     |                          | "start") 3: skok 2-krokowy (z   |               |                     |
|     |                          | przełącznikiem stopki 1,        |               |                     |
|     |                          | sterowaniem stopki do           |               |                     |
|     |                          | natychmiastowego położenia w    |               |                     |
|     |                          | pozycji najniższej/najwyższej)  |               |                     |
|     |                          | 4~99: 1-krokowy                 |               |                     |
|     |                          | (kontrola powietrza             |               |                     |
|     |                          | stopkę)                         |               |                     |
|     |                          | 0: Stała stopka                 |               |                     |
|     |                          | 1: Oddzielenie stopki z         |               |                     |
|     |                          | lewej/prawej strony (bez        |               |                     |
|     |                          | pierwszeństwa prawej lub lewej  |               |                     |
|     |                          | strony) 2: Oddzielenie stopki z |               |                     |
|     |                          | lewej/prawej strony (z          |               |                     |
|     |                          | pierwszeństwem od prawej do     |               |                     |
|     |                          | lewej strony)                   |               |                     |
|     |                          | 3: Oddzielenie stopki z         |               |                     |
|     |                          | lewej/prawej strony (z          |               |                     |
|     |                          | pierwszeństwem od lewej do      |               |                     |
|     |                          | prawej strony)                  |               |                     |
|     |                          | 4: Stały skok                   |               |                     |
|     |                          | 5: Oddzielenie lewego skoku z   |               |                     |
|     |                          | lewej/prawej strony (bez        |               |                     |
|     |                          | pierwszeństwa prawej lub lewej  |               |                     |
|     |                          | strony)                         |               |                     |
|     |                          | 6: Oddzielenie lewego skoku     |               |                     |
|     |                          | z lewej/prawej strony (z        |               |                     |

| ASC400 | Automatyczny Komputerowy System         |                             | Ostawienie u ybu i |
|--------|-----------------------------------------|-----------------------------|--------------------|
|        |                                         | pierwszeństwem od prawej    |                    |
|        |                                         | do lewej strony)            |                    |
|        |                                         | 7: Oddzielenie lewego       |                    |
|        |                                         | skoku z lewej/prawej strony |                    |
|        |                                         | (z pierwszeństwem od lewej  |                    |
|        |                                         | do prawej strony)           |                    |
|        |                                         | 8~99: Stała stopka          |                    |
| U84    | Pedał SW1 z/bez zamka                   | 0: OFF: Off                 | 1                  |
|        |                                         | 1: ON: On                   |                    |
| U85    | Pedał SW2 z/bez zamka                   | 0: OFF: Off                 | 1                  |
|        |                                         | 1: ON: On                   |                    |
| U86    | Pedał SW3 z/bez zamka                   | 0: OFF: Off                 | 1                  |
|        |                                         | 1: ON: On                   |                    |
| U87    | Pedał SW4 z/bez zamka                   | 0: OFF: Off                 | 1                  |
|        |                                         | 1: ON: On                   |                    |
| U88    | Tryb skali                              | 0: OFF: Zabronione          | 1                  |
|        |                                         | 1: PIT: Zmiana przy         |                    |
|        |                                         | interwale 2: STI: Zmiana    |                    |
|        |                                         | numeru ściegu               |                    |
| U89    | Tryb ruchu                              | 0: Zabronione               | 2                  |
|        |                                         | 1: Ruch                     |                    |
|        |                                         | równoległy 2:               |                    |
|        |                                         | Ustawienie                  |                    |
|        |                                         | drugiego punktu             |                    |
|        |                                         | początkowego                |                    |
| U91    | Element ustalający                      | 0: OFF: Off                 | 0                  |
|        | kompensację ruchu: wybór                | 1: ON: On                   |                    |
|        | ruchu                                   |                             |                    |
| U94    | Wybór najwyższego                       | 0: OFF: Nie                 | 0                  |
|        | punktu ustalenia punktu                 | 1: ON: Tak                  |                    |
|        | początkowego                            |                             |                    |
| U97    | Wstrzymanie                             | 0: AUT: Automatyczne        | 1                  |
|        | przycinania nici                        | przycinanie nici 1: MAN:    |                    |
|        | I J I I I I I I I I I I I I I I I I I I | Reczne przycinanie nici     |                    |
| U101   | Sterowanie synchronizacia               | 0: 2700 obr /min            | 0                  |
| 0101   | głównego silnika X/V                    | /3.0mm                      | 0                  |
|        |                                         |                             |                    |
|        |                                         | 1: 2200 obr./min            |                    |
|        |                                         | 3.0mm                       |                    |
|        |                                         | 2: 1800 obr./min            |                    |
|        |                                         | /3.0mm                      |                    |
|        |                                         | 3: 1400 obr./min            |                    |
|        |                                         | /3.0mm                      |                    |

| ASC400 | Automatyczny Komputerowy System                 |                                  | Ustawieni | e trybu i |
|--------|-------------------------------------------------|----------------------------------|-----------|-----------|
| U103   | Regulacja pośredniej stopki                     | 0: Nie (obniżenie ustalone)      |           | 1         |
|        |                                                 | 1: Tak (obniżenie z danymi       |           |           |
|        |                                                 | szycia podczas operacji)         |           |           |
|        |                                                 | 2: Tak (obniżenie nawet w czasie |           |           |
|        |                                                 | posuwu do przodu/ do tyłu)       |           |           |
| U104   | Czas obniżenia pośredniej                       | 0: Przed rozpoczęciem            |           | 0         |
|        | stopki                                          | działania głowicy maszyny do     |           |           |
|        |                                                 | szycia                           |           |           |
|        |                                                 | 1: Zsynchronizowane z ostatnią   |           |           |
|        |                                                 | ramą                             |           |           |
| U105   | Zamiatanie środkowej                            | 0: Zamiatanie nad środkową       |           | 0         |
|        | stopki/nici                                     | stopką                           |           |           |
|        |                                                 | 1: Zamiatanie nad środkową       |           |           |
|        |                                                 | stopką, do najniższej pozycji    |           |           |
|        |                                                 | 2: Zamiatanie poniżej środkowej  |           |           |
|        |                                                 | stopki                           |           |           |
| U108   | Z/bez wykrywania ciśnienia                      | 0: OFF: Off                      |           | 0         |
|        | powietrza                                       | 1: ON: On                        |           |           |
|        |                                                 |                                  |           |           |
| U129   | Z/bez chłodzenia igły                           | 0: OFF: Off                      |           | 0         |
|        | Kontrola                                        | 1: ON: On                        |           |           |
| U132   | Czas immitint oleju                             | 0~65535                          | 1         | 5         |
| U133   | Czas działania immitint oleju                   | 0~65535                          | 1         | 600       |
| U190   | Autowyłączanie podświetlenia                    | 0: OFF: Deaktywacja              |           | 0         |
|        |                                                 | autowyłączania                   |           |           |
|        | ~                                               | 1: ON: Autowyłączanie            |           |           |
| U191   | Czas oczekiwania na<br>wyłączenie podświetlenia | 1~9 min                          | 1         | 3         |
| U192   | Regulacja podświetlenia                         | 20~100                           | 1         | 100       |
| U193   | Profibit zmiany licznika                        | 0: OFF: Modyfikacja dozwolona    |           | 0         |
|        |                                                 | 1: ON: Modyfikacja zabroniona    |           |           |
| U194   | Działanie maszyny do szycia                     | 0: OFF: Zatrzymanie szycia       |           | 0         |
|        | po osiągnięciu wartości                         | 1: ON: szycie można              |           |           |
|        | licznika                                        | kontynuować                      |           |           |
| U195   | Objętość                                        | 30~63                            | 1         | 50        |
| U200   | Język                                           | 0: ZH: chiński:                  |           | 0         |
|        |                                                 | 1: EN: angielski                 |           |           |
|        |                                                 | 3:TU: turecki                    |           |           |
|        |                                                 | 4:HAN:한 국 어                      |           |           |
|        |                                                 |                                  |           |           |
| U201   | Czy wybrać język                                | 0: OFF: Nie                      |           | 0         |
|        | kiedy zasilanie jest włączone                   | 1: ON: Tak                       |           |           |
| U203   | Duży wzór ściegu jest                           | 0: OFF: Nie                      |           | 1         |
|        | skuteczny lub nie                               | 1: ON: Tak                       |           |           |

| ASC400 | ASC400 Automatyczny Komputerowy System                               |                                                                                                    |   | ie trybu i |
|--------|----------------------------------------------------------------------|----------------------------------------------------------------------------------------------------|---|------------|
| U204   | Główne sterowanie adresem<br>ładowania                               | 655360~917504<br>0: 0XA0000 : 655360<br>1: 0XB0000 : 720896<br>2: 0XC0000 : 786432<br>3: 0XD0000 : 851968<br>4: 0XE0000 : 917504 | 1 | 3          |
| U205   | Wymiana słów i ikon<br>w prostym oknie                               | 0: IKONA: ikona<br>1: SŁOWO: słowo                                                                                               |   | 0          |
| U206   | Ostrzeżenie o zerwaniu nici<br>jest automatycznie usuwane<br>lub nie | NIE: Nie<br>TAK: Tak                                                                                                    |   | 0          |
| U207   | Interfejs ustawiania wzoru P<br>Wyświetlacz                          | 0:NIE<br>1:TAK                                                                                                    |   | 0          |
| U208   | Identyfikacja szablonu                                               | 0: Prosta identyfikacja<br>bez statusu stopki<br>1: Identyfikacja do obniżeniu<br>stopki                                         |   | 0          |
| U209   | Ustawienia internetowe                                               | 0:OFF: Off<br>1:ON: On                                                                                                    |   | 0          |
| U210   | Czas wtrysku oleju                                                   | 0~9000                                                                                                    | 1 | 84         |

# 8.3 Ustawienie parametrów poziomu 2

W interfejsie ustawienia poziomu 3 trybu

naciśnij aby wejść w interfejs ustawienia parametru poziomu 2 (jak pokazano z prawej strony). Aby uzyskać więcej informacji na temat tej operacji, patrz Ustawienia parametrów poziomu 1.

|     | Thread clamp type selection                | M |
|-----|--------------------------------------------|---|
| K04 | Box move mode                              | 0 |
| к06 | Sewing material type                       | 0 |
| К07 | Material thickness                         | 0 |
| K08 | Speed of return to origin                  | 2 |
| K09 | Speed of return to start sewing point      | 2 |
| к10 | Speed of feed                              | 2 |
| к11 | Speed of frame moving                      | 3 |
| К13 | Opening current of release thread solenoid | 0 |
| Mod | ified                                      |   |
|     |                                            | ~ |

| Nr          | Parametr                              | Zakres                                                                                                 | Jedno<br>stka | Domyśl<br>na |
|-------------|---------------------------------------|----------------------------------------------------------------------------------------------------|---------------|--------------|
| V02         | Webér rodzoju zopislu pici            | 0. M. Machaniamia                                                                                      |               | Wartosc      |
| <b>K</b> 05 | wybor rodzaju zacisku nici            | 0: M: Mechanicznie                                                                                     |               | 0            |
| V04         | Truch much altratualti                |                                                                                                    | 1             | 0            |
| K04<br>K6   | Typ matorichy szycia                  | 0~9<br>0: Cianki:                                                                                      | 1             | 0            |
| KU          | Typ materialu szycia                  | 0. Clenki,<br>1. Śradni:                                                                               | 1             | 0            |
|             |                                       | 2: Gruby:                                                                                              |               |              |
| K07         | Wybór grubości materiału              | 0~15                                                                                                   | 1             | 0            |
| K08         | Predkość powrotu do punktu            | 0~9                                                                                                    | 1             | 2            |
| 1100        | początkowego                          |                                                                                                    | 1             | ų            |
| K09         | Prędkość powrotu do punkt rozpoczęcia | 0~9                                                                                                    | 1             | 2            |
| K10         | Prędkość jałowa                       | 0~9                                                                                                    | 1             | 2            |
| K11         | Prędkość ruchu ramy                   | 1~3                                                                                                    | 1             | 3            |
| K13         | Otwarty elektromagnetyczny<br>otwór   | 0~255                                                                                                  | 1             | 0            |
|             | nici                                  |                                                                                                    |               |              |
| K14         | Pozycja instalacji czujnika           | 0 : L: po lewej stronie                                                                                |               | 0            |
|             | osi X.                                | I : R: po prawej stronie                                                                               |               |              |
| K18         | Tryb utrwalenia na początku           | 0 : Zabronione utrwalenie                                                                              |               | 2            |
|             |                                       | 1: Utrwalanie w pierwszym<br>ściegu 2: Utrwalanie przed<br>kilkoma ściegami 3: Utrwalanie<br>w zygzaku |               |              |
| K19         | Licznik utrwalania ściegu             | -4~4                                                                                                   | 1             | -2           |
| K20         | Tryb utrwalenia na końcu              | 0: Zabronione utrwalenie                                                                               |               | 3            |
|             |                                       | 1: Utrwal jeden ścieg przed                                                                            |               |              |
|             |                                       | końcowym ściegiem około 0,1                                                                            |               |              |
|             |                                       | mm                                                                                                    |               |              |
|             |                                       | 2: Utrwal dwa te same ściegi                                                                           |               |              |
|             |                                       | przed ściegiem końcowym                                                                                |               |              |
|             |                                       | 3: Utrwal trzy te same ściegi                                                                          |               |              |
|             |                                       | przed ściegiem końcowym                                                                                |               |              |
|             |                                       | 4: Utrwal cztery te same ściegi                                                                        |               |              |
|             |                                       | przed                                                                                                  |               |              |
| K01         | V1 Day much agi V                     | sciegiem koncowym                                                                                      | 1             | 0            |
| K21         | AI_DUX IUCII USI A                    | -120-120                                                                                               |               | U            |
| <b>K</b> 22 | K1 Box ruch osi V dostosowany         | 120,120                                                                                                | 1             | 0            |
| N22         | na poczatku                           | -120-120                                                                                               |               |              |
| K23         | K1 Box ruch osi X dostosowany         | -120-120                                                                                               | 1             | 0            |
| K24         | K1 Box ruch osi Y dostosowany         | -120-120                                                                                               | 1             | 0            |
| K25         | K0_Box ruch dostosowany na            | -120-120                                                                                               | 1             | 0            |

# 8.3.1 Lista parametrów poziomu 2

ASC400 Automatyczny Komputerowy System

| 100+001 | Recommendation of the second states of the second states of the second s | 0544                              | vienie u you |       |
|---------|----------------------------------------------------------------------------------------------------|-----------------------------------|--------------|-------|
| K26     | K0_Box ruch dostosowany                                                                                                    | -120-120                          | 1            | 0     |
| K27     | Box czas ruchu osi                                                                                                    | -20-20                            | 1            | 0     |
| K28     | Box czas ruchu osi Y                                                                                                    | -20-20                            | 1            | 0     |
| K29     | Ustawienie zacisku nici przed                                                                                                    | 0:OFF: Off                        |              | 0     |
|         | dwoma ściegami na początku szycia                                                                                                    | 1:ON: On                          |              |       |
| K30     | Zacisk nici jest ON lub OFF                                                                                                    | 0:OFF: Off                        |              | 0     |
|         | przed pustym skokiem                                                                                                    | 1:ON: On                          |              |       |
| K31     | Wybór wprowadzania pauzy                                                                                                    | 0: nie obowiązuje                 |              | 1     |
|         |                                                                                                    | 1: Obowiązuje                     |              |       |
|         |                                                                                                    | 2: Użyj przycisku wstrzymania,    |              |       |
|         |                                                                                                    | aby przyciąć nitkę lub uruchomić  |              |       |
|         |                                                                                                    | maszynę, gdy urządzenie jest      |              |       |
|         |                                                                                                    | zatrzymane                        |              |       |
| K42     | Pozycja trymowania                                                                                                    | -500~500                          | 10           | 0     |
|         | poszukiwania                                                                                                    |                                   |              |       |
|         | punktu początkowego                                                                                                    | 200 400 1 / :                     | 10           | 2.40  |
| K43     | Prędkość przycinania nici                                                                                                    | 200~400 obr./min                  | 10           | 240   |
| K52     | Zamiatarka magnetyczna Czas na                                                                                                    | 10~500ms                          | 10ms         | 50 ms |
|         | włączanie                                                                                                    |                                   |              |       |
| K53     | Zamiatarka magnetyczna: czas na wyłączenie                                                                                                    | 10~500ms                          | 10ms         | 80ms  |
| K54     | Faza czasowa zwojów nici                                                                                                    | 0: W GÓRĘ: Górna pozycja          |              | 0     |
|         | w martwym punkcie na górze                                                                                                    | 1: MARTWY: Najwyższa pozycja      |              |       |
| K56     | Dodatni limit kierunku X                                                                                                    | 0~2000mm                          | 1            | 1500  |
| K57     | Ujemny limit kierunku X                                                                                                    | 0~2000mm                          | 1            | 1500  |
| K58     | Dodatni limit kierunku Y                                                                                                    | 0~1000mm                          | 1            | 0     |
| K59     | Ujemny limit kierunku Y                                                                                                    | 0~1000mm                          | 1            | 750   |
| K60     | Włączanie pedału trzema                                                                                                    | 0: OFF: Niepoprawne               |              | 0     |
|         | krokami                                                                                                    | 1: ON: Obowiązuje                 |              |       |
| K61     | Główny kąt zatrzymania silnika                                                                                                    | 30~80                             | 1            | 53    |
| K67     | Naprężenie nici na wyjściu z                                                                                                    | 0: OFF: Brak wyjścia (Utrzymać    |              | 0     |
|         | zamiatarki nici                                                                                                    | naprężenie przy przycinaniu nici) |              |       |
|         |                                                                                                    | 1: MAX: Maksymalne wyjście        |              |       |
| K74     | Działanie moto/pneumatyczne                                                                                                    | 0: MAG: Moto stopka               |              | 0     |
|         |                                                                                                    | 1: POWIETRZE: Pneumatyczna        |              |       |
|         |                                                                                                    | stopka                            |              |       |
| K75     | Odroczenie czasu przy opuszczaniu                                                                                                    | 0~1000ms                          | 10ms         | 100   |
|         | sterownika powietrza                                                                                                    |                                   |              |       |
| K92     | Wybór ścieżki dla                                                                                                    | 0: STD: Standardowy               |              |       |
|         | wyszukiwania punktu                                                                                                    | 1: REV: Odwrócony                 |              |       |
|         | początkowego/                                                                                                    | 2: Y2X: Oś Y †Oś X                |              | 0     |
|         | wyszukiwania punktu                                                                                                    | 3: X2Y: Oś X †Oś Y                |              |       |
|         | początkowego na poziomie                                                                                                    | 4: 2Y:Wystarczy przesunąć oś Y    |              |       |
|         | zwykłym                                                                                                    |                                   |              |       |

| ASC400 | Automatyczny | Komputerowy | System |
|--------|--------------|-------------|--------|
| ASC400 | Automatyczny | Komputerowy | system |

|              |                                             |                                  | · · · · · · · · · · · · · · · · · · · | -  |
|--------------|---------------------------------------------|----------------------------------|---------------------------------------|----|
| K93          | Wybór ścieżki dla                           | 0: STD: Standardowy              |                                       |    |
|              | wyszukiwania punktu                         | 1: REV: Odwrócony                |                                       |    |
|              | początkowego/                               | 2: Y2X: Oś Y †Oś X               |                                       | 0  |
|              | wyszukiwania punktu                         | 3: X2Y: Oś X 1Oś Y               |                                       |    |
|              | początkowego na odwróceniu                  |                                  |                                       |    |
| K95          | Dodatnia faza czasu                         | -2~2                             | 1                                     | 0  |
|              | przycinania                                 |                                  |                                       |    |
| K98          | Zamówienie pustego posuwu:<br>czas uśpienia | 0~100ms                          | 10ms                                  | 20 |
|              | na górze                                    |                                  |                                       |    |
| K110         | Odwrotna kontrola urządzenia i              | 0: OFF: odwrócone urządzenie off |                                       | 0  |
|              | rozciągania                                 | 1: ON1: odwrócone urządzenie on  |                                       |    |
|              |                                             | 2: ON2: Rozciąganie stopki       |                                       |    |
| K112         | Opóźnienie rozciągania                      | 0~255ms                          | 1                                     | 25 |
|              | stopki                                      |                                  |                                       |    |
| K113         | Opóźnienie rozciągania stopki w górę        | 0~255 ms                         | 1                                     | 0  |
| K114         | Opóźnienie rozciągania stopki w dół         | 0~255 ms                         | 1                                     | 0  |
| K115         | Pozycja stopki podczas                      | 0 : W górę 1 : W dół             |                                       | 0  |
|              | szycia                                      |                                  |                                       |    |
| K122         | Przesunięcie pisaka w osi X                 | -500~500                         | 1                                     | 0  |
| K123         | Przesunięcie pisaka w osi Y                 | -500~500                         | 1                                     | 0  |
| K124         | Prędkość przemieszczania pisaka             | 1~9                              | 1                                     | 1  |
| K125         | Ustawienie identyfikacji szablony           | 0: Off                           |                                       | 1  |
|              |                                             | 1: On                            |                                       |    |
| K127         | Kierunek silnika w osi X                    | 0:POS: Dodatni                   |                                       | 1  |
|              |                                             | 1: NEG: Ujemny                   |                                       |    |
| K128         | Kierunek silnika w osi Y                    | 0 : POS: Dodatni                 |                                       | 0  |
|              |                                             | 1 : NEG: Ujemny                  |                                       |    |
| K129         | Urządzenie do identyfikacji                 | 0 : SEN5 : Czujnik 5             |                                       | 2  |
|              | szablonu                                    | 1 : SEN8 : Czujnik 8 2 :         |                                       |    |
|              |                                             | BAR : Skaner kodów               |                                       |    |
|              |                                             | kreskowych                       |                                       |    |
| K130         | Ustawienie ostrości światła                 | 0~100                            | 1                                     | 50 |
| <b>V</b> 121 | Kontrolo storii rodozas biad-               | 0: OFE: off                      |                                       | 0  |
| <b>K</b> 151 | pauzy                                       | 1 : ON : on                      |                                       | 0  |
| V122         | Matada pracu cilmila                        | 0. Zamkniety                     |                                       | 0  |
| K132         | Metoda pracy silnika                        | 1: Otwarty                       |                                       | 0  |
| K135         | Tryb zerwania Czujnik zerwania              | 0 : L : Niski poziom             |                                       | 1  |
|              | nici                                        | 1 : H : Wysoki poziom            |                                       |    |
| K136         | Ustawienie ostrzeżenia dolnego              | 0 : Podczas szycia               |                                       | 0  |
|              |                                             | 1 : Przed szyciem                |                                       |    |
| K137         | Wejście w stan gotowości po                 | 0 : Nie                          |                                       | 1  |
|              | włączeniu zasilania                         | 1 : Tak                          |                                       |    |

|       |                                 |                                    | 2   |      |
|-------|---------------------------------|------------------------------------|-----|------|
| K138  | Drugi rozruch                   | 0 : Off                            |     | 1    |
|       |                                 | 1 : On                             |     |      |
| K140  | Zatrzymanie w ustawieniu        | 0:OFF:off                          |     | 1    |
|       | pustego skoku                   | 1:ON: on                           |     |      |
| K141  | Sygnał wejścia błędów           | 0:OFF: Nie wychodzi                |     | 0    |
|       |                                 | 1: Wyjście 1-kierunkowe            |     |      |
|       |                                 | 2: Wyjście 3-kierunkowe            |     |      |
| K142  | Interfejs silnika środkowej     | 0:X21                              |     | 0    |
|       | stopki                          | 1:X23                              |     |      |
| K143  | Pozycja zacisku nici            | 0~100                              | 1   | 26   |
|       |                                 |                                    |     |      |
| K144  | Kąt ustawienia na krok w osi X  | -30~30                             | 1   | 0    |
|       |                                 |                                    |     |      |
| K145  | Kąt ustawienia na krok w osi Y  | -30~30                             | 1   | 0    |
|       |                                 |                                    |     |      |
| K146  | Rodzaj środkowej stopki         | 0:SILNIK1: Silnik 1                |     | 0    |
|       | 5 5 1                           | 1:POWIETRZE: Powietrze             |     |      |
|       |                                 | 2:SILNIK2:Silnik 2                 |     |      |
| K147  | Naprawa luzu przekładni w osi   | 0~30                               | 1   | 0    |
|       | Y                               |                                    |     |      |
| K148  | Predkość kolana                 | 200~2000                           | 100 | 1000 |
|       | Ustawienie redukcji predkości   |                                    |     |      |
| K149  | Naprawa luzu przekładni w osi   | 0~30                               | 1   | 0    |
| -     | X                               |                                    |     | -    |
| K165  | Ustawienia funkcii huff         | 0:OFF                              |     | 0    |
|       |                                 | 1:ON                               |     | -    |
| K166  | Czas huff                       | 10~200                             | 1   | 10   |
| 11100 |                                 | 10 200                             | 1   | 10   |
| K167  | Asystent działania stopki po    | 0:W GÓRE: Asystent stonki w        |     | 0    |
| IXI07 | zerwaniu nici                   | górę                               |     | 0    |
|       |                                 | 1:W DÓŁ: Asystent stopki w dół     |     |      |
| K168  | Rozpocznij ustawianie prędkości | 0: Prędkość pierwszego ściegu      |     | 1    |
|       | utrwalania                      | 1: Przed prędkością pięciu ściegów |     |      |
|       |                                 | na początku szycia                 |     |      |
| K169  | Ustawienie typu obróbki         | 0~4                                | 1   | 1    |
|       |                                 | 0: Standardowy typ konfiguracji    |     |      |
|       |                                 | 1: Środkowy typ konfiguracji       |     |      |
|       |                                 | 2: Zaawansowana                    |     |      |
|       |                                 | konfiguracja                       |     |      |
|       |                                 | 3. Typ anto                        |     |      |
|       |                                 | 4·10070 typ                        |     |      |
| K171  | Ustawienie tablicy maszyny      | 0:PISAK:Pisak                      |     | 0    |
|       | CZ137                           | 1:UDERZENIE:Uderzenie nici         |     | -    |
| K172  | Ustalone liczenie ściegów na    | 0~2                                | 1   | 0    |
|       | pozycji początkowej szycia      |                                    | -   | Č    |

| ASC400 | Automatyczny | Komputerowy | y System |
|--------|--------------|-------------|----------|
|        | 5 5          | 1 .         |          |

| K173 | Wysokość poruszającej się<br>środkowej     | 0~255    | 1   | 2    |
|------|--------------------------------------------|----------|-----|------|
|      | stopki                                     |          |     |      |
| K174 | Kąt rozpoczęcia przy stopki<br>opuszczaniu | 0~359    | 1   | 54   |
| K175 | Kąt zakończenia przy stopki opuszczaniu    | 0~359    | 1   | 126  |
| K176 | Kąt rozpoczęcia przy stopki<br>unoszeniu   | 0~359    | 1   | 270  |
| K177 | Kąt zakończenia przy stopki<br>unoszeniu   | 0~359    | 1   | 18   |
| K178 | Przyciąganie nitki z zacisku<br>nici       | 0~30     | 0   | 3    |
| K179 | Prędkość pierwszego ściegu na<br>końcu     | 200~2800 | 100 | 1800 |
| K180 | Prędkość drugiego ściegu na<br>końcu       | 200~2800 | 100 | 1200 |
| K181 | Prędkość trzeciego ściegu na końcu         | 200~2800 | 100 | 800  |
| K182 | Prędkość czwartego ściegu na końcu         | 200~2800 | 100 | 400  |
| K183 | Opóźnienie synchronu noża                  | 0~255    | 1   | 4    |
| K200 | Przywrócenie domyślnych<br>parametrów      |          |     |      |

# 8.4 Ustawienie licznika

Naciśnij aby wejść w interfejs ustawienia licznika (jak pokazano z prawej strony).

Licznik szycia: Licznik dodaje/zmniejsza 1 przy szyciu jednego elementu.

Ilość szt. licznika: Licznik dodaje/zmniejsza 1 przy szyciu jednego elementu.

Ilość szt. licznika dotyczy głównie liczenia Wzoru C. W przypadku innych typów szycia, funkcja licznika szycia i ilość szt. licznika są takie same.

#### 1) Ustawienie Licznika

#### Current

: Naciśnij, aby ustawić bieżącą wartość licznika.

Setting : Naciśnij, aby

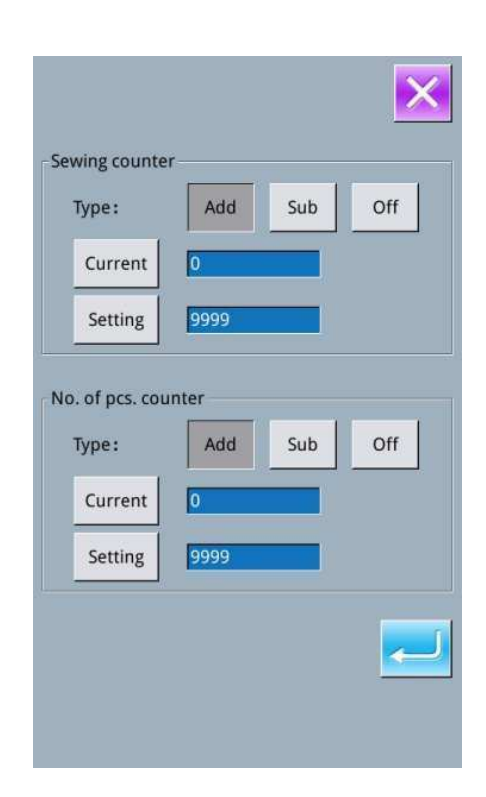

ustawić

wartość licznika. Kiedy wartość ustawienia wynosi 0, licznik nie może być używany.

#### 3) Ustawienie typu licznika

Add

: Ustaw licznik jako licznik rosnący. Jeśli wartość licznika osiąga zadany poziom, system uruchamia alarm.

Sub

: Ustaw licznik jako licznik malejący. Jeśli aktualna wartość wynosi 0, system uruchamia alarm.

# Off : Wyłącz licznik

Uwaga 1: Kiedy parametr [U193] jest ustawiony jako "Zabroniony", nie możesz wejść w ten interfejs. Uwaga 2: Kiedy parametr [U194] jest ustawiony jako "Kontynuuj szycie", system nie aktywuje alarmu, jeśli wartość bieżąca jest ponad wartością ustawioną. Aktualna wartość powróci do wartości docelowej automatycznie (Licznik rosnący powróci do 0, jeśli licznik malejący powróci do wartości zadanej).

# 8.5 Zmiana typu szycia

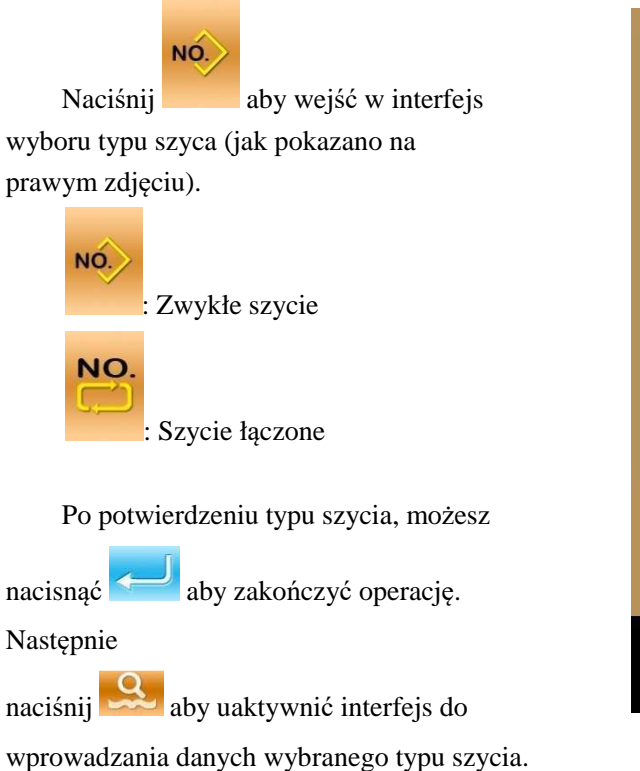

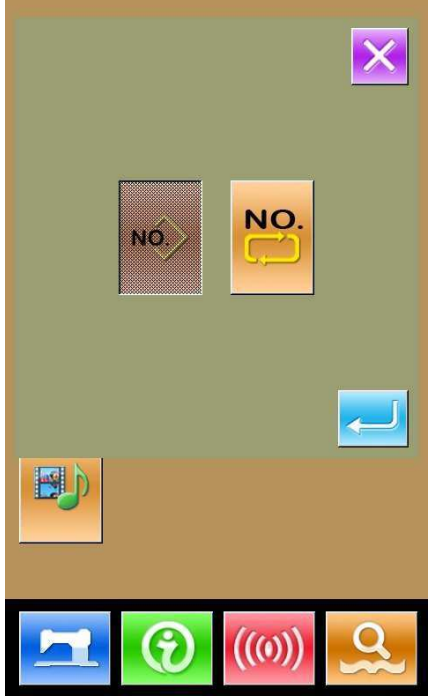

# 8.6 Wejście do edycji wzoru

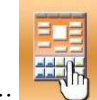

Naciśnij aby przesunąć między dwoma następującymi elementami. Wybierz odpowiedni

tryb, a następnie naciśnij aby wejść w tryb edycji wzoru.

Dla konkretnej operacji, zapoznaj się z 【5 Edycja wzoru】

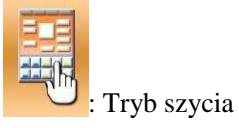

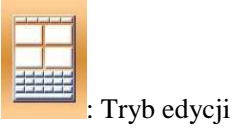

# 8.7 Długość ściegu

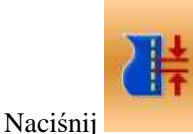

aby wejść w interfejs

ustawienia długości ściegu, możesz ustawić długość ściegu w zakresie od (0,1 ~ 12.7,7) mm. Po naciśnięciu klawisza Enter zostanie wygenerowany nowy wzór zgodnie z ustawioną wartością.

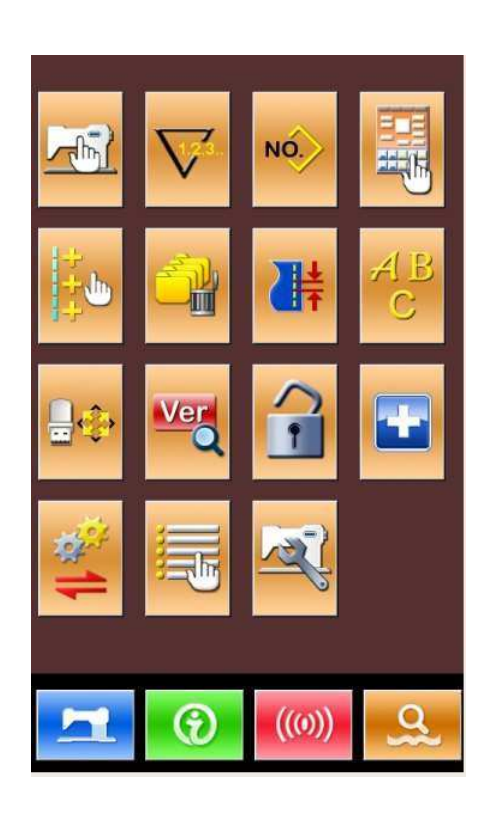

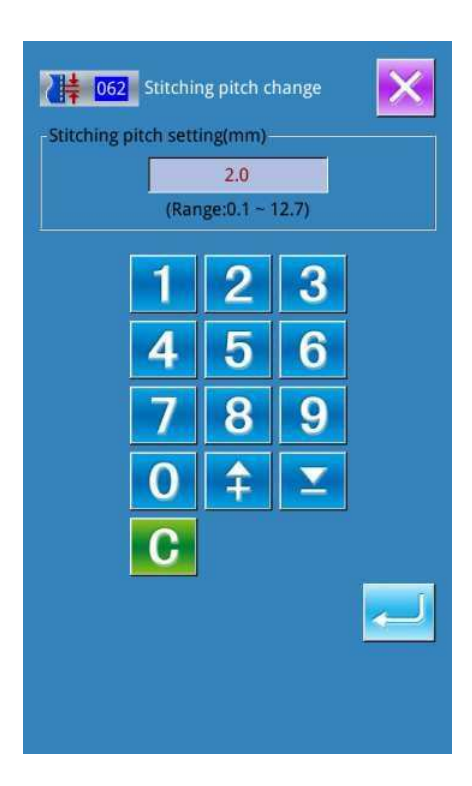

# 8.8 Inicjacja

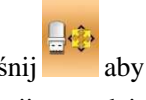

aby wejść w interfejs ustawiania Naciśnij inicjacji, gdzie możesz wykonywać następujące operacje:

- Inicjowanie dysku U A.
- Β. Inicjowanie pamięci
- C. Inicjowanie wzoru P i C

Naciśnij powiązane klawisze funkcyjne i wejdź w odpowiedni interfejs.

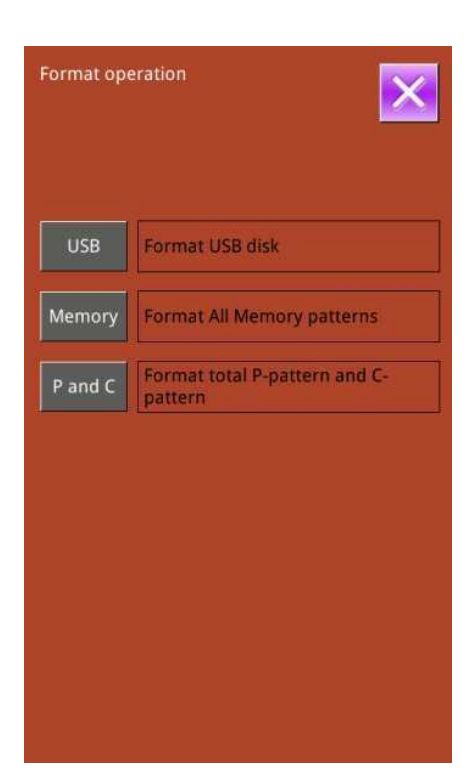

1) Naciśnij "USB", aby zainicjować plik dysku U.

Naciśnij aby zainicjować

wszystkie pliki dysku U; naciśnij 🔀 aby wyjść.

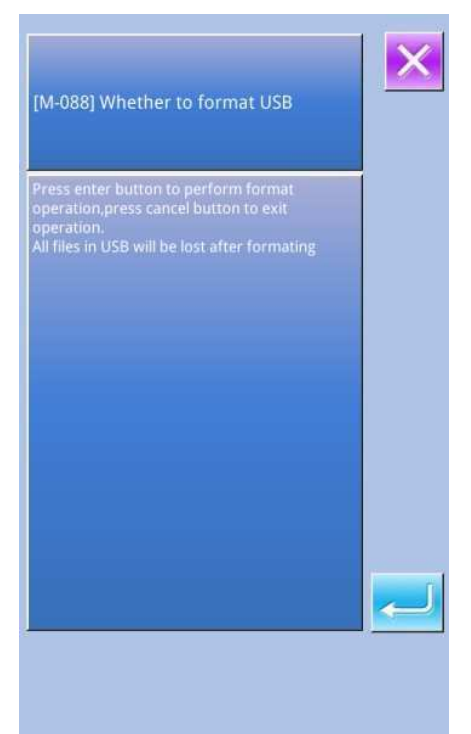

# 2) Naciśnij "Pamięć", aby zainicjować pamięć wzorców

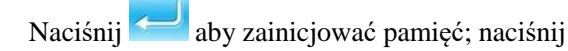

# aby wyjść.

Po zainicjowaniu pamięci, całe wzory zostaną usunięte, wraz ze wzorami C i P. Wtedy system ponownie zaloguje wzory domyślne.

# ※ Ostrzeżenie! Ta operacja usunie wszystkie wzory z pamięci!

# 3) Usunięcie partii

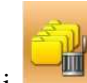

Naciśnij wejść do interfejsu usuwania partii, w którym system wyświetli wszystkie zwykłe wzory w pamięci i ich związek z wzorami P. Kliknij odpowiedni przycisk, aby usunąć partię.

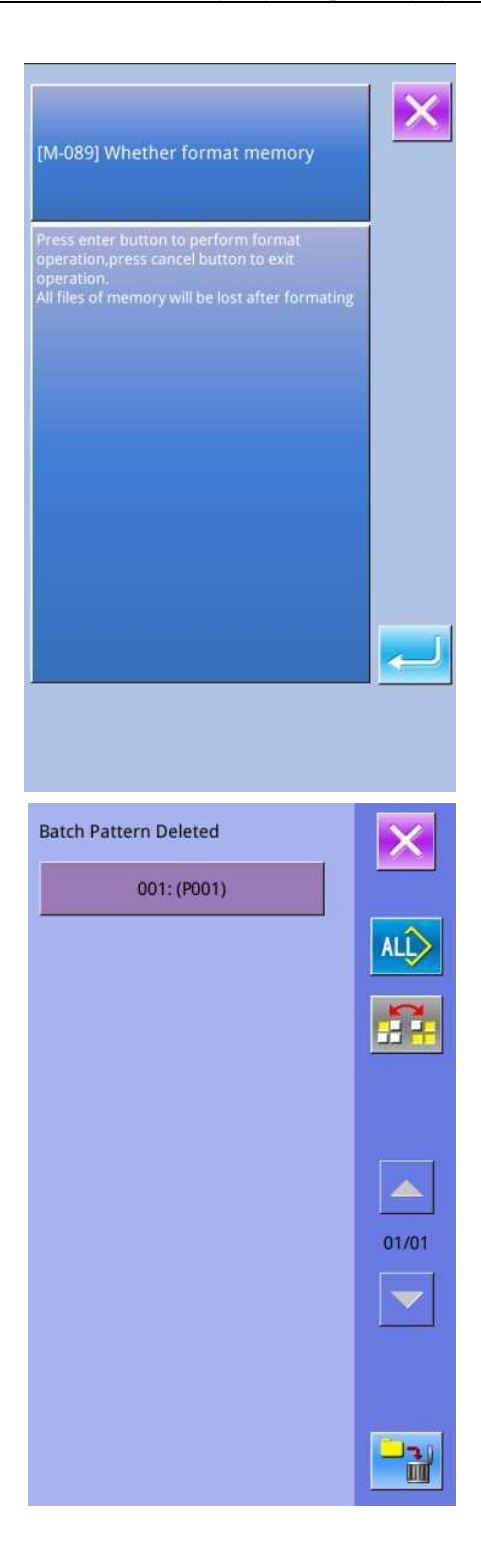
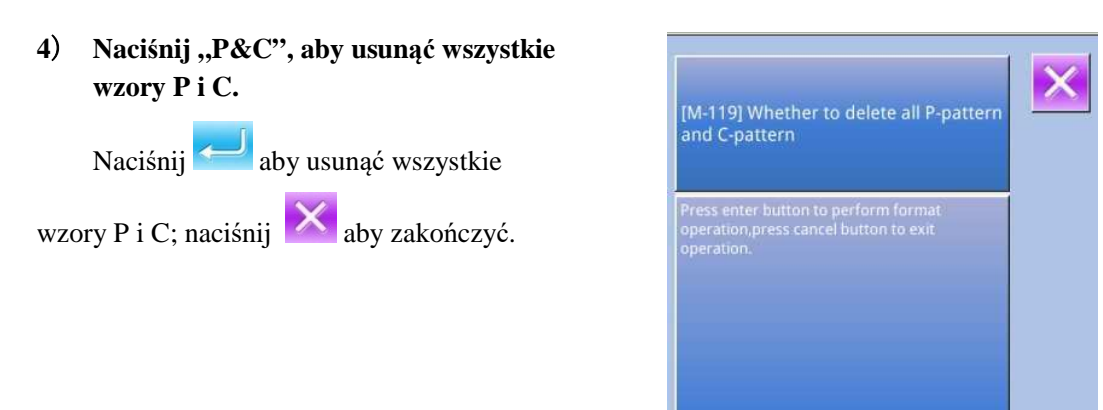

# 8.9 Zapytanie o wersję oprogramowania

W interfejsie ustawienia trybu poziomu 2, naciśnij

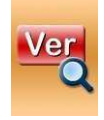

aby sprawdzić wersję oprogramowania

systemu.

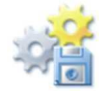

: Zapisz informacje o bieżącej

wersji w katalogu głównych dysku U.

|                    | ×                     |
|--------------------|-----------------------|
| Panel Ver.:        | SC400E-KD3-B-v4.0.329 |
| Main-Control Ver.: | ****-MC-A-            |
| Main-Motor Ver.:   | ****-MM-A-            |
| Step-Motor-1 Ver.: | ****-MD-A-            |
| Step-Motor-2 Ver.: | ****-MD-A-            |
| Fs Ver.:           | SC400E-FS-B-v1.0.57   |
| Os Ver.:           | SC400E-OS-B-v1.0.47   |
| Compiling Time :   | 2015-09-21            |
|                    |                       |

## 8.10 Blokada klawiatury

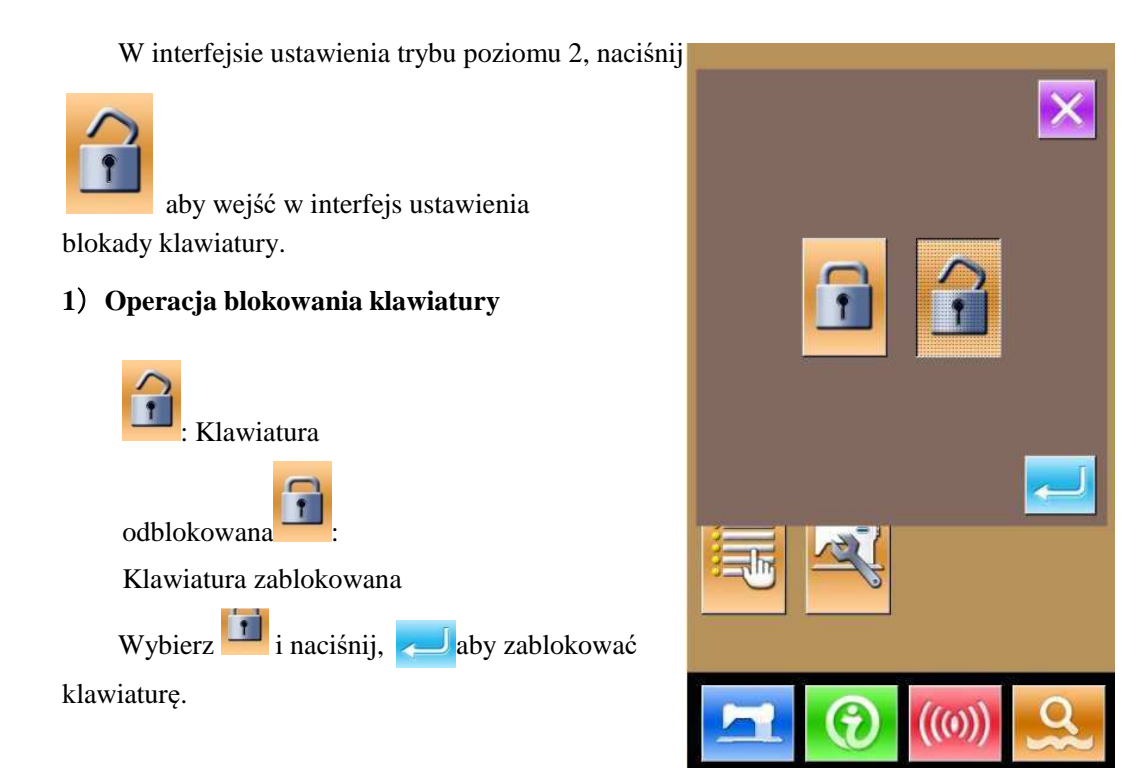

#### 2) Wyświetlanie statusu blokady klawiatury

Zamknij interfejs trybu ustawiania parametrów i wróć do interfejsu wprowadzania danych (jak pokazano na zdjęciu z prawej strony). Widzimy małą cyfrę

"<sup>co</sup>" pod numerem wzoru, co oznacza, że klawiatura jest zablokowana.

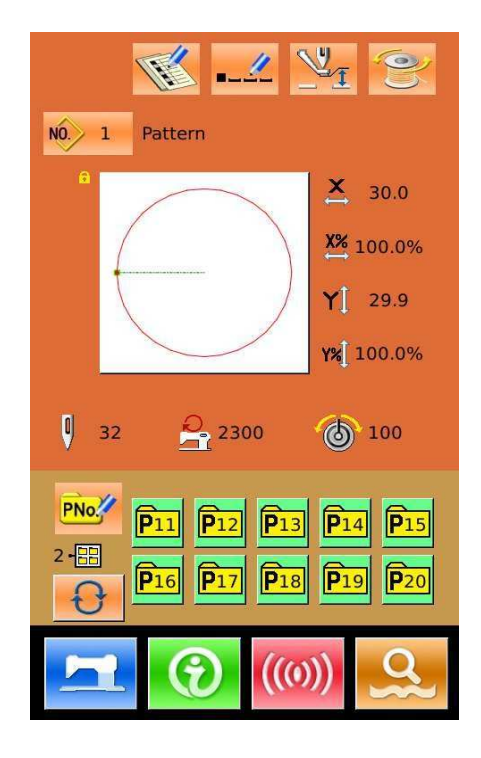

|                                           | Rejestracja wzoru                 |
|-------------------------------------------|-----------------------------------|
|                                           | Nazywanie wzoru                   |
| 1. Interfejs wprowadzania danych zwykłego | Ustawienie wskaźnika skali        |
| szycia:                                   | Ogranicznik maksymalnej prędkości |
|                                           | Rejestracja wzoru P               |
| 2. Interfejs zwykłego szycia              | Ustawienie Licznika               |
|                                           | Ustawienie naprężenia nici        |
|                                           | Edycja wzoru P                    |
| 3. Interfejsu wprowadzania wzoru P:       | Kopiowanie wzoru P                |
|                                           | Nazywanie wzoru P                 |
| 4. Interfejs szycia wzoru P:              | Ustawienie Licznika               |
|                                           | Rejestracja wzoru C               |
| 5. Interfejs wprowadzania danych wzoru C  | Kopiowanie wzoru C                |
|                                           | Nazywanie wzoru C                 |
|                                           | Edycja wzoru C                    |
| 6. Interfejs szycia wzoru C               | Ustawienie Licznika               |
|                                           | Poziom parametru 1                |
| 7. Tryb ustawienia parametru:             | Poziom parametru 2                |
|                                           | Edycja licznika                   |
| 8. Tryb testu                             | Tryb testu                        |

#### 3) Zakres blokady klawiatury

# 8.11 Wsparcie i odzyskiwanie parametru

Przy ustawieniu trybu poziomu 3, naciśnij

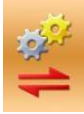

aby wejść w interfejs wsparcia i odzyskiwania parametru, jak pokazano na zdjęciu z prav

Usuń: Usuń wszystkie zapisane niestandardowe parametry.

Zapisz: Zapisz bieżące parametry.

Przywróć: Przywróć bieżące parametry.

① Kliknij dowolny klawisz z

自定参数08(无)

aby ustawić pozycję do zapisywania

自定参数01(无)

parametru. Następnie naciśnij "Zapisz", aby zapisać ten parametr.

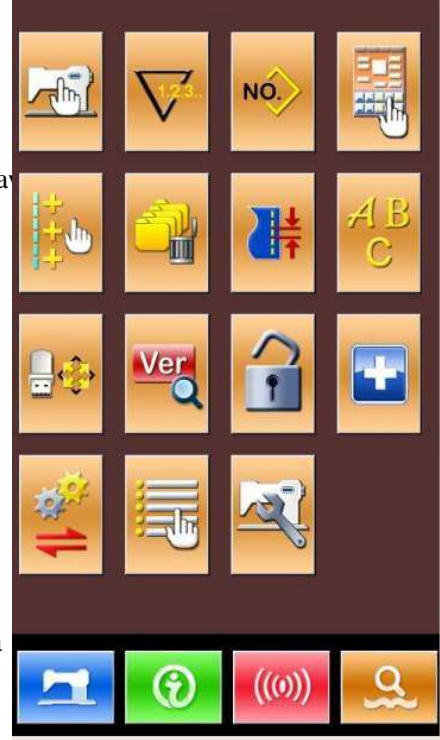

② Sprawdzenie zawartości na "Własnym xx (On/Off)". Jeśli "On" pojawia się w nawiasie, oznacza to, że pozycja ta ma parametr użytkownika,

na przykład

③ Wybór przycisku z parametrami; naciśnij "Przywróć", aby przeładować odpowiednie wartości parametrów

 Naciśnij przycisk "Usuń", aby usunąć wszystkie zapisane parametry.

| UK par<br>and re | ameter bac<br>store | kup         | ×       |
|------------------|---------------------|-------------|---------|
|                  | -                   | User01(On)  |         |
|                  | -                   | User02(Off) |         |
|                  |                     | User03(Off) |         |
|                  |                     | User04(Off) |         |
|                  |                     | User05(Off) |         |
|                  |                     | User06(Off) |         |
|                  |                     | User07(Off) |         |
|                  | Clear               | Save        | Restore |
|                  | Clear All           | Name        |         |
|                  |                     |             |         |

# 8.12 Tryb testu

Przy ustawieniu trybu poziomu 2, naciśnij

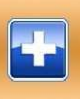

aby wejść w interfejs trybu testu (jak

pokazano na zdjęciu z prawej strony). Zastosuj

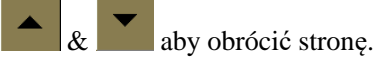

Szczegółowe funkcje:

| Nr | Nazw<br>a                                                       |
|----|-----------------------------------------------------------------|
| Α  | I01 Korekta panelu dotykowego                                   |
| В  | I02 Test LCD                                                    |
| С  | I03 Test wprowadzana                                            |
| D  | I04 Pomiar prędkości                                            |
| Е  | I05 Test wyjścia                                                |
| F  | I06 Ciągłe działanie                                            |
| G  | I07 Test punktu początkowego<br>silnika X/Y                     |
| Н  | I08 Silnik głównego wału<br>silnika                             |
| Ι  | I10 Test silnika nici/<br>punktu początkowego czujnika          |
| J  | Test silnika pośredniej stopki/<br>punktu początkowego czujnika |
| К  | Test prądu sinika krokowego                                     |
| L  | Korekta głównego wała                                           |
| M  | Parametry przysłony obrotowej/<br>nożyc                         |
| N  | Parametry serwo                                                 |
| 0  | Ustawienia internetowe                                          |

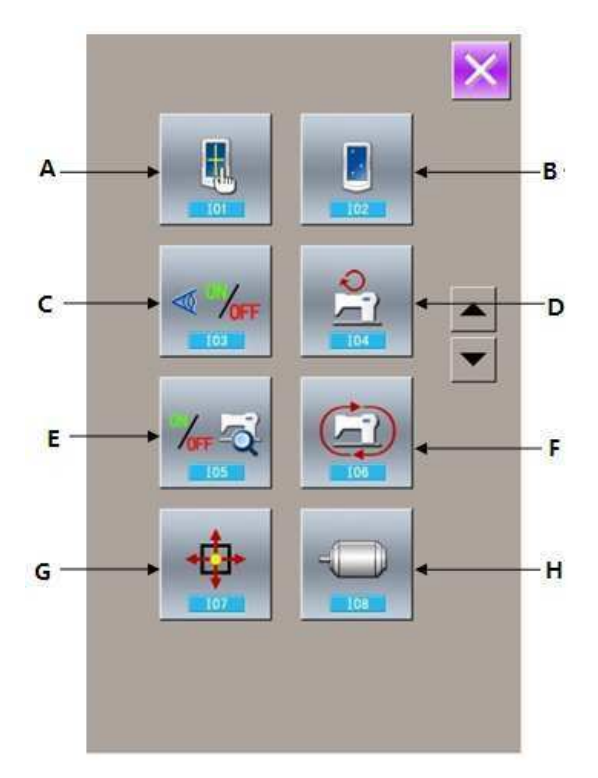

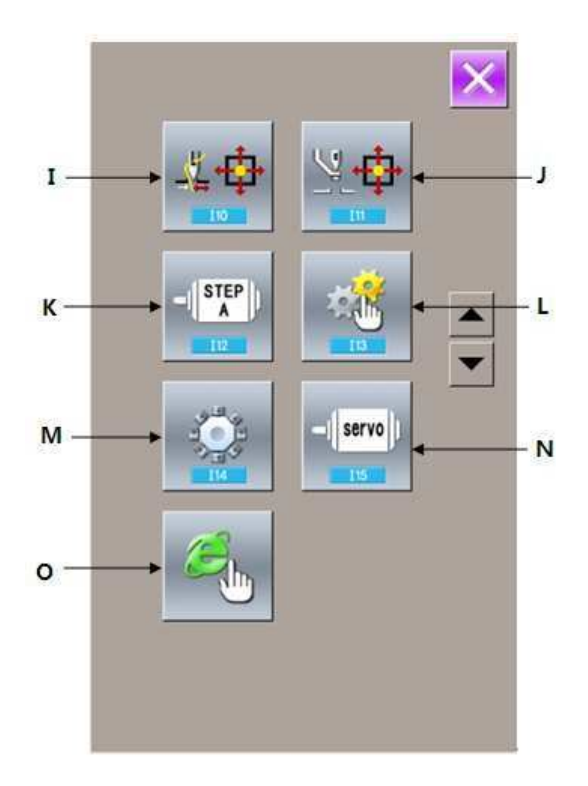

#### 1) Korekta panelu dotykowego

W interfejsie trybu testu, naciśnij (I01 Korekta panelu dotykowego). W tym momencie

system wyświetli "Czy na pewno chcesz wejść w tryb kalibracji panelu dotykowego?" Naciśnij

dotykowego.

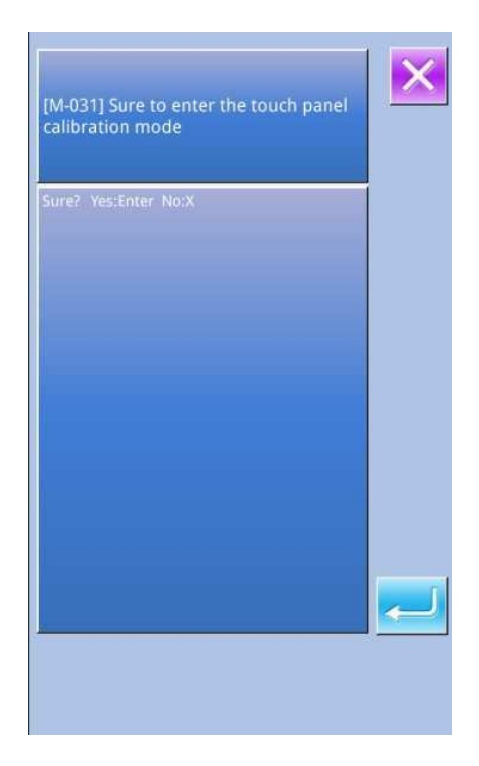

Poprawki potrzebne są w pięciu miejscach, dlatego użytkownik powinien kliknąć ikonę krzyżyka na ekranie, za pomocą takich narzędzi jak pisak dotykowy. Po korekcie, system poinformuje użytkownika, że ta operacja powiodła się bądź nie.

[ Uwaga ] Podczas korekty należy wykonać operację zgodnie z pozycjami krzyżyków. W przeciwnym razie, panel dotykowy nie będzie pracować prawidłowo po korekcie.

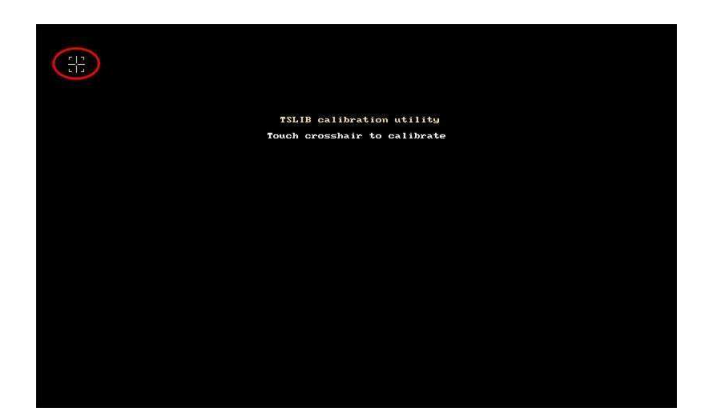

#### 2) Test LCD

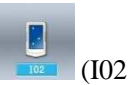

W interfejsie tryb testu, naciśnij (IO2 Test LCD), aby wejść do interfejsu do testowania LCD (jak pokazano na rysunku po prawej), gdzie możesz sprawdzić, czy wyświetlacz LCD działa prawidłowo.

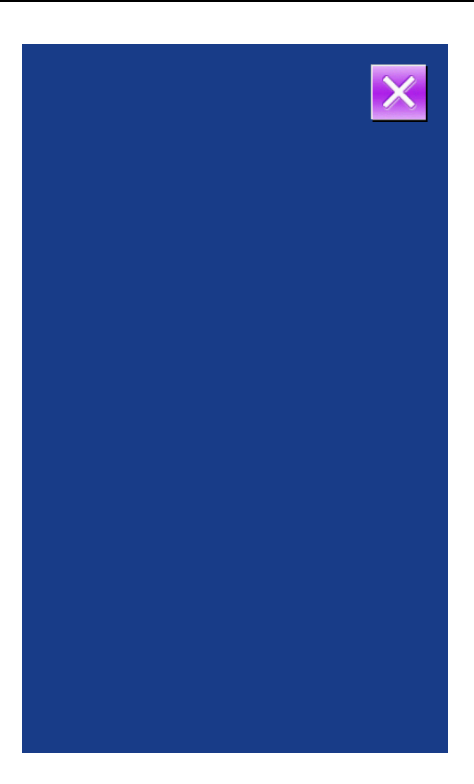

#### 3) Metoda sprawdzania na wprowadzonym sygnale

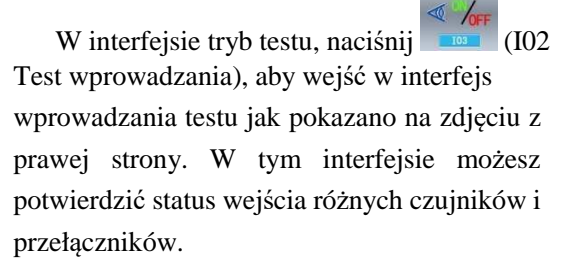

#### **ON:** Włączenie

#### **OFF:** Wyłączenie

- (1) Przycisk uruchamiania (pedał)
- (2) Przycisk stopki (pedał)
- (3) Przycisk pauzy
- (4) Wykrycie rozerwania nici
- (5) Czujnik silnika X
- (6) Czujnik silnika Y
- (7) Czujnik punktu początkowego silnika stopki
- (8) Czujnik silnika stopki
- (9) Czujnik punktu początkowego silnika łapania nici
- (10) Czujnik silnika łapania nici
- (11) Czujnik punktu początkowego pośredniej stopki
- (12) Przełącznik pochylania głowicy

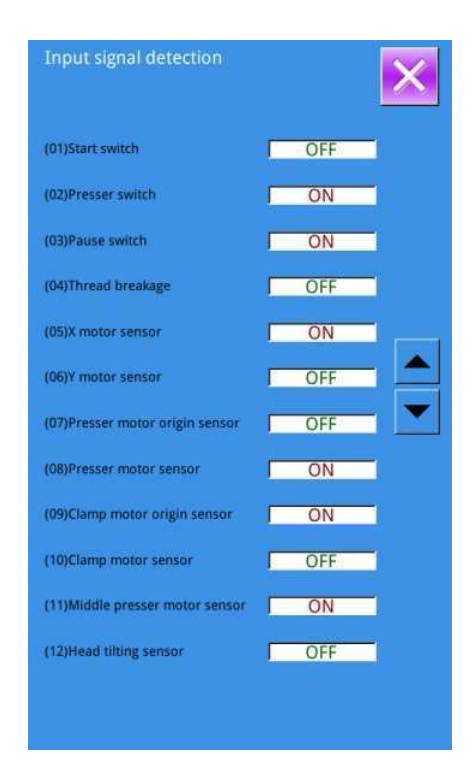

#### 4) Pomiar prędkości

#### O Wyświetlanie interfejsu pomiaru prędkości

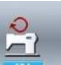

W interfejsie trybu testu, naciśnij (I04 Pomiar prędkości), aby wejść w interfejs pomiaru prędkości, jak pokazano na zdjęciu z prawej strony. Interfejs pozwala użytkownikom przetestować główną prędkość silnika.

#### ② Ustawienie pomiaru prędkości

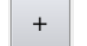

i użytkownik Za pomocą może ustawić prędkość silnika głównego. Po

naciśnięciu 🞯, główny silnik uruchomi się w zadanej prędkości. W tym momencie faktycznie zmierzona prędkość zostanie wyświetlona w kolumnie wejściowej.

Naciśnij 🖤 aby zatrzymać maszynę.

Naciśnij aby wrócić do górnej części interfejsu.

#### 5) Test wyjścia

W interfejsie tryb testu, naciśnij (I02 Test wyjścia), aby wejść w interfejs, jak pokazano na zdjęciu z prawej strony. W tym interfejsie można sprawdzić stan wyjścia elektromagnesu.

- (1) Mieszanie nici
- (2) Przycinanie nici
- (3) Zewnętrzna stopka
- (4) Pośrednia stopka
- (5) Utrata nici
- (6) Odwrotna stopka
- (7) Wyjście zaworu 1
- (8) Wyjście zaworu 2

Naciśnij odpowiednie elementy, aby przetestować wyjście każdego urządzenia zewnętrznego.

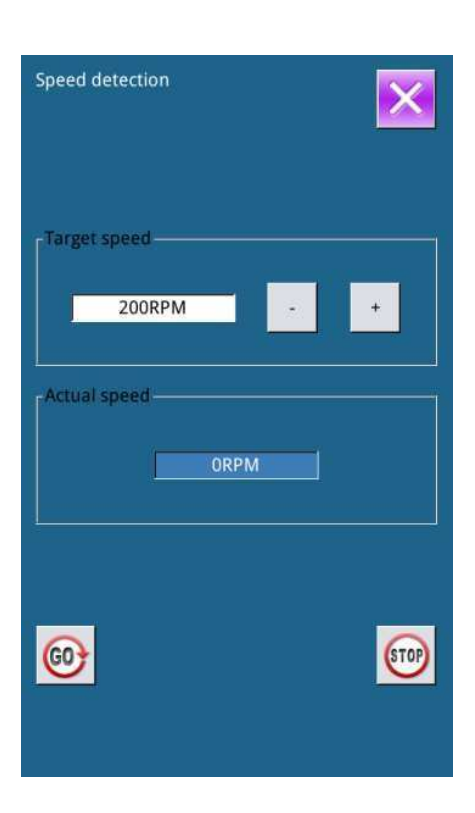

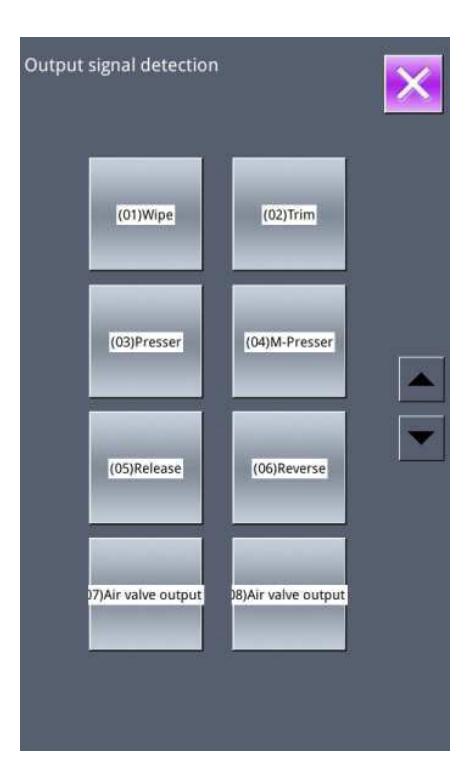

# 6) Ciągłe działanie

#### O Wyświetlanie interfejsu ciągłego działania

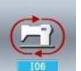

W interfejsie trybu testu, naciśnij (106 Ciągłe działanie), aby wejść w interfejs ciągłego działania (jak pokazano na zdjęciu z prawej).

#### ② Ustawienie ciągłego działania

W interfejsie ciągłego działania naciśnij określony element, aby ustawić interwał działania

i test punktu początkowego. Naciśnij dby powrócić do interfejsu wprowadzania danych. Następnie naciśnij

i na pedał, aby umożliwić ciągłą pracę maszyny.

# 7) Test czujnika punktu początkowego silnika XX

W interfejsie trybu testowego, naciśnij

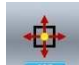

(I07 Test punktu początkowego silnika XY), aby przejść do interfejsu testu wyjścia (jak pokazano po prawej

stronie). W tym interfejsie możesz sterować silnikiem za pomocą przycisków kierunkowych i wyświetlać status ON/OFF czujnika.

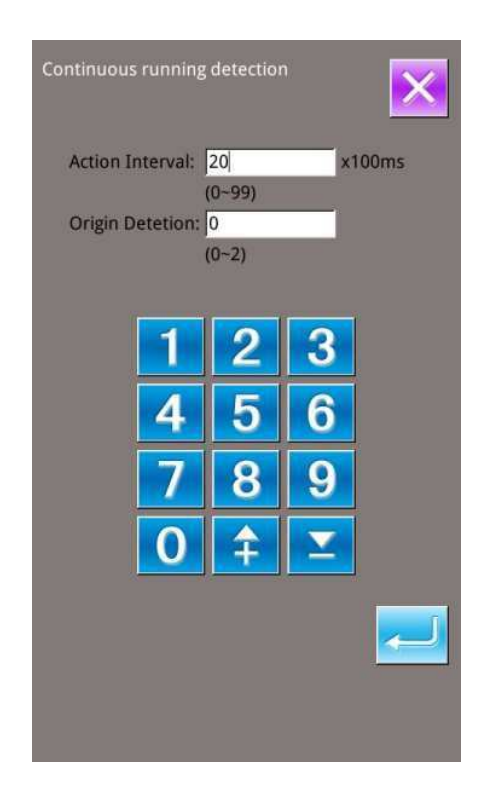

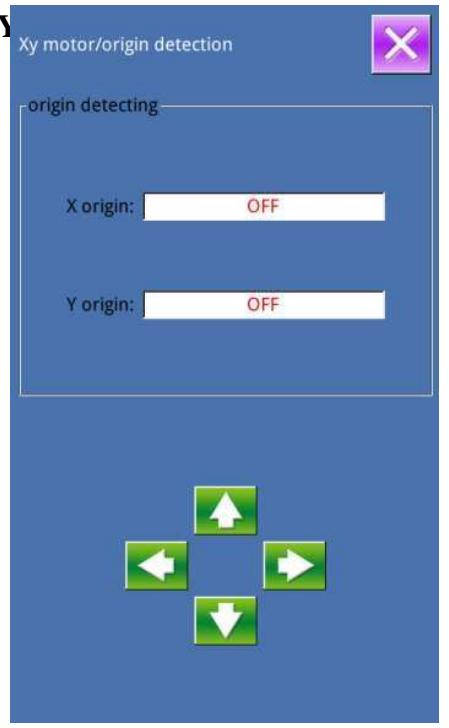

#### 8) Korekta głównego wała silnika

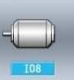

W interfejsie trybu testu, naciśnij **we** aby wejść w interfejs korekty głównego wału silnika (jak pokazano na zdjęciu z prawej).

W tym interfejsie usuń główny silnik. Obróć pokrętło ręczne na maszynie, aby przesunąć igielnicę do najwyższej pozycji. Następnie obróć złącze przegubowe głównego wału, aby kąt elektroniczny był wyświetlany w promieniu 30 stopni.

Ponownie zainstaluj główny silnik i naciśnij 💳

# 9) Test silnika łapania nici/punktu początkowego czujnika XY

Według stanu punktu początkowego czujnika łapania nici, pozycja A wskaże ON/OFF.

Według stanu czujnika łapania nici, pozycja B wskaże ON/OFF.

Za pomocą i figura i stopka/silnik łapania nici będzie napędzać 1 impulsu o 1

impuls. Jeśli naciśniesz , uruchomisz napęd stopki/ silnika łapania nici do następujących wyznaczonych pozycji, których ikony będą wyświetlane w ciemnym kolorze.

C: Pozycja gotowości (Przód)

- D: Pozycja zaginania nici
- E: Pozycja trzymania nici
- F: Pozycja wycofania (Tył)

Wyszukaj punkt początkowy silnika łapania nici za pomocą SW.

Uwaga: Po wyszukaniu punktu początkowego silnika łapania nici za pomocą przycisku start, status czujnika punktu początkowego będzie ON.

| Main Motor Setting Angle                                     |   | ×                    |
|--------------------------------------------------------------|---|----------------------|
| Electrical value:<br>Calibration value:<br>Mechanical value: | 0 | deg.<br>deg.<br>deg. |
|                                                              |   | ~                    |

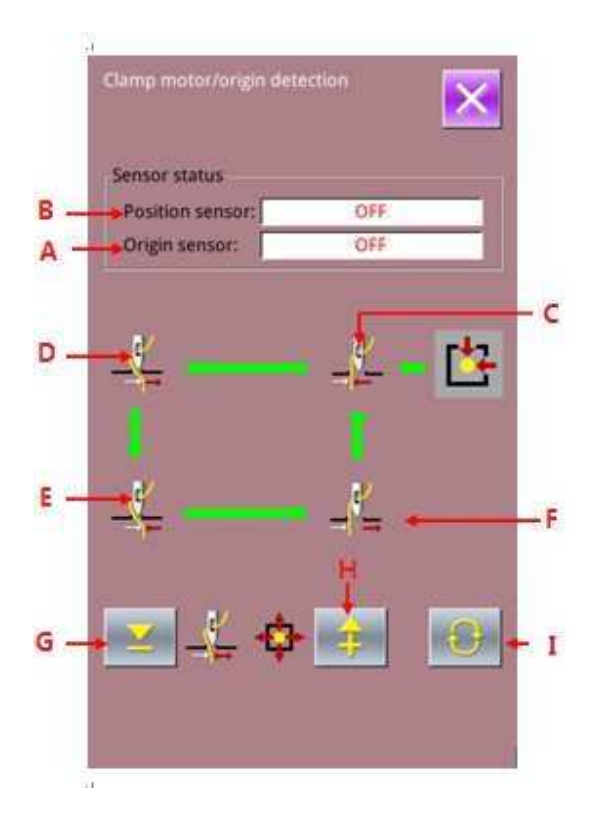

# 10) Test silnika pośredniej stopki/ czujnika punktu początkowego

Według stanu czujnika punktu początkowego pośredniej stopki, pozycja A wskaże ON/OFF.

Za pomocą i , stopka/silnik łapania nici będzie napędzać 1 impulsu o 1

impuls. Jeśli naciśniesz , uruchomisz napęd stopki/ silnika łapania nici do następujących wyznaczonych pozycji, których ikony będą wyświetlane w ciemnym kolorze.

B: Skorygowana pozycja pośredniej stopki

C: Pozycja, której wysokość dolnej części to 0mm, kiedy stopka idzie w dół

D: Potwierdzone fazy pozycji

E: Pozycja, której wysokość dolnej części to 7mm, kiedy stopka idzie w dół

Wyszukaj punkt początkowy silnika łapania nici za pomocą SW.

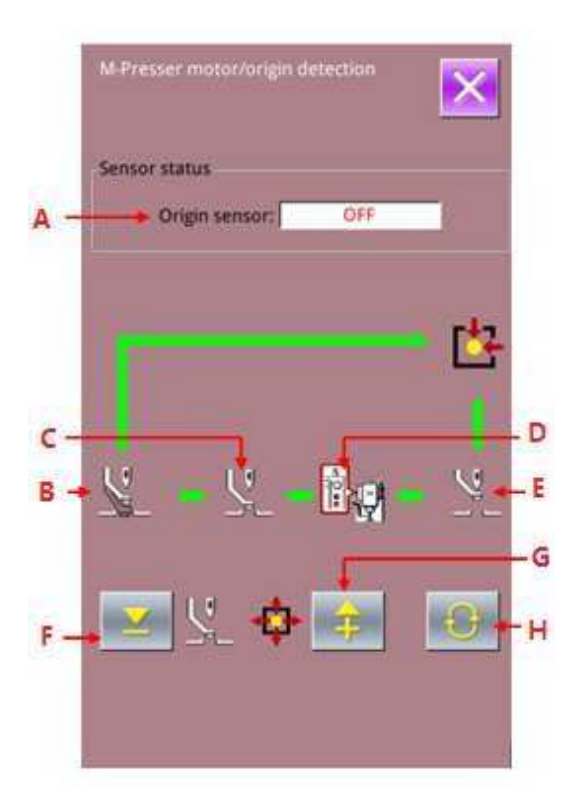

#### 11) Ustawienie bieżące

Po przejściu do testu bieżącego ustawienia, wprowadź ID użytkownika, aby wejść w interfejs bieżących ustawień.

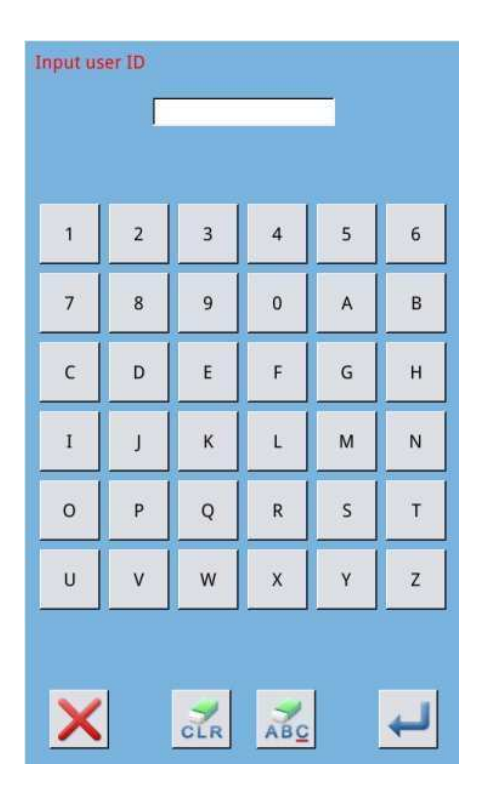

Bieżące ustawienie wyświetli wartość zadaną kilku silników. Kliknij przycisk dla każdego silnika, aby wejść w interfejs ustawiania wartości silnika.

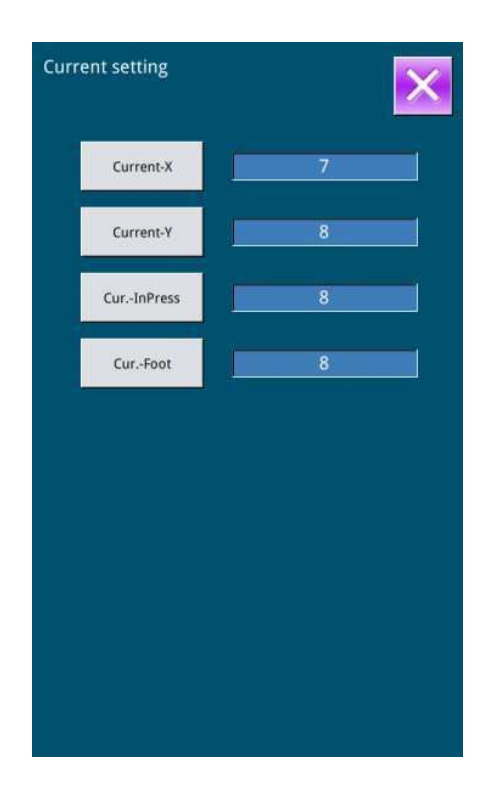

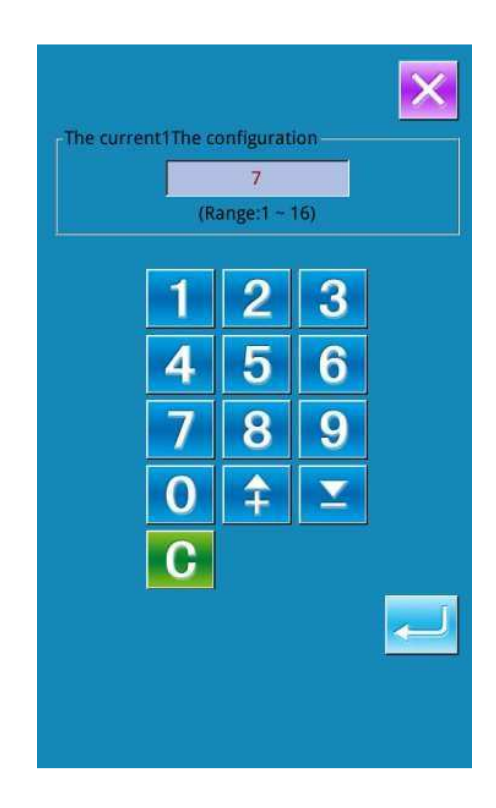

#### 12) Ustawienie parametru wału głównego

Możesz wejść w interfejs ustawiania parametrów wału głównego, aby ustawić odpowiednie parametry. Naciśnij "Para-1", aby wprowadzić ustawienia interfejsu, a następnie ustaw wartość parametru wału głównego.

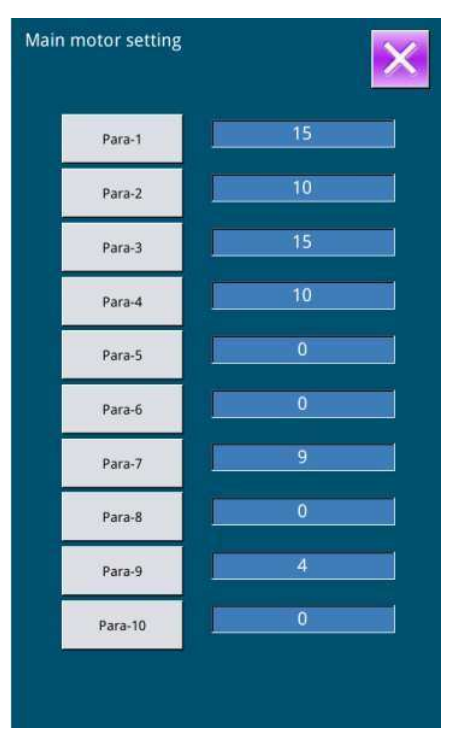

| Nr           | Parametr                                                  | Zakres ustawiania                                                                                   | Jednost<br>ka | Domyśl<br>ny |
|--------------|-----------------------------------------------------------|----------------------------------------------------------------------------------------------------|---------------|--------------|
| K150         | Dostępność obrotowego noża                                | OFF: wyłączony                                                                                      |               |              |
|              |                                                           | ON: włączony                                                                                        |               |              |
| K151         | Dostępność zmiany auto                                    | OFF: wyłączony                                                                                      |               |              |
| <b>R</b> 151 | przesłony                                                 | ON: włączony                                                                                        |               |              |
| K152         | Czas oczekiwania po rotacji<br>noża                       | 0~20000                                                                                             | 1             | 10000        |
| K153         | Czas oczekiwania po<br>podniesieniu                       | 0~20001                                                                                             | 1             | 3000         |
| 17154        | noża                                                      | 1 10                                                                                                | 1             | 2            |
| K154         | Poziom prędkości noza                                     | 1~10                                                                                                | 1             | 3            |
| K155         | Biezący poziom silnika noza                               | 1~10                                                                                                | 1             | 4            |
| K156         | głowicy                                                   | -127~127                                                                                            | 1             | 0            |
| K157         | Regulacja pozycji<br>zmiany przesłony                     | -127~127                                                                                            | 1             | 0            |
| K158         | Opóźnienie położenia<br>przedniego i tylnego              | 0~20000                                                                                             | 1             | 2000         |
| K159         | Opóźniona pozycja cylindra<br>zaciskowego                 | 0~20000                                                                                             | 1             | 500          |
| K160         | Obecny poziom pracy<br>ramienia wychwytującego<br>silnika | 1~10                                                                                                | 1             | 5            |
| K161         | Pozycja zatrzymania zmiany<br>przesłony                   | 0: po stronie dysku<br>przesłony<br>1: po stronie głowicy                                           |               |              |
| K162         | Metoda zmiany przesłony                                   | 0: ręczna zmiana po<br>alarmie szpulki nici<br>1: automatyczna<br>zmiana po alarmie<br>szpulki nici |               |              |
| K163         | Metoda rozpoczęcia szycia po<br>zmianie przesłony         | 0: ręczne uruchomienie<br>1: automatyczne<br>uruchomienie                                           |               |              |
| K164         | Metoda obsługi pustej<br>przesłony                        | 0: umieścić w dysku<br>przesłony<br>1: umieścić w skrzynce<br>do przechowywania                     |               |              |
| K184         | Zerowy kąt obrotu noża                                    | 0~360                                                                                               | 1             | 0            |
| K185         | Ustawienie linii noża                                     | 0 : OFF : Off<br>1 : ON : Włączony                                                                  |               | 0            |

## 13) Parametry przysłony obrotowej/nożyc

Ustawienie trybu i

ASC400 Automatyczny Komputerowy System

| K186 | Wysokość spadku linii noża             | 0~360  | 1 | 230 |
|------|----------------------------------------|--------|---|-----|
| K187 | Zakres kołysania linii noża            | 10~100 | 1 | 31  |
| K188 | Opóźnienie synchroniczne linii<br>noża | 0~50   | 1 | 0   |

#### Test automatycznej przesłony obrotowej

W interfejsie ustawień trybu testu, naciśnij

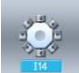

aby wejść do interfejsu auto przesłony obrotowej, jak pokazano na zdjęciu z prawej.

Najpierw ustaw specjalne parametry automatycznej przesłony obrotowej, a następnie kliknij Enter, aby wejść do interfejsu testu przesłony obrotowej.

Test automatycznej przesłony obrotowej obejmuje:

- · nożyce obrotowe
- · cylinder podnoszący
- · cylinder dociskowy materiału
- przełącznika nożyc
- · silnik zmiany przesłony
- · ramienia wychwytującego silnika
- cylinder przytrzymujący
- · cylinder ramienia wychwytującego
- · sygnał rdzenia przesłony
- · błąd zmiana jednoetapowej przesłony
- · reset zmiany przesłony
- reset nożyc obrotowych

Jeśli chodzi o elementy dotyczące silników, naciśnij przycisk pozycji, a następnie naciśnij + lub -, aby sprawdzić działanie silnika.

Jeśli chodzi o działania i reset cylindra, naciśnij przycisk pozycji, aby sprawdzić działanie.

| (150 | Rotate knife setting             | OFF  |
|------|----------------------------------|------|
|      | Auto change shuttle setting      | OFF  |
| (152 | Waiting time after knife rotate  | 1000 |
| (153 | Waiting time after knife rise up | 3000 |
| (154 | Knife speed grade                | 3    |
| (155 | Knife motor working current      | 4    |
| (156 | Machine head position revise     | 0    |
| (157 | Shuttle change position revise   | 0    |
| (158 | Catch air cylinder delay time    | 2000 |
| (159 | Nip air cylinder delay time      | 500  |

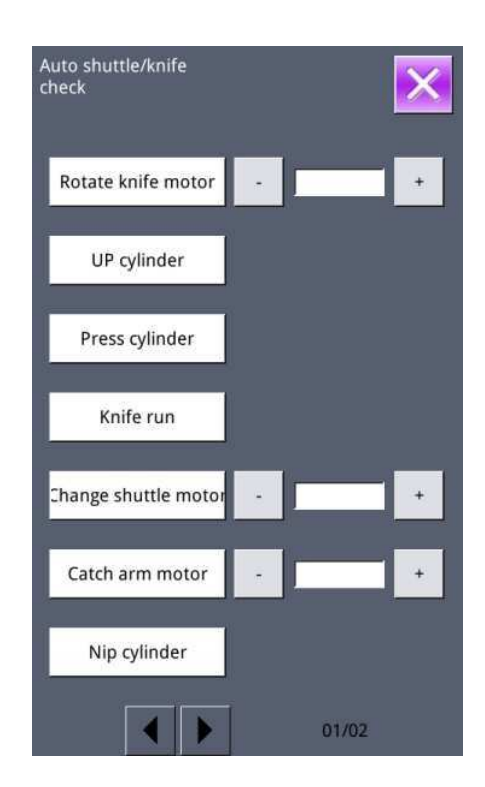

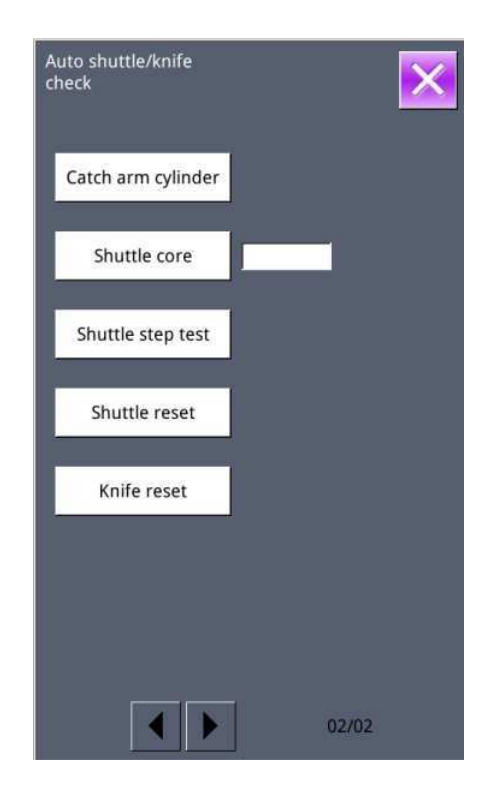

| Nr       | Parametr        | Bieżąca wartość | Resetowani<br>e wartości |
|----------|-----------------|-----------------|--------------------------|
| Servo 01 | xy_br_x_7_Kpp   | 0               | 40                       |
| Servo 02 | xy_br_x_7_Kps   | 0               | 5                        |
| Servo 03 | xy_br_x_7_Kis   | 0               | 5                        |
| Servo 04 | xy_br_x_7_UiMax | 0               | 120                      |
| Servo 05 | xy_br_x_7_Kff   | 0               | 127                      |
| Servo 06 | xy_br_x_6_Kpp   | 0               | 40                       |
| Servo 07 | xy_br_x_6_Kps   | 0               | 5                        |
| Servo 08 | xy_br_x_6_Kis   | 0               | 5                        |
| Servo 09 | xy_br_x_6_UiMax | 0               | 80                       |
| Servo 10 | xy_br_x_6_Kff   | 0               | 120                      |
| Servo 11 | xy_br_x_5_Kpp   | 0               | 40                       |
| Servo 12 | xy_br_x_5_Kps   | 0               | 5                        |
| Servo 13 | xy_br_x_5_Kis   | 0               | 5                        |
| Servo 14 | xy_br_x_5_UiMax | 0               | 120                      |
| Servo 15 | xy_br_x_5_Kff   | 0               | 125                      |
| Servo 16 | xy_br_x_4_Kpp   | 0               | 30                       |
| Servo 17 | xy_br_x_4_Kps   | 0               | 5                        |
| Servo 18 | xy_br_x_4_Kis   | 0               | 5                        |
| Servo 19 | xy_br_x_4_UiMax | 0               | 90                       |
| Servo 20 | xy_br_x_4_Kff   | 0               | 127                      |

#### 14) Parametry serwo

| Servo 21 | xy_br_x_3_Kpp   | 0 | 50  |
|----------|-----------------|---|-----|
| Servo 22 | xy_br_x_3_Kps   | 0 | 5   |
| Servo 23 | xy_br_x_3_Kis   | 0 | 5   |
| Servo 24 | xy_br_x_3_UiMax | 0 | 40  |
| Servo 25 | xy_br_x_3_Kff   | 0 | 127 |
| Servo 26 | xy_br_x_2_Kpp   | 0 | 50  |
| Servo 27 | xy_br_x_2_Kps   | 0 | 7   |
| Servo 28 | xy_br_x_2_Kis   | 0 | 5   |
| Servo 29 | xy_br_x_2_UiMax | 0 | 20  |
| Servo 30 | xy_br_x_2_Kff   | 0 | 100 |
| Servo 31 | xy_br_x_1_Kpp   | 0 | 50  |
| Servo 32 | xy_br_x_1_Kps   | 0 | 7   |
| Servo 33 | xy_br_x_1_Kis   | 0 | 5   |
| Servo 34 | xy_br_x_1_UiMax | 0 | 20  |
| Servo 35 | xy_br_x_1_Kff   | 0 | 80  |
| Servo 36 | xy_br_x_0_Kpp   | 0 | 20  |
| Servo 37 | xy_br_x_0_Kps   | 0 | 3   |
| Servo 38 | xy_br_x_0_Kis   | 0 | 5   |
| Servo 39 | xy_br_x_0_UiMax | 0 | 20  |
| Servo 40 | xy_br_x_0_Kff   | 0 | 0   |
| Servo 41 | xy_br_x_7_Kpp   | 0 | 50  |
| Servo 42 | xy_br_x_7_Kps   | 0 | 5   |
| Servo 43 | xy_br_x_7_Kis   | 0 | 5   |
| Servo 44 | xy_br_x_7_UiMax | 0 | 20  |
| Servo 45 | xy_br_x_7_Kff   | 0 | 127 |
| Servo 46 | xy_br_x_6_Kpp   | 0 | 40  |
| Servo 47 | xy_br_x_6_Kps   | 0 | 5   |
| Servo 48 | xy_br_x_6_Kis   | 0 | 5   |
| Servo 49 | xy_br_x_6_UiMax | 0 | 50  |
| Servo 50 | xy_br_x_6_Kff   | 0 | 127 |
| Servo 51 | xy_br_x_5_Kpp   | 0 | 40  |
| Servo 52 | xy_br_x_5_Kps   | 0 | 5   |
| Servo 53 | xy_br_x_5_Kis   | 0 | 5   |
| Servo 54 | xy_br_x_5_UiMax | 0 | 50  |
| Servo 55 | xy_br_x_5_Kff   | 0 | 125 |
| Servo 56 | xy_br_x_4_Kpp   | 0 | 50  |
| Servo 57 | xy_br_x_4_Kps   | 0 | 5   |
| Servo 58 | xy_br_x_4_Kis   | 0 | 5   |
| Servo 59 | xy_br_x_4_UiMax | 0 | 50  |
| Servo 60 | xy_br_x_4_Kff   | 0 | 120 |
| Servo 61 | xy_br_x_3_Kpp   | 0 | 40  |
| Servo 62 | xy_br_x_3_Kps   | 0 | 7   |
| Servo 63 | xy_br_x_3_Kis   | 0 | 5   |

| Servo 64 | xy_br_x_3_UiMax | 0 | 80  |
|----------|-----------------|---|-----|
| Servo 65 | xy_br_x_3_Kff   | 0 | 127 |
| Servo 66 | xy_br_x_2_Kpp   | 0 | 40  |
| Servo 67 | xy_br_x_2_Kps   | 0 | 5   |
| Servo 68 | xy_br_x_2_Kis   | 0 | 5   |
| Servo 69 | xy_br_x_2_UiMax | 0 | 50  |
| Servo 70 | xy_br_x_2_Kff   | 0 | 120 |
| Servo 71 | xy_br_x_1_Kpp   | 0 | 50  |
| Servo 72 | xy_br_x_1_Kps   | 0 | 7   |
| Servo 73 | xy_br_x_1_Kis   | 0 | 5   |
| Servo 74 | xy_br_x_1_UiMax | 0 | 60  |
| Servo 75 | xy_br_x_1_Kff   | 0 | 80  |
| Servo 76 | xy_br_x_0_Kpp   | 0 | 20  |
| Servo 77 | xy_br_x_0_Kps   | 0 | 3   |
| Servo 78 | xy_br_x_0_Kis   | 0 | 5   |
| Servo 79 | xy_br_x_0_UiMax | 0 | 20  |
| Servo 80 | xy_br_x_0_Kff   | 0 | 0   |
| Servo 81 | xy_bl_Kpp       | 0 | 10  |
| Servo 82 | xy_bl_Kps       | 0 | 3   |
| Servo 83 | xy_bl_Kis       | 0 | 5   |
| Servo 84 | xy_bl_UiMax     | 0 | 20  |
| Servo 85 | xlyr_Kpp        | 0 | 50  |
| Servo 86 | xlyr_Kps        | 0 | 5   |
| Servo 87 | xlyr_Kis        | 0 | 5   |
| Servo 88 | xlyr_UiMax      | 0 | 20  |
| Servo 89 | xlyr_Kpp        | 0 | 50  |
| Servo 90 | xryl_Kps        | 0 | 5   |
| Servo 91 | xryl_Kis        | 0 | 5   |
| Servo 92 | xryl_UiMax      | 0 | 20  |
| Servo 93 | xryl_time       | 0 | 10  |

#### Ustawienie parametru elektromagnesu

W interfejsie ustawień trybu testu, naciśnij

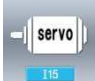

aby wejść w interfejs ustawiania parametru (jak pokazano na zdjęciu z prawej).

Elektromagnes posiada 93 parametry. Po zmodyfikowaniu dowolnego parametru, naciśnij przycisk "Wyślij", aby wysłać do panelu sterowania.

Możesz również nacisnąć "Załaduj" do załadowania wartości parametrów sterowania na panelu operacyjnym.

#### **15)** Ustawienia internetowe

W interfejsie ustawień trybu testu, naciśnij

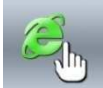

aby wejść w interfejs ustawiania internetu (jak pokazano na zdjęciu z prawej).

Po otwarciu parametru internetowego, możesz połączyć się z serwerem za pomocą następujących operacji:

Wprowadź adres IP pod adresem IP serwera, uzyskaj adres IP urządzenia od producenta i kliknij Enter, aby zapisać informacje.

Naciśnij Skanuj", aby wejść w interfejs skanowania hotspot (jak pokazano na zdjęciu z prawej). Jeśli hotspot zostanie znaleziony, kliknij na niego i wprowadź hasło WIFI, aby nawiązać połączenie.

Gdy system powróci do interfejsu ustawień IP, pasek stanu komunikacji wyświetli stan połączenia, na przykład połączenie, weryfikacja zakończona pomyślnie itd.

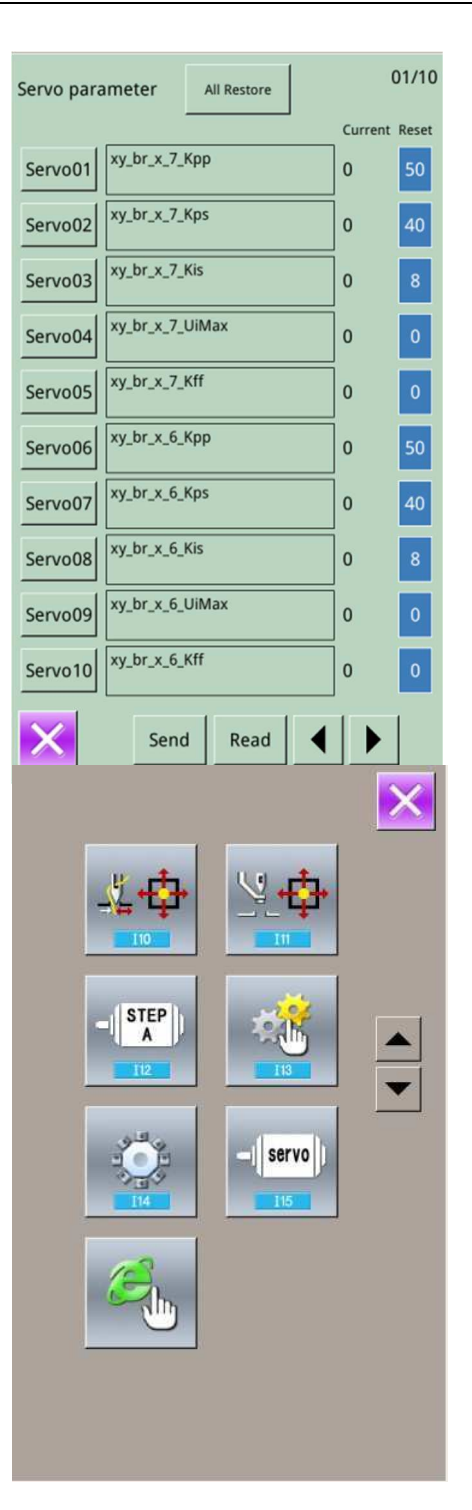

Użytkownik powinien pamiętać, że dopiero po tym, jak personel kierowniczy fabryki wprowadzi odpowiednie informacje, identyfikator maszyny będzie obowiązywał. Dopiero po uzyskaniu skutecznego identyfikatora urządzenia, serwer może zapisać informacje o produkcji i wzorze maszyny.

Jeśli nawiązano połączenie z serwerem, adres IP, adres AP i adres mac wyświetli odpowiednie informacje, a stan komunikacji będzie "zweryfikowany".

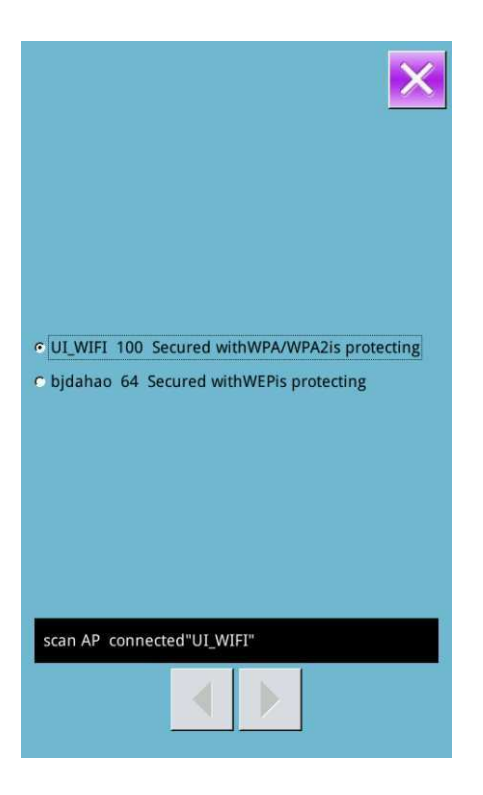

|                                                                                    |                                                                                                    |                                                                                                    |                            | × |
|------------------------------------------------------------------------------------|----------------------------------------------------------------------------------------------------|----------------------------------------------------------------------------------------------------|----------------------------|---|
| IP address:                                                                        |                                                                                                    | 5                                                                                                    |                            |   |
| Server IP:                                                                         |                                                                                                    | 2                                                                                                    |                            |   |
| Machine ID                                                                         | R:                                                                                                    |                                                                                                    |                            | 2 |
| AP name:                                                                           |                                                                                                    |                                                                                                    |                            |   |
| Mac addres                                                                         | 55:                                                                                                    |                                                                                                    |                            |   |
|                                                                                    | 1                                                                                                    | 2                                                                                                    | 3                          |   |
|                                                                                    |                                                                                                    |                                                                                                    |                            |   |
|                                                                                    | 4                                                                                                    | 5                                                                                                    | 6                          |   |
|                                                                                    | 7                                                                                                    | 8                                                                                                    | 9                          |   |
|                                                                                    | 0                                                                                                    | \$                                                                                                    |                            |   |
|                                                                                    | C                                                                                                    |                                                                                                    |                            |   |
|                                                                                    |                                                                                                    |                                                                                                    | لكفت                       |   |
| WIFI status                                                                        | ::(0)                                                                                                    |                                                                                                    |                            |   |
| scan ch                                                                            | leck                                                                                                    |                                                                                                    |                            |   |
|                                                                                    |                                                                                                    |                                                                                                    |                            |   |
| IP address:                                                                        | 192 168                                                                                                    | 39 100                                                                                                    |                            |   |
| IP address:<br>Server IP:                                                          | 192.168.<br>192.168.                                                                                                    | 39.100<br>1.69                                                                                                    |                            |   |
| IP address:<br>Server IP:<br>Machine ID:                                           | 192.168.<br>192.168.<br>59                                                                                                    | 39.100<br>1.69                                                                                                    |                            |   |
| IP address:<br>Server IP:<br>Machine ID:<br>AP name:                               | 192.168.<br>192.168.<br>59<br>UI_WIFI                                                                                                    | 39.100<br>1.69                                                                                                    |                            |   |
| IP address:<br>Server IP:<br>Machine ID:<br>AP name:<br>Mac address                | 192.168.<br>192.168.<br>59<br>UI_WIFI<br>00:95:69                                                                                                    | 39 .100<br>1 .69<br>:16:8F:60                                                                                                    |                            |   |
| IP address:<br>Server IP:<br>Machine ID:<br>AP name:<br>Mac address                | 192.168.<br>192.168.<br>59<br>UI_WIFI<br>\$00:95:69                                                                                                    | 39 .100<br>1 .69<br>:16:8F:60                                                                                                    | 3                          |   |
| IP address:<br>Server IP:<br>Machine ID:<br>AP name:<br>Mac address                | 192.168.<br>192.168.<br>59<br>UI_WIFI<br>x: 00:95:69                                                                                                    | 39.100<br>1.69<br>:16:8F:60<br>2                                                                                                    | 3                          |   |
| IP address:<br>Server IP:<br>Machine ID:<br>AP name:<br>Mac address                | 192.168.<br>192.168.<br>59<br>UI_WIFI<br>00:95:69                                                                                                    | 39 .100<br>1 .69<br>:16:8F:60<br>2                                                                                                    | 36                         |   |
| IP address:<br>Server IP:<br>Machine ID:<br>AP name:<br>Mac address                | 192.168.<br>192.168.<br>59<br>UI_WIFI<br>200.95:69<br>1<br>4<br>7                                                                                                    | 39 .100<br>1 .69<br>2<br>5<br>8                                                                                                    | 3<br>6<br>9                |   |
| IP address:<br>Server IP:<br>Machine ID:<br>AP name:<br>Mac address                | 192.168.<br>192.168.<br>59<br>UI_WIFI<br>00:95:69<br>1<br>4<br>7<br>0                                                                                                    | 39 .100<br>1 .69<br>2<br>5<br>8<br>4                                                                                                    | 3<br>6<br>9<br>⊻           |   |
| IP address:<br>Server IP:<br>Machine ID:<br>AP name:<br>Mac address                | 192.168.<br>192.168.<br>59<br>UI_WIFI<br>300:95:69<br>1<br>4<br>7<br>0<br>0                                                                                                    | 39 .100<br>1 .69<br>1 .69<br>2<br>5<br>8<br>2<br>8                                                                                             | 3<br>6<br>9<br>⊻           |   |
| IP address:<br>Server IP:<br>Machine ID:<br>AP name:<br>Mac address                | 192.168.<br>192.168.<br>59<br>UI_WIFI<br>30:95:69<br>1<br>4<br>7<br>0<br>0<br>0                                                                                                    | 39 .100<br>1 .69<br>2<br>5<br>8<br>4                                                                                                    | 3<br>6<br>9<br>⊻           |   |
| IP address:<br>Server IP:<br>Machine ID:<br>AP name:<br>Mac address<br>Mac address | 192.168.<br>192.168.<br>59<br>UI_WIFI<br>30:95:69<br>1<br>4<br>7<br>0<br>0<br>WIFI connection<br>0<br>WIFI connection<br>0<br>WIFI connection<br>0<br>WIFI connection<br>0<br>0<br>0<br>0<br>0<br>0<br>0<br>0<br>0<br>0<br>0<br>0<br>0 | 39 .100<br>1 .69<br>1 .69<br>16:8F:60<br>2<br>5<br>8<br>8<br>1<br>1<br>1<br>1<br>1<br>1<br>1<br>1<br>1<br>1<br>1<br>1<br>1<br>1<br>1<br>1<br>1 | 3<br>6<br>9<br>∑<br>server |   |

#### 8.13 Ustawienie edycji parametru wzoru

W interfejsie trybu ustawienia poziomu 3,

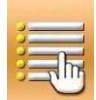

naciśnij aby przejść do interfejsu ustawienia parametrów edycji wzoru.

Elementy w ciemnym kolorze to dostępne funkcje, jeśli elementy są jasne - są to funkcje zabronione.

Ustawi parametry edycji zgodnie z

potrzebami, naciśnij dby zakończyć ustawienia.

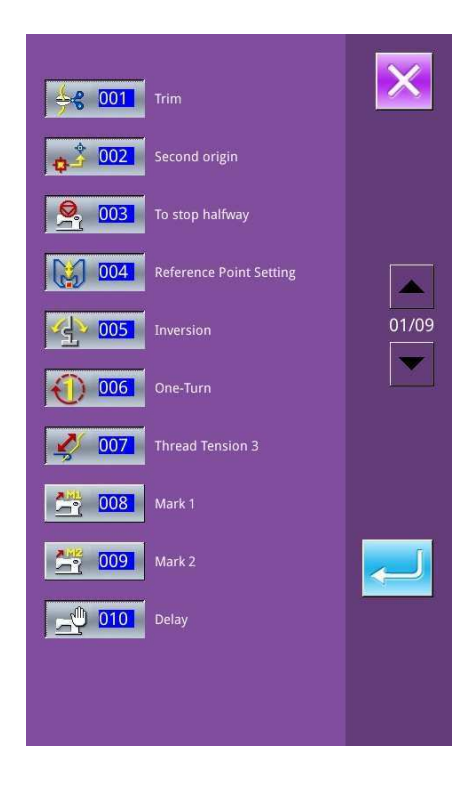

# 9 Załącznik 1 9.1 Lista ostrzeżeń

| Nr   | Nazwa                                                                      | Metoda uwalniania           |
|------|----------------------------------------------------------------------------|-----------------------------|
| E001 | Pedał nie jest w pozycji środkowej.                                        | Samodzielne<br>odzyskiwanie |
| E002 | Maszyna znajduje się w położeniu awaryjnym.                                | Naciśnij 🥢                  |
| E004 | Zbyt niskie napięcie główne (300V).                                        | Wyłączyć maszynę            |
| E005 | Zbyt wysokie napięcie główne (300V).                                       | Samodzielne<br>odzyskiwanie |
| E007 | IPM - nadmierne napięcie lub nadmierne natężenie prądu.                    | Wyłączyć maszynę            |
| E008 | Napięcie pomocniczego urządzenia (24V) jest zbyt wysokie.                  | Wyłączyć maszynę            |
| E009 | Napięcie pomocniczego urządzenia (24V) jest zbyt niskie.                   | Wyłączyć maszynę            |
| E010 | Zwarcie zaworu lub bloku wentylatora                                       | Wyłączyć maszynę            |
| E011 | Błąd nadmiernej prędkości silnika X                                        | Wyłączyć maszynę            |
| E012 | Błąd nadmiernego dystansu silnika X                                        | Wyłączyć maszynę            |
| E013 | Błąd enkodera lun enkoder niepodłączony.                                   | Wyłączyć maszynę            |
| E014 | Nieprawidłowe działanie silnika.                                           | Wyłączyć maszynę            |
| E015 | Przekracza obszar szycia.                                                  | Wyłączyć maszynę            |
| E016 | Nieprawidłowe górne położenie igielnicy                                    | Naciśnij 🛹                  |
| E017 | Błąd wykrycia rozerwania nici                                              | Naciśnij 🛹                  |
| E018 | Nieprawidłowe położenie noża.                                              | Wyłączyć maszynę            |
| E019 | Przełącznik alarmowy nie jest w odpowiedniej pozycji.                      | Samodzielne<br>odzyskiwanie |
| E020 | Błąd kroków.                                                               | Wyłączyć maszynę            |
| E023 | Nieprawidłowa pozycja przechwytywania nici.                                | Wyłączyć maszynę            |
| E024 | Nieprawidłowe połączenia pomiędzy panelem operacyjnym i maszyną do szycia. | Wyłączyć maszynę            |
| E025 | Nieprawidłowe wykrycie punktu początkowego X.                              | Wyłączyć maszynę            |
| E026 | Nieprawidłowe wykrycie punktu początkowego Y.                              | Wyłączyć maszynę            |
| E027 | Nieprawidłowe wykrycie punktu początkowego stopki.                         | Wyłączyć maszynę            |
| E028 | Nieprawidłowe wykrycie punktu początkowego łapania nici.                   | Wyłączyć maszynę            |
| E029 | Nieprawidłowe wykrycie punktu początkowego pośredniej<br>stopki.           | Wyłączyć maszynę            |
| E030 | Nieprawidłowa komunikacja ze sterownikiem.                                 | Wyłączyć maszynę            |
| E031 | Zabezpieczenie nadprądowe silnika krokowego.                               | Wyłączyć maszynę            |
| E032 | Nieprawidłowe zasilanie sterownika krokowego.                              | Wyłączyć maszynę            |
| E034 | Nieprawidłowy prąd.                                                        | Wyłączyć maszynę            |
| E035 | Nadmiar prądu IPM 1                                                        | Wyłączyć maszynę            |
| E036 | Nadmiar prądu IPM 2                                                        | Wyłączyć maszynę            |
| E037 | Zablokowanie silnika 1                                                     | Wyłączyć maszynę            |
| E038 | Zablokowanie silnika 2                                                     | Wyłączyć maszynę            |
| E039 | Nadmierna prędkość silnika                                                 | Wyłączyć maszynę            |

| Nr   | Nazwa                                            | Metoda uwalniania  |
|------|--------------------------------------------------|--------------------|
| E040 | Przetężenie podczas zatrzymania                  | Wyłączyć maszynę   |
| E041 | Przeciążenie silnika                             | Wyłączyć maszynę   |
| E042 | Nieprawidłowe napięcie szyny                     | Wyłączyć maszynę   |
| E043 | Błąd nadmiernej prędkości silnika X              | Wyłączyć maszynę   |
| E044 | Błąd nadmiernego dystansu silnika X              | Wyłączyć maszynę   |
|      |                                                  | Zachowaj wartość   |
| E045 | Dolno nić zbyt nisko                             | zastąpienia dolnej |
| E043 | Doma me zbyt msko                                | nici, wymień       |
|      |                                                  | dolną nić.         |
| E052 | Błąd programu sterownika                         | Obrót              |
| E053 | Zbyt duże zasilanie silnika X                    | Obrót              |
| E054 | Zbyt duże zasilanie silnika Y                    | Obrót              |
| E055 | Błąd obliczenia krzywej szybkiego przenoszenia   | Obrót              |
| E056 | Błąd kodu zakończenia komunikacji SPI            | Obrót              |
| E057 | Błąd weryfikacji komunikacji SPI                 | Obrót              |
| E058 | Otrzymane dane błędu szybkiego przeniesienia.    | Obrót              |
| E059 | Blokada działania silnika X                      | Obrót              |
| E060 | Blokada działania silnika Y                      | Obrót              |
| E061 | Polecenie silnika X                              | Obrót              |
| E062 | Polecenie silnika Y                              | Obrót              |
| E063 | Polecenie szybkiego poruszania silnika X         | Obrót              |
| E064 | Polecenie szybkiego poruszania silnika Y         | Obrót              |
| E065 | Obliczenie krzywej poruszania ramy.              | Obrót              |
| E066 | Zbyt duże zasilanie silnika X                    | Obrót              |
| E067 | Zabezpieczenie nadprądowe zacisku silnika.       | Obrót              |
| E068 | Błąd punktu początkowego noża obrotowego silnika | Obrót              |
| E069 | Błąd pozycji zatrzymania                         | Obrót              |
| E070 | Zbyt długie oczekiwanie po zatrzymaniu           | Obrót              |
| E071 | Niska prędkość silnika noża                      | Obrót              |
| E254 | Niezdefiniowany błąd.                            | Naciśnij 🗾         |

# 9.2 Lista wskazówek

| Nr    | Nazwa                              | Zawartość                                                        |
|-------|------------------------------------|------------------------------------------------------------------|
| M-001 | Nie można znaleźć danych wzoru.    | Załaduj ponownie lub wprowadź z oprogramowania projektu.         |
| M-002 | Wartość ustawiona jest zbyt duża.  | Wprowadź wartość w zakresie.                                     |
| M-003 | Wartość ustawiona jest zbyt niska. | Wprowadź wartość w zakresie.                                     |
| M-004 | Błąd zapisywania parametru.        | Naciśnij klawisz Enter, aby odzyskać<br>ustawienie domyślne.     |
| M-005 | Błąd komunikacji                   | Błąd komunikacji między panelem sterowania i skrzynką sterowania |

| M-006                                            | Nie można załadować pliku szycia liter.                              |                                                     |
|--------------------------------------------------|----------------------------------------------------------------------|-----------------------------------------------------|
|                                                  |                                                                      | Sprawdzić wersję modelu i                           |
| M-007 Głowica nie pasuje do skrzynki sterowania. |                                                                      | oprogramowania.                                     |
| M-008                                            | Zby duża wysokość ściegu.                                            |                                                     |
| M-009                                            | Hasło nieprawidłowe                                                  | Ponowne wprowadzenie hasła.                         |
| M 010                                            |                                                                      | Zegar systemowy nie działa, skontaktuj się z        |
| M-010                                            | Biąd zegara                                                          | producentem w celu naprawy.                         |
| M 011                                            |                                                                      | Wprowadź interfejs wyboru wzoru i                   |
| M-011                                            | w zor szycia iiter pomysinie zapisany.                               | wygeneruj nowy wzór szycia liter.                   |
| M 012                                            | Luisia di SDAM                                                       | Wyczyść wszystkie dane w SRAM, wyłącz               |
| M-012                                            | inicjacja SRAM                                                       | maszynę i przywrócić przełącznik DIP                |
| M-013                                            | Wyłączenie                                                           |                                                     |
| M-014                                            | USB jest odłączony.                                                  |                                                     |
| M-015                                            | Nie można znaleźć danych na dysku U.                                 |                                                     |
| M 016                                            | Warowadzania ao naimniai iadnai litawa                               | Ustawiono hasło tymczasowe, nie można               |
| WI-010                                           | w prowadzenie co najminej jednej mery.                               | zmienić czasu systemu.                              |
| M-017                                            | Brak zapisu ostrzeżeń.                                               |                                                     |
| M-018                                            | Nieprawidłowy ID użytkownika.                                        | Ponowne wprowadzenie hasła.                         |
| M-019                                            | Potwierdzenie hasła nie powiodło się.                                | Ponownie wprowadzić hasło.                          |
| M 020                                            | Nie można zmienić czasu systemu.                                     | Ustawiono hasło tymczasowe, nie można               |
| MI-020                                           |                                                                      | zmienić czasu systemu.                              |
| M-021                                            | Błąd wprowadzenia pliku z hasłem.                                    |                                                     |
| M-022                                            | Błąd ładowania pliku z hasłem.                                       |                                                     |
| M-023                                            | Hasło zapisano pomyślnie.                                            |                                                     |
| M-024                                            | Wyczyść wyczyść wszystkie hasła niezapisane.                         | Nie można usunąć pliku z hasłem.                    |
| M-025                                            | Wyczyszczenie basła nie powiodło sie                                 | Po wpisaniu hasła pojawia się problem z             |
| 141-025                                          | wyczyszczenie nasia nie powiodło się.                                | załadowaniem pliku                                  |
| M-026                                            | Hashı pliku uşuniete bez autoryzacii                                 | Hasłu pliku usunięte bez                            |
| M 020                                            |                                                                      | autoryzacji, wyłączyć maszynę                       |
| M-027                                            | Uszkodzenie pliku ID użytkownika                                     |                                                     |
| M-028                                            | Nie można wprowadzić pustego                                         | Ponownie wprowadzić hasło.                          |
| M-029                                            | Bieżące hasło jest niezgodne.                                        | Wprowadź bieżące hasło ponownie.                    |
| M-030                                            | Nowe hasło jest niezgodne.                                           | Wprowadź nowe hasło ponownie.                       |
| M-031                                            | Wejście w tryb naprawy panelu dotykowego                             | Czy jesteś pewien? Tak: wejdź Nie: X                |
| M-032                                            | Naprawa powiodła sie                                                 | Naprawa powiodła się, uruchom ponownie              |
| M 052                                            | ivapiawa powiodia się                                                | maszynę                                             |
| M-033                                            | Naprawa nie powiodła się                                             | Wykonaj ponownie naprawę                            |
| M-034                                            | Wyczyść zapis ostrzeżeń.                                             | Czy jesteś pewien? Tak: wejdź Nie: X                |
| M-035                                            | Okresowe hasło jest takie samo, jak w przypadku<br>błędu super hasła | Ponownie wprowadzić hasło.                          |
| M-036                                            | Błąd danych wzoru                                                    | Błąd bieżących danych wzoru, zostanie<br>zastapiony |
|                                                  |                                                                      | parametrami domyślnymi                              |
| M-037                                            | Otwarcie pliku informacji o wzorze nie powiodło się                  | Przywróć domyślną konfigurację wzoru                |
| M-038                                            | Pełna pamięć                                                         | Usuń nieużywane wzory                               |

| M-039 | Załaduj wzór                                      | Czy jesteś pewien? Tak: wejdź Nie: X                            |
|-------|---------------------------------------------------|-----------------------------------------------------------------|
| M-040 | Błąd otwarcia wzoru P                             | Błędny plik wzoru, zostanie usunięty                            |
| M-041 | Błąd otwarcia wzoru C                             | Błędny plik wzoru, zostanie usunięty                            |
| M-042 | Wzór istnieje                                     | Nie można zastąpić wzoru                                        |
| M-043 | Usuń dane wzoru                                   | Naciśnij Enter, aby usunąć; Naciśnij ESC, aby<br>wyjść          |
| M-044 | Usuń wybrany wzór                                 | Czy jesteś pewien? Tak: wejdź Nie: X                            |
| M-045 | Wzór jest używany, nie można go usunąć            | Zwolnić zapytanie o wzór P lub C.                               |
| M-046 | Zapisz przynajmniej jeden wzór                    | Nie można usunąć ostatniego wzoru                               |
| M-047 | Załaduj wzory domyślne                            | Brak wzoru w pamięci, załaduj domyślne<br>wzory                 |
| M-048 | Brak wzoru w pamięci                              | Naciśnij Enter, aby załadować wzory<br>domyślne.                |
| M-049 | Numer wzoru nie istnieje                          | Wpisz ponownie                                                  |
| M-050 | Wzór P nie istnieje                               | Utwórz wzór P                                                   |
| M-051 | Zapisanie wersji oprogramowania pomyślnie         | Wersja oprogramowania zapisana w katalogu<br>głównym<br>dysku U |
|       |                                                   | Ustawiona wartość wymiany jąły osiagnieta                       |
| M-052 | Wymień igłę                                       | wymień jołe                                                     |
|       |                                                   | Ustawiona wartość wymiany oleju osiagnieta                      |
| M-053 | Wymień olej                                       | wymień olej                                                     |
| M-054 | Wyczyścić maszynę.                                | Ustawiona wartość czyszczenia maszyny osiągnięta,               |
|       |                                                   | wyczyść maszynę                                                 |
| M-055 | Wyczyść ustawioną wartość wymiany igły            | Czy jesteś pewien? Tak: wejdź Nie: X                            |
| M-056 | Wyczyść ustawioną wartość wymiany oleju           | Czy jesteś pewien? Tak: wejdź Nie: X                            |
| M-057 | Wyczyść wartość czasu czyszczenia                 | Czy jesteś pewien? Tak: wejdź Nie: X                            |
| M-058 | Wyczyść wartość kontroli produkcji                | Czy jesteś pewien? Tak: wejdź Nie: X                            |
| M-059 | Wyczyść obliczony czas działania                  | Czy jesteś pewien? Tak: wejdź Nie: X                            |
| M-060 | Wyczyść obliczony numer szycia?                   | Czy jesteś pewien? Tak: wejdź Nie: X                            |
| M-061 | Wyczyść obliczony czas załączenia?                | Czy jesteś pewien? Tak: wejdź Nie: X                            |
| M-062 | Wyczyść obliczony numer ściegu szycia?            | Czy jesteś pewien? Tak: wejdź Nie: X                            |
| M-063 | Wyczyść obliczony czas przekroczenia prądu?       | Czy jesteś pewien? Tak: wejdź Nie: X                            |
| M-064 | Wyczyść obliczony czas zatrzymania?               | Czy jesteś pewien? Tak: wejdź Nie: X                            |
| M-065 | Edytować nowy wzór?                               | Czy jesteś pewien? Tak: wejdź Nie: X                            |
| M-066 | Wrócić do trybu szycia?                           | Czy jesteś pewien? Tak: wejdź Nie: X                            |
| M-067 | Przywrócić wszystkie ustawienia                   | Czy jesteś pewien? Tak: wejdź Nie: X                            |
| M-068 | Przywrócić wybrane elementy                       | Czy jesteś pewien? Tak: wejdź Nie: X                            |
| M-069 | Nie wybrano elementu                              | Wybierz jeden lub kilka parametrów                              |
| M-070 | Licznik szycia osiąga ustawioną wartość           | Naciśnij Enter, aby usunąć                                      |
| M-071 | Licznik ilości elementów osiąga ustawioną wartość | Naciśnij Enter, aby usunąć                                      |
| M-072 | Wykonane pomyślnie                                | Bieżąca operacja zakończyła się pomyślnie                       |
| M-073 | Nie powiodło się                                  | Bieżąca operacja nie powiodła się                               |
| M-074 | Kopiowanie nie powiodło się                       | Sprawdź ilość pamięci                                           |
| M-075 | Kopiowanie nie powiodło się                       | Sprawdź, czy dysk U jest wyciągnięty                            |

| M-076    | Błąd I/O pliku                                           | Błąd I/O pliku                                            |
|----------|----------------------------------------------------------|-----------------------------------------------------------|
| M-077    | Weryfikacja nie powiodła się podczas aktualizacji        |                                                           |
|          | głównego oprogramowania                                  |                                                           |
| M-078    | Nie można usunąć danych wzoru                            | Wybrane dane szycia są używane                            |
| M-079    | Wykonaj transfer parametru                               | Czy jesteś pewien? Tak: wejdź Nie: X                      |
| M-080    | Nie można otworzyć zmienionego wzoru                     | Potwierdź plik wzoru                                      |
| M-081    | Błąd formatu zmienionego pliku                           | Potwierdź plik wzoru                                      |
| M-082    | Dane zmienionego pliku są za długie                      | Potwierdź plik wzoru                                      |
| M-083    | Aktualizacja zakończona powodzeniem                      | Aktualizacja powiodła się, uruchom ponownie<br>maszynę    |
| M-084    | Nie można otworzyć pliku                                 | Nie można otworzyć pliku                                  |
| M-085    | Przywracanie parametrów powiodło się                     | Przywracanie parametrów powiodło się,<br>uruchom          |
| M 086    | Nia wybrano alamantu do aktualizacii                     | Wybierz przynajmniej jeden element do                     |
| WI-080   | ivie wybrano elementu do aktualizacji                    | aktualizacji                                              |
|          |                                                          | Jeśli element nie ma pliku aktualizacji,                  |
| M-087    | Wybrany element do aktualizacji nie istnieje             | system anuluje wybór. Jeśli chcesz                        |
|          |                                                          | zaktualizować pozostałe, potwierdź.                       |
|          |                                                          | Naciśnij Enter, aby wykonać operację;                     |
| M-088    | Uruchom dysk U                                           | Naciśnij ESC, aby wyjść Inicjowanie                       |
|          |                                                          | spowoduje usunięcie wszystkich                            |
|          |                                                          | plików na dysku U                                         |
| M-089    | Uruchom namieć                                           | Naciśnij Enter, aby wykonać operację;<br>Naciśnij ESC,    |
| 111 0009 |                                                          | aby wyjść. Uruchomienie spowoduje                         |
|          |                                                          | usunięcie wszystkich plików z pamięci                     |
| M-090    | Mało pamięci                                             |                                                           |
| M-091    | Nie można wybrać funkcji                                 |                                                           |
| M-092    | Błąd powtarzania punktu kształtu                         |                                                           |
| M-093    | Nie można wrócić                                         |                                                           |
| M-094    | Nie można znaleźć kolejnych danych szycia                |                                                           |
| M-095    | Nie można znaleźć poprzednich danych szycia              |                                                           |
| M-096    | Dane wzoru są zbyt duże                                  |                                                           |
| M-097    | Błąd obliczenia                                          |                                                           |
| M-098    | Błąd projektowania wzoru                                 |                                                           |
| M-099    | Nie można znaleźć wzoru                                  |                                                           |
| M-100    | Zbyt duży zakres przemieszczenia się                     |                                                           |
| M-101    | Zbyt duży zakres szycia                                  | Upewnij się, że wzór jest w obszarze szycia               |
| M-102    | Numer ściegu powyżej zakresu                             | Zmniejsz numer ściegu                                     |
| M-103    | Błąd pliku wzoru                                         |                                                           |
| M-104    | Potwierdź, aby zmienić punkt                             |                                                           |
| M-105    | Potwierdź, aby wstawić kod automatycznego<br>przycinania |                                                           |
| M-106    | Usunąć nowy wzór?                                        | Naciśnij Enter aby potwierdzić; Naciśnij ESC<br>aby wyjść |
| M-107    | Usunąć elementy?                                         | Naciśnij Enter aby potwierdzić; Naciśnij ESC<br>aby wyjść |

| Załącznik 1 ASC400 |                                                                                  | C400 Automatyczny Komputerowy System                                                                                                  |
|--------------------|----------------------------------------------------------------------------------|----------------------------------------------------------------------------------------------------|
| M-108              | Potwierdzić, aby wykonać?                                                        | Naciśnij Enter aby potwierdzić; Naciśnij ESC<br>aby wyjść                                                                             |
| M-109              | Usuń zamówienie sterowania mechanicznego?                                        | Naciśnij Enter aby potwierdzić; Naciśnij ESC<br>aby wyjść                                                                             |
| M-110              | Usuń punkt wejścia igły                                                          | Naciśnij Enter aby potwierdzić; Naciśnij ESC<br>aby wyjść                                                                             |
| M-111              | Czy na pewno przenieść stopkę?                                                   | Naciśnij Enter aby potwierdzić; Naciśnij ESC<br>aby wyjść                                                                             |
| M-112              | Usuń punkt kształtu                                                              | Naciśnij Enter aby potwierdzić; Naciśnij ESC<br>aby wyjść                                                                             |
| M-113              | Ostrzeżenie: Uruchomienie spowoduje usunięcie<br>wszystkich danych z<br>pamiecil | Naciśnij Enter aby potwierdzić; Naciśnij ESC<br>aby wyjść                                                                             |
| M-114              | Wyłączyć maszynę.                                                                | Bieżąca operacja została zakończona,<br>uruchom ponownie<br>maszyne                                                                   |
| M-115              | Nie można zmodyfikować licznika                                                  | Podczas modyfikacji wyłacz ustawienie                                                                                                 |
| M-116              | Przywrócić domyślne ustawienie?                                                  | Naciśnij Enter aby potwierdzić; Naciśnij ESC<br>aby wyiść                                                                             |
| M-117              | Wyczyść wszystkie parametry niestandardowe?                                      | Czy jesteś pewien? Tak: wejdź Nie: X                                                                                                  |
| M-118              | Błąd obliczenia wzoru                                                            |                                                                                                    |
| M-119              | Usuń wszystkie wzory P i C                                                       | Naciśnij Enter aby potwierdzić; Naciśnij ESC<br>aby wyjść                                                                             |
| M-120              | Ustawienia poza zakresem                                                         |                                                                                                    |
| M-121              | Rama znajduje się w górnym położeniu                                             | Najpierw obniż ramę!                                                                                                    |
| M-122              | Nie można wykonać prawidłowej operacji                                           |                                                                                                    |
| M-123              | Nie można znaleźć USB                                                            | Ułóż dysk U zawierający plik mp3                                                                                                    |
| M-124              | Brak plików wideo w pliku vid.avi                                                | Umieścić plik vid.avi w katalogu pdat na<br>dysku U, a następnie wprowadź interfejs<br>aktualizacji,<br>aby zaktualizować pliki wideo |
| M-125              | Zmień dolną nić.                                                                 | Ustawiona wartość wymiany dolnej<br>nici została osiągnięta, wymień nić                                                               |
| M-126              | Wyczyść wartość liczenia dolnej nici?                                            | Czy jesteś pewien? Tak: wejdź Nie: X                                                                                                  |
| M-127              | Dolna nić zbyt nisko                                                             | Wymień dolną nić Naciśnij<br>Enter, aby ponownie policzyć.                                                                            |
| M-128              | Wzór nie istnieje                                                                | Zamknij, a następnie naciśnij Punkt<br>początkowy i zmień.<br>wzór                                                                    |
| M-129              | Wzór pliku i wzór nie pasują                                                     | Naciśnij Enter, a następnie załaduj ponownie<br>wzór; im<br>wiecej wzorów, tym operacja będzie dłużeza                                |
| M-130              | Bład aktualizacii głównego nliku                                                 |                                                                                                    |
| M-131              | Bład kontroli głównego pliku                                                     |                                                                                                    |
| M-132              | Błąd zapisu głównego pliku                                                       |                                                                                                    |
| M-133              | Błąd zakończenia głównego pliku                                                  |                                                                                                    |

| Zała  | ącznik 1 ASC4                                                                        | ASC400 Automatyczny Komputerowy System                                                                                              |  |
|-------|--------------------------------------------------------------------------------------|----------------------------------------------------------------------------------------------------|--|
| M-134 | Zapisać jako nowy wzór?                                                              | Naciśnij Enter, aby potwierdzić i Zakończ,<br>aby zakończyć operację. Jeśli zapisany jako<br>nowy wzór, oryginalny wzór pozostanie. |  |
| M-135 | Podłączenie do sieci nie powiodło się.                                               |                                                                                                    |  |
| M-136 | Przebijanie zakończone pomyślnie                                                     |                                                                                                    |  |
| M-137 | Przebijanie nie powiodło się                                                         |                                                                                                    |  |
| M-138 | Aby potwierdzić zmianę funkcji sieci, wyłącz<br>zasilanie i uruchom ponownie maszynę | Funkcja sieci zostanie załadowana po<br>ponownym uruchomieniu systemu.                                                              |  |
| M-139 | Alarm skrzynki oleju                                                                 | Sprawdź poziom oleju w skrzynce<br>i odpowiednio dodaj olej                                                                         |  |
| M-140 | Alarm smarowania                                                                     | Sprawdź części w ramach konserwacji i<br>odpowiednio uzupełnij smar (patrz<br>instrukcja<br>konserwacji)                            |  |
| M-141 | Kontrola aktualizacii krokowej nie powiodła sie.                                     |                                                                                                    |  |

# 10 Załącznik 2

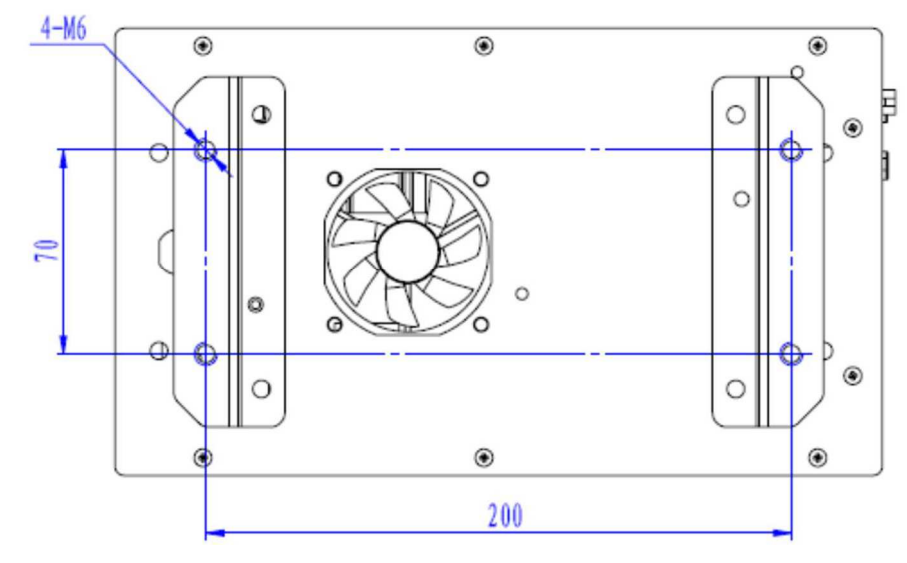

# 10.1 Rozmiar instalacji skrzynki sterowniczej

Rysunek 1 Instalacja 4 otworów

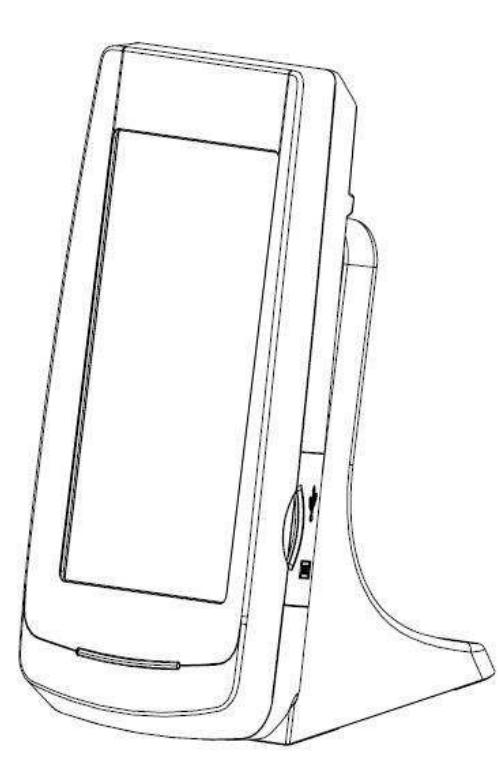

# 10.2 Rozmiar instalacji panelu operacyjnego

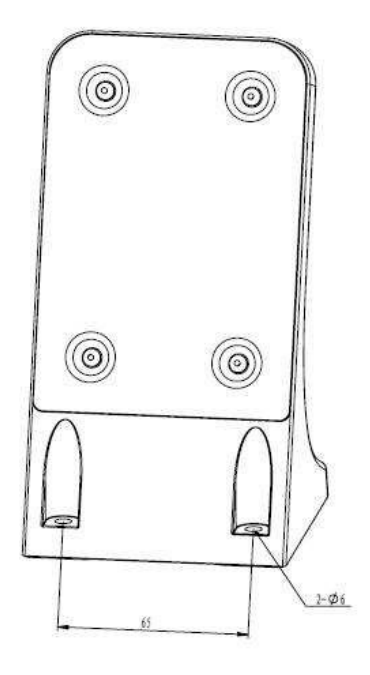

Rysunek 2 Rozmiar instalacji panelu operacyjnego

Załącznik 2

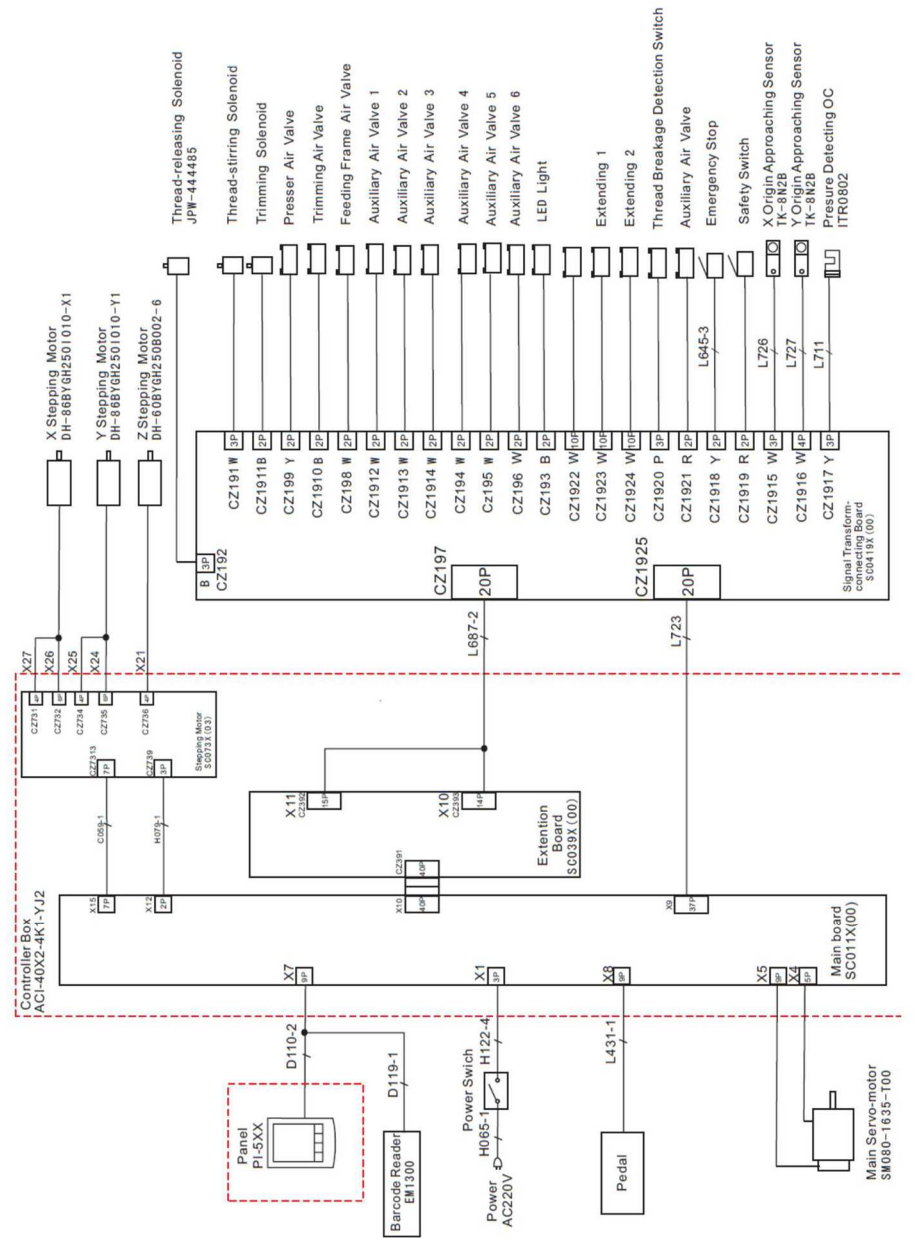